#### GUÍA DE USUARIO Versión 1.0

Orden de pago

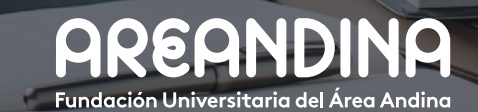

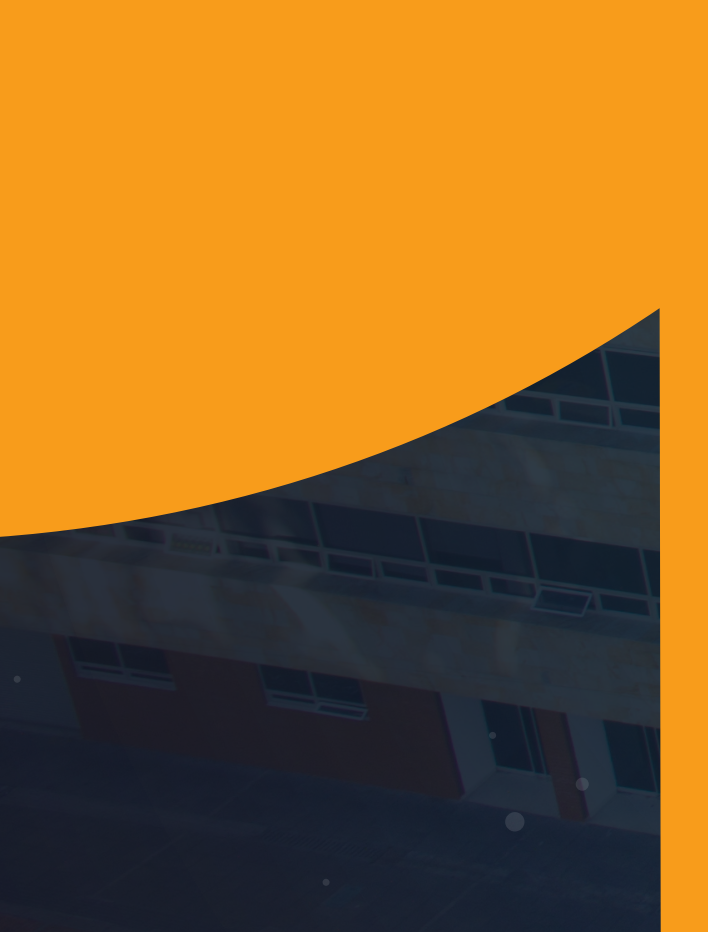

# Tabla deCONTENIDO

#### INTRODUCCIÓN

En Banner la generación de la orden de pago tiene una función fundamental, ya que todo cargo en el estado de cuenta que se desee pagar deberá asociarse a un boleto de pago, de lo contrario no podrá ser contabilizado en el sistema financiero de la universidad.

El boleto no solamente es la llave directa del paso de la factura a contabilidad, sino que además permite al estudiante realizar el pago por los servicios recibidos, mostrando una descripción detallada de los cargos, los descuentos y el saldo a pagar en las distintas fechas de pago.

#### **OBJETIVO GENERAL**

Proporcionar una herramienta que permita generar boletos de pago con descripción detallada de los cargos y pagos de cada uno de los servicios ofrecidos por la universidad, además de permitir una adecuada contabilización en el sistema financiero.

CONVENCIONES

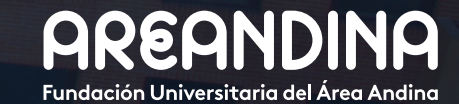

# Tabla de CONTENIDO

#### ORDEN DE PAGO

| Paso 1: Tabla de validación para crear tipos de documentos                                                            | 6  |
|----------------------------------------------------------------------------------------------------|----|
| Paso 2: Configuración orden de pago TZARVEN                                                                           | 6  |
| Paso 3: Proceso cargue masivo de fechas en TZARVEN                                                                    | 9  |
| Paso 4: Configuración orden de pago TZARDAT                                                                           | 12 |
| Paso 5: Validación para roles de usuarios que tendrán el permiso para generar órdenes de pago desde la forma GTVFBPR. | 14 |
| Paso 6: Autorización de perfiles para la generación de ordenes de pago GOAFBPR                                        | 14 |
| Paso 7: Configuración de códigos de detalle para la generación de ordenes de pago TVASDDT                             | 15 |
| Paso 8: Configuración de folios para ordenes de pago                                                                  | 15 |

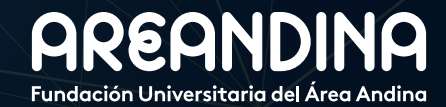

# Tabla deCONTENIDO

| Paso 9: Generación manual orden de pago TZAPAOR.                                            | 16 |
|---------------------------------------------------------------------------------------------|----|
| Paso 10: Generación de sub-boletos TZABSEC.                                                 | 20 |
| <b>Paso 11:</b> Proceso ejecución secuencial de estimación de cuota y exenciones MDUU C-26. | 22 |
| Paso 12: Aplicación de recargos en estado de cuenta proceso<br>TZRRVEN (MOD-004).           | 23 |
| Paso 13: Generación individual orden de pago MDUU.                                          | 25 |
| Paso 14: Generación masiva orden de pago.                                                   | 27 |
| Paso 15: Anulación masiva de ordenes de pago.                                               | 30 |

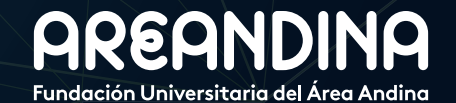

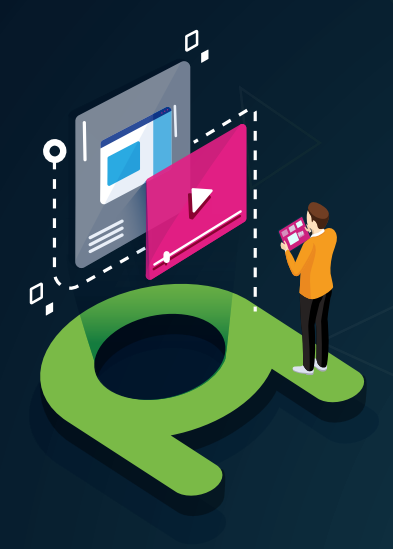

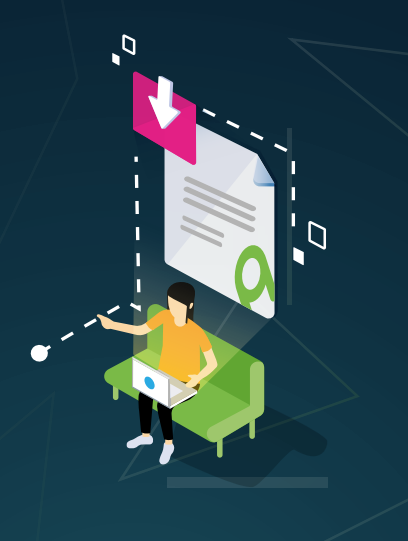

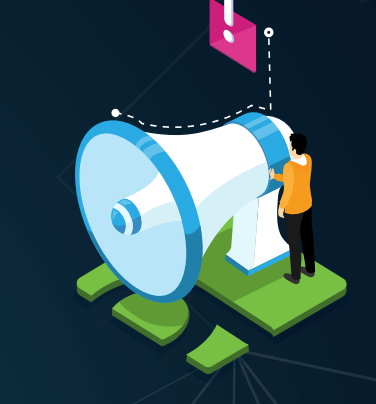

#### VIDEO Tutorial

Este botón lo encontrará en cada paso; de clic para ver el video tutorial del proceso.

#### DOCUMENTO Complementario

Cuando observe este botón podrá darle clic y tendrá acceso a un documento que servirá para profundizar la información del proceso.

#### RECUERDE

Alerta

Este icono le indica la información relevante en el proceso.

# CONVENCIONES

Para más información de clic Aquí

#### **PASO 1** TABLA DE VALIDACIÓN PARA CREAR TIPOS DE DOCUMENTOS

Se deben crear tantos tipos de documentos como la universidad lo requiera, con el fin de diferenciar condiciones en cuanto a fechas de vencimiento y políticas generales de pago.

Por ejemplo, diferenciar un documento para el pago de matrícula al del pago por multas, otros derechos pecuniarios o al del pago de planes de financiación.

Esta configuración se podrá realizar en la forma de Banner TVVSDOC de la siguiente manera:

**1.** *Tipo de documento:* Este código es definido por el Usuario, en este caso para la universidad el documento utilizado para boletos de pago de matrícula será (MATR), servicios (SERV), inscripción (INSC) etc.

**2.** *Descripción:* Hace referencia al valor o nombre que se le dará al tipo de documento, por ejemplo, para el tipo de documento MATR se le asignará la descripción ORDEN DE PAGO MATRICULAS.

**3.** *Impuestos:* la letra N para el tipo de documento que no genere impuesto, la letra E para los documentos que sí generen impuestos o la letra B para tomar ambas opciones (con o sin impuesto).

**4. Uso de prefijo 1:** Marcar para usar / No marcar para no usar El encabezado de esta columna puede ser personalizable en TVASDCT.

*5. Uso de prefijo 2:* Marcar para usar / No marcar para no usar El encabezado de esta columna puede ser personalizable en TVASDCT.

6. Número de líneas: Es el número máximo de líneas de registros que se mostrarán en un boleto de pago.

**7.** *Generación masiva:* Marcar para ser usada en procesos masivos de generación de boletos, el campo es opcional.

**8.** *Institucional:* Se marca para identificar qué orden de pago es considerada de la institución, el campo es opcional y solo cumple una función informativa.

**9.** *Nota de crédito:* Marcar para la orden de pago que hace la nota crédito en TVASDOC (No incluida en esta funcionalidad).

**10.** *Misceláneo:* Marcar para orden de pago generada por transacción miscelánea TVAMISC (No incluida en esta funcionalidad).

**11. ID genérico:** Ingresar un ID genérico 999999999 si generación masiva está marcada.

**12.** *Emitir a:* Indicar a nombre de qué tipo de relación con el alumno se emitirá la orden de pago (No aplica para esta funcionalidad).

**13.** *Tipo de dirección de emisión:* Indicar a qué tipo de dirección por defecto se enviaría la orden de pago.

# **PAGO TZARVEN**

Previo a la generación del boleto de pago se hace necesario realizar la configuración del mismo, en primera instancia se realiza la parametrización de las fechas que aparecerán en la factura desde la forma TZARVEN de la siguiente forma:

Es necesario tener en cuenta que la configuración de las fechas se realizará periodo a periodo, por ello una vez se ingresa a la forma TZARVEN se debe indicar el periodo que se va a parametrizar.

## 07

Una vez insertado el periodo se podrá realizar la configuración de las fechas por los distintos tipos de documentos existentes, es decir que para cada tipo de documento ya sea de matrícula (MATR), inscripción (INSC), otros servicios (SERV), etc., al momento de generarse un boleto podrán parametrizarse fechas específicas para cada uno de ellos.

Cada vez que se desee realizar esta configuración se da clic en el botón *"insertar"* y de esta forma se agregará una nueva fila para poder parametrizarla.

| × Reglas de Venci      | imiento TZARVEN 9.3 (MIGR | FUAA)       |                    |     |                 | AGREGAR    | RECUPERAR     |            | O 🔅 HERRAMIEN    | ITAS 1          |
|------------------------|---------------------------|-------------|--------------------|-----|-----------------|------------|---------------|------------|------------------|-----------------|
| Periodo: 202010 PRIM   | ER SEMESTRE PREGRADO      | 2020        |                    |     |                 |            |               |            | Reco             | menzar          |
| * REGLAS DE VENCIMIENT | o                         |             |                    |     |                 |            |               | 🚼 Insertar | 🗖 Eliminar 🧧 Cop | iar 🏾 🎗 Filtrar |
| Tipo de Do             | Programa                  | Tipo de Alu | Grupo de I Categor | ut. | C1. Fecha Venc. | C1. Días V | C1. Código de | C1. Multa  | C1. Porcentaje   | C2. Fecha Ver   |
|                        |                           |             |                    |     |                 |            |               |            |                  |                 |
| <                      |                           |             |                    | >   | ٢               |            |               |            |                  | >               |
|                        | 10 🗸 Por página           |             |                    |     |                 |            |               |            | Re               | gistro 1 de 1   |

Para el ejemplo se escogerá el tipo de documento MATR.

| ×       | Reglas de Vencimiento TZARVEN 9.3 (MIGRFU | AA)      |             |                        |   | AGREGAR         | RECUPERAR  | A RELACION          | ADO 🏶 HERRA    | MIENTAS   |
|---------|-------------------------------------------|----------|-------------|------------------------|---|-----------------|------------|---------------------|----------------|-----------|
| Period  | 202010 PRIMER SEMESTRE PREGRADO 20        | 20       |             |                        |   |                 |            |                     | Recomen        | izar      |
| * REGL  | AS DE VENCIMIENTO                         |          |             |                        |   |                 |            | 🗄 Insertar 🛛 🗖 Elir | ninar 🌆 Copiar | Ϋ Filtrar |
| Tipo de | Do                                        | Programa | Tipo de Alu | Grupo de I Categoría * |   | C1. Fecha Venc. | C1. Días V | C1. Código de       | C1. Multa      | C1. F     |
| MATR    | ORDEN DE PAGO MATRICULAS                  |          |             |                        |   |                 |            |                     |                |           |
| <       |                                           |          |             |                        | > | <               |            |                     |                | >         |
| 14 4    | 1 de 1 🕨 🕅 🚺 10 💟 Por página              |          |             |                        |   |                 |            |                     | Regist         | ro 1 de 1 |

Posteriormente, la forma TZARVEN permite realizar la configuración por programa, lo que permitirá tener un mayor control de las fechas de vencimiento para cada uno de los programas.

Es necesario recordar en este momento que la Universidad para algunos de sus programas maneja distintas fechas de pago, este proceso se optimizará con la configuración desde TZARVEN.

Para el ejemplo se toma el programa de administración de empresas.

| X R         | eglas de Vencimier | nto TZARVEN 9.3 (MIGRFU | AA)                     |             |            |             |   | AGREGAR         | RECUPERAR  | 晶 RELACIONAD      | o 🌞 HERRA    | MIENTAS   |
|-------------|--------------------|-------------------------|-------------------------|-------------|------------|-------------|---|-----------------|------------|-------------------|--------------|-----------|
| Periodo:    | 202010 PRIMER S    | EMESTRE PREGRADO 20     | 20                      |             |            |             |   |                 |            |                   | Recomer      | ızar      |
| * REGLAS    | DE VENCIMIENTO     |                         |                         |             |            |             |   |                 | ÷          | Insertar 🗧 Elimir | iar 🍢 Copiar | 👻 Filtrar |
| Tipo de Do. |                    | Programa                |                         | Tipo de Alu | Grupo de I | Categoría * |   | C1. Fecha Venc. | C1. Días V | C1. Código de     | C1. Multa    | C.        |
| MATR        | ORDEN DE P         | AACOPBO4ADM             | ADMINISTRACION DE EMPRE |             |            |             |   |                 |            |                   |              |           |
| <           |                    |                         |                         |             |            |             | > | <               |            |                   |              | >         |
| К ◀ (       | 1) de 1 🕨 🕅        | 10 👽 Por página         |                         |             |            |             |   |                 |            |                   | Regist       | ro 1 de 1 |
|             |                    |                         |                         |             |            |             |   |                 |            |                   |              |           |

Asimismo, se podrá configurar el tipo de alumno al que va dirigido la regla, ya que en banner existen tipos de alumnos ingresantes y antiguos.

Los estudiantes nuevos o ingresantes tienen la particularidad de no tener las mismas fechas de pago que los estudiantes antiguos; para el ejemplo se utilizará el tipo de alumno Antiguo (A).

| ×         | Reglas de Vencimie | nto TZARVEN 9.3 (MIGRFU) | 4A)                     |                |            |            |             |   | RECUPERA        | R 볿 REL    |           | 🗱 HERR    | AMIENTAS    |
|-----------|--------------------|--------------------------|-------------------------|----------------|------------|------------|-------------|---|-----------------|------------|-----------|-----------|-------------|
| Periodo   | 202010 PRIMER      | SEMESTRE PREGRADO 20     | 20                      |                |            |            |             |   |                 |            |           | Recome    | enzar       |
| * REGLA   | S DE VENCIMIENTO   |                          |                         |                |            |            |             |   |                 | 🚼 Insertar | Eliminar  | Copiar    | 👻 Filtrar   |
| Tipo de D | D                  | Programa                 |                         | Tipo de Alumno |            | Grupo de I | Categoría * |   | C1. Fecha Venc. | C1. Día    | s V C1. ( | Código de | C1. Multa   |
| MATR      | ORDEN DE P         | AACOPBO4ADM              | ADMINISTRACION DE EMPRE | E              | INGRESANTE |            |             |   |                 |            |           |           |             |
| <         |                    |                          |                         |                |            |            |             | > | <               |            |           |           | >           |
| н <       | 1 de 1 🕨 🕅         | 10 V Por página          |                         |                |            |            |             |   |                 |            |           | Regis     | stro 1 de 1 |

A continuación, se debe configurar la categoría a la que pertenece el tipo de documento, en este caso como el tipo de documento escogido fue matrícula (MATR), la categoría será (TUI), si el tipo de documento fuera Inscripción (INSC), la categoría será (APF) etc.

| ×          | Regla  | is de l | vencimiento TZARVEN 9.3 (MIGRFUAA) |        |            |             |      |            |                 | 1          | AGREGAR       | RECUPERA    | R 👗 RI     | ELACIONADO     | 🛠 HERRA  | AMIENTAS   |
|------------|--------|---------|------------------------------------|--------|------------|-------------|------|------------|-----------------|------------|---------------|-------------|------------|----------------|----------|------------|
| Periodo    | : 2020 | 010 F   | PRIMER SEMESTRE PREGRADO 2020      |        |            |             |      |            |                 |            |               |             |            |                | Recome   | nzar       |
| * REGL     | S DE V | ENCIN   | IIENTO                             |        |            |             |      |            |                 |            |               |             | 🗄 Insertar | Eliminar       | Copiar   | 👻 Filtrar  |
| Tipo de l  | lo     |         | P                                  | Tipo d |            | Categoría * | Gauj |            | C1. Fecha Venc. | C1. Días V | C1. Código de | . C1. Multa |            | C1. Porcentaje | C2. Fecl | ha Venc.   |
| MATR       | C      | 0R      | AAC ADMINISTRACION DE EMPRE        | 1      | INGRESANTE | TUI         |      | MATRÍCULAS |                 |            |               |             |            |                |          |            |
| <          |        |         |                                    |        |            |             |      | >          | <               |            |               |             |            |                |          | >          |
| <b>K</b> 4 |        | 1.      | 🕅 🔰 🛛 🖌 Por página                 |        |            |             |      |            |                 |            |               |             |            |                | Regis    | tro 1 de 1 |

Una vez realizada la configuración inicial, se procede a insertar la primera fecha.

Es necesario recordar que la configuración se puede hacer con una fecha específica para los estudiantes antiguos (A) o por días para los estudiantes nuevos o ingresantes (I), pero no se podrá parametrizar con fechas y días en la misma fila, ya que son excluyentes a la hora de realizar la configuración.

Para el ejemplo, dado que el estudiante es antiguo se procede a parametrizar por fechas en el campo C1. Fecha venc.

| ×         | Regla   |       | /enci | miento TZARVEN 9.3 (MIGRFUAA) |        |            |             |     |            |                 | E          |                 | RECUPER   |            |                | 🗱 HERRA  | MIENTAS    |
|-----------|---------|-------|-------|-------------------------------|--------|------------|-------------|-----|------------|-----------------|------------|-----------------|-----------|------------|----------------|----------|------------|
| Periodo   | : 2020  | 10 F  | RIME  | ER SEMESTRE PREGRADO 2020     |        |            |             |     |            |                 |            |                 |           |            |                | Recome   | nzar       |
| * REGL    | S DE VE | INCIM | IENTO | )                             |        |            |             |     |            |                 |            |                 |           | 🚼 Insertar | Eliminar       | Copiar   | 👻 Filtrar  |
| Tipo de l | lo      |       | P     |                               | Tipo d |            | Categoría * | Guy |            | C1. Fecha Venc. | C1. Días V | C1. Código de . | C1. Multa |            | C1. Porcentaje | C2. Feel | na Venc.   |
| MATR      | 0       | R     | AAC   | ADMINISTRACION DE EMPRE       | 1      | INGRESANTE | TUI         |     | MATRICULAS | 14-MAR-2019     |            |                 |           |            |                |          |            |
| <         |         |       |       |                               |        |            |             |     | >          | <               |            |                 |           |            |                |          | >          |
| <         | 1 de    | 1 🕨   | М     | 10 Por página                 |        |            |             |     |            |                 |            |                 |           |            |                | Regis    | tro 1 de 1 |

Si se deseara parametrizar por días, se omite llenar este campo y se procede a insertar la cantidad de días que se darán de pago a partir de la generación del boleto en el campo C1. Días venc.

| ×         | Reglas de Vencimier                                                                                    | to TZARVEN 9 | .3 (MIGRFUAA) |                |         |            |             |            |                 | AGREGAR    | RECUPERA      | R 🔏 RE     |          | 🗱 HERRAI     | MIENTAS   |
|-----------|----------------------------------------------------------------------------------------------------|--------------|---------------|----------------|---------|------------|-------------|------------|-----------------|------------|---------------|------------|----------|--------------|-----------|
| Periode   | In: 202010 PRIMER SEMESTRE PREGRADO 2020 Recomenzar LAS DE VENCIMIENTO DE Limitar Te Cipitar V. Fultra |              |               |                |         |            |             |            |                 |            |               |            |          |              | zar       |
| * REGL    | AS DE VENCIMIENTO                                                                                      |              |               |                |         |            |             |            |                 |            |               | 🚦 Insertar | Eliminar | Copiar       | 👻 Filtrar |
| Tipo de l | Do                                                                                                    | Programa     |               | Tipo de Alumno |         | Grupo de I | Categoría * |            | C1. Fecha Venc. | C1. Dias V | C1. Código de | C1. Multa  |          | C1. Porcenta | je C2.    |
| MATR      | ORDEN DE PA.                                                                                           | AACOPB       | ADMINISTRACI  | A              | ANTIGUO |            | TUI         | MATRÍCULAS |                 |            |               |            |          |              |           |
| <         |                                                                                                    |              |               |                |         |            |             |            | > <             |            |               |            |          |              | >         |
| K 4       | 1 de 1 🕨 🕅                                                                                             | 10 Por       | página        |                |         |            |             |            |                 |            |               |            |          | Registr      | o 1 de 1  |

Luego se debe insertar el código de detalle de recargo, en este momento es necesario aclarar que a pesar de que la primera fecha no genera recargo de igual forma es necesario insertar el código de detalle, ya que es un campo obligatorio.

Se inserta el código de detalle del recargo extraordinario para un programa presencial (F101).

| × R        | eglas de Vencimiento | TZARVEN 9. | 3 (MIGRFUAA) |    |         |            |             |            |   |    |            |         | 🖪 AGRE            |       | RECUPERAR | RE 🛃 RE    |        | DO 🌞 HERR       | AMIENTAS   |
|------------|----------------------|------------|--------------|----|---------|------------|-------------|------------|---|----|------------|---------|-------------------|-------|-----------|------------|--------|-----------------|------------|
| Periodo: 2 | 02010 PRIMER SEI     | MESTRE PRE | GRADO 2020   |    |         |            |             |            |   |    |            |         |                   |       |           |            |        | Recome          | inzar      |
| * REGLAS   | E VENCIMIENTO        |            |              |    |         |            |             |            |   |    |            |         |                   |       |           | 🗄 Insertar | Elim   | inar 🧧 Copiar   | 👻 Filtrar  |
| Tipo de Do |                      | Programa   |              | Ti |         | Grupo de I | Categoría * |            | - | a. | C1. Días V | C1. Cóc | ligo de Detalle * | C1. M | ulta      | C1. Pore   | entaje | C2. Fecha Venc. | C2         |
| MATR       | ORDEN DE PA          | AACOPB     | ADMINISTRACI | A  | ANTIGUO |            | TUI         | MATRÍCULAS | g | )  |            | F101    |                   |       |           |            |        |                 |            |
| <          |                      |            |              |    |         |            |             |            | > | <  |            |         |                   |       |           |            |        |                 | >          |
| K < 1      | de 1 🕨 🔰 📗           |            | página       |    |         |            |             |            |   |    |            |         |                   |       |           |            |        | Regis           | tro 1 de 1 |

Adicionalmente se insertará el porcentaje del recargo que se aplica en el estado de cuenta una vez vencida la fecha, como se mencionó anteriormente la primera fecha no genera recargo entonces este campo se llenara con el valor 0.

| ×         | Reglas de | e Vencimiento | TZARVEN 9. | 3 (MIGRFUAA) |    |         |            |             |            |             |           | AGREGAR        | RECUPERAR       | - A P   | ELACIONAD  | O 🌞 HERRA     | MIENTAS   |
|-----------|-----------|---------------|------------|--------------|----|---------|------------|-------------|------------|-------------|-----------|----------------|-----------------|---------|------------|---------------|-----------|
| Periodo   | : 202010  | PRIMER SEM    | IESTRE PRE | GRADO 2020   |    |         |            |             |            |             |           |                |                 |         |            | Recomer       | izar      |
| * REGLA   | S DE VENC | IMIENTO       |            |              |    |         |            |             |            |             |           |                |                 | Inserta | r 🗧 Elimir | nar 📲 Copiar  | 👻 Filtrar |
| Tipo de D | ю         |               | Programa   |              | Ti |         | Grupo de I | Categoría * |            | e Detalle * | C1. Multa | C1. Porcentaje | C2. Fecha Venc. | C       | 2. Días V  | C2. Código de | C2. Multa |
| MATR      | ORD       | EN DE PA      | AACOPB     | ADMINISTRACI | A  | ANTIGUO |            | TUI         | MATRÍCULAS |             |           | 0,00           |                 |         |            |               |           |
| <         |           |               |            |              |    |         |            |             | >          | <           |           |                |                 |         |            |               | >         |
| €    ◀    | 1 de 1 🕽  |               | 10 V Por p | página       |    |         |            |             |            |             |           |                |                 |         |            | Regist        | ro 1 de 1 |

La configuración de la fecha 2 y fecha 3 que se visualizará en el boleto de pago se realizará de la misma forma que la configuración de la fecha uno, a excepción de los códigos de detalle para el recargo de la fecha 2 y 3 ya que sí genera multa por no pago oportuno.

El recargo para la segunda fecha será del 5% y para la tercera fecha se generará un recargo del 10%.

| ×         | Reglas de Vencimiento | TZARVEN 9. | 3 (MIGRFUAA) |    |         |            |             |            |            |               | AGREG         | AR 🖹 RECUP    | ERAR 🛛 🗸 RE | ELACIONADO | HERRAN         | <b>IIENTAS</b> |
|-----------|-----------------------|------------|--------------|----|---------|------------|-------------|------------|------------|---------------|---------------|---------------|-------------|------------|----------------|----------------|
| Periodo   | 202010 PRIMER SEI     | MESTRE PRE | GRADO 2020   |    |         |            |             |            |            |               |               |               |             |            | Recomena       | car 💦          |
| * REGLA   | DE VENCIMIENTO        |            |              |    |         |            |             |            |            |               |               |               | 🗄 Insertar  | Elimina    | r 🖥 Copiar     | 👻 Filtrar      |
| Tipo de D | hin .                 | Programa   |              | Ti |         | Grupo de I | Categoria * |            | Porcentaje | C2. Fecha Ven | c. C2. Días V | C2. Código de | C2. Multa   | 0          | C2. Porcentaje | C3. Fecl       |
| MATR      | ORDEN DE PA           | AACOPB     | ADMINISTRACI | А  | ANTIGUO |            | TUI         | MATRÍCULAS | 0,00       | 16-MAR-201    | 9             | F101          |             |            | 5,00           |                |
| <         |                       |            |              |    |         |            |             | >          | <          |               |               |               |             |            |                | >              |
| <         | 1 de 1 🕨 🕅 📗          |            | página       |    |         |            |             |            |            |               |               |               |             |            | Registr        | o 1 de 1       |

| ×             | Reglas de Vencimiento                                  | TZARVEN 9. | 3 (MIGRFUAA) |    |         |            |             |            |                 |            | AGREGAR       | RECUPERAR | A RELACIONAD | 🔅 🗱 HEF        | RAMIENTAS    |
|---------------|--------------------------------------------------------|------------|--------------|----|---------|------------|-------------|------------|-----------------|------------|---------------|-----------|--------------|----------------|--------------|
| Periodo:      | 202010 PRIMER SE                                       | MESTRE PRE | GRADO 2020   |    |         |            |             |            |                 |            |               |           |              | Reco           | menzar       |
| * REGLA       | REGLAS DE VENCIMIENTO 🔂 Inverter 🖷 Eliminar 🍢 Copiar 🕅 |            |              |    |         |            |             |            |                 |            |               |           |              | ar 🏾 🎗 Filtrar |              |
| Tipo de De    | h                                                      | Programa   |              | Ti |         | Grupo de I | Categoría * |            | C3. Fecha Venc. | C3. Días V | C3. Código de | C3. Multa | C3. Porcenta | e C4. Fee      | ha Venc.     |
| MATR          | ORDEN DE PA                                            | AACOPB     | ADMINISTRACI | A  | ANTIGUO |            | TUI         | MATRÍCULAS | 21-MAR-2019     |            | F102          |           | 10           | ,00            |              |
| <             |                                                        |            |              |    |         |            |             | >          | <               |            |               |           |              |                | >            |
| Registro 1 de |                                                        |            |              |    |         |            |             |            |                 |            |               |           |              | Reg            | istro 1 de 1 |

Uno de los aspectos más relevantes a la hora de configurar las fechas del boleto es la parametrización de la fecha 4.

Esta fecha permitirá generar un boleto hasta una fecha límite, esto quiere decir que a pesar del vencimiento de la fecha 3, el boleto se podrá generar tantas veces como se desee hasta el vencimiento de la fecha 4.

Una vez vencida la fecha 3 y la fecha 4 permanezca vigente, el boleto aparecerá al día de la generación del nuevo boleto.

| ×                                       | Reglas de Vencimie    | nto TZARVEN 9 | .3 (MIGRFUAA) |   |         |            |             |            |              |           | AGREGAR        | a RECUPERAR     | A RELACIONAD | D 🔅 HERRA     | MIENTAS   |
|-----------------------------------------|-----------------------|---------------|---------------|---|---------|------------|-------------|------------|--------------|-----------|----------------|-----------------|--------------|---------------|-----------|
| Periodo                                 | 202010 PRIMER         | SEMESTRE PRI  | EGRADO 2020   |   |         |            |             |            |              |           |                |                 |              | Recomer       | izar      |
| * REGL                                  | REGLAS DE VENCIMIENTO |               |               |   |         |            |             |            |              |           |                |                 |              |               | 👻 Filtrar |
| Tipo de l                               | o                     | Programa      |               | т |         | Grupo de I | Categoria * |            | 3. Código de | C3. Multa | C3. Porcentaje | C4. Fecha Venc. | C4. Días V   | C4. Código de | C4. Mu    |
| MATR                                    | ORDEN DE PA           | AACOPB        | ADMINISTRACI  | А | ANTIGUO |            | TUI         | MATRÍCULAS | 102          |           | 10,00          | 31-MAR-2019     |              |               |           |
| <                                       |                       |               |               |   |         |            |             | 1          | <            |           |                |                 |              |               | >         |
| N 🔍 1 de 1 🕨 M 10 🔤 Por página Registra |                       |               |               |   |         |            |             |            |              |           |                | ro 1 de 1       |              |               |           |

La configuración de la fecha 4 no tendrá código de detalle de recargo y porcentaje.

#### PASO 3 PROCESO CARGUE MASIVO DE FECHAS EN TZARVEN

Dado que el proceso de cargue de fechas desde la forma TZARVEN es manual, se realizó un desarrollo que permite cargar las fechas desde un archivo en plano, permitiendo de esta forma optimizar el proceso.

En primera instancia se debe armar el archivo con las siguientes características:

1. TERM\_CODE(6) - periodo de configuración de las fechas

2. SDOC\_CODE(4) – Tipo de documento

3. PROGRAM(12) – Programa a configurar

4. STYP\_CODE(1) – Tipo de alumno

**5.** *RGRP\_CODE(10)* – Grupo de inscripción (este campo no es obligatorio cuando se construye el archivo)

6. DCAT\_CODE(3) – Categoría

7. DATE\_CHG\_1(10) – Primera fecha de vencimiento

8. DETC\_CODE\_CHG\_1(4) – Código de detalle de recargo

**9. OVRD\_FEE\_1(16)** – Multa (dado que los recargos se dan por porcentaje del valor de la matrícula este campo no es obligatorio)

10. PERCENT\_1(6) – Porcentaje del recargo

11. DATE\_CHG\_2(10) – Fecha de vencimiento número 2

**12. DETC\_CODE\_CHG\_2(4)** - Código de detalle de recargo para fecha 2

**13. OVRD\_FEE\_2(16)** – Multa para fecha 2 (dado que los recargos se dan por porcentaje del valor de la matrícula este campo no es obligatorio)

14. PERCENT\_2(5) – Porcentaje del recargo fecha 2

15. DATE\_CHG\_3(10) – Fecha de vencimiento número 3

16. DETC\_CODE\_CHG\_3(4) – Código de detalle de recargo para fecha 3

**17.** *OVRD\_FEE\_3(16)* – Multa para fecha 3 (dado que los recargos se dan por porcentaje del valor de la matrícula este campo no es obligatorio)

18. PERCENT\_3(5) – Porcentaje del recargo fecha 3

19. DATE\_CHG\_4(10) – Fecha de vencimiento número 4

**20. DETC\_CODE\_CHG\_4(4)** – Código de detalle de recargo para la fecha 4 (dado que esta fecha no genera recargo, el campo no es obligatorio)

**21. OVRD\_FEE\_4(16)** – Multa para fecha 4 (La fecha 4 no genera multa, el campo no es obligatorio)

**22.** *PERCENT\_4(5)* – Porcentaje del recargo para fecha 4 (la fecha 4 no genera recargo, este campo no es obligatorio)

**23.** *EXP\_DAYS\_1(4)* – Cuando sea necesario configurar las fechas por días se llena este campo con el número de días para la fecha 1

**24. EXP\_DAYS\_2(4)** - Cuando sea necesario configurar las fechas por días se llena este campo con el número de días para la fecha 2

**25.** *EXP\_DAYS\_3(4)* - Cuando sea necesario configurar las fechas por días se llena este campo con el número de días para la fecha 3

**26.** *EXP\_DAYS\_4(4)* - Cuando sea necesario configurar las fechas por días se llena este campo con el número de días para la fecha 4

Es necesario aclarar que los campos EXP\_DAYS\_ (Configuración de fechas por días) solo se deberán llenar si no se llenan los campos DATE\_CHG\_1(10) (Fecha de vencimiento) dado que son datos excluyentes el uno del otro.

El archivo debe armarse en un libro de Excel y posteriormente guardarse en formato. txt de la siguiente forma:

| AIC  | nivo inicio                    | insertar t                                                                     | nseno ue pagina                      | ronnulas             | Datos                                    | Nevisar    | VISCO   | R Some mesea i                                        | acer:                      |                                                                   |                                                         |                                              |            |                                                 | inicial sesion                               | 24 Comparen                               |
|------|--------------------------------|--------------------------------------------------------------------------------|--------------------------------------|----------------------|------------------------------------------|------------|---------|-------------------------------------------------------|----------------------------|-------------------------------------------------------------------|---------------------------------------------------------|----------------------------------------------|------------|-------------------------------------------------|----------------------------------------------|-------------------------------------------|
| Obte | ener datos Nu<br>ternos * cons | Mostrar<br>Mostrar<br>Desde u<br>eva<br>ulta + Co Fuentes<br>Obtener y transfo | consultas atabla Act<br>recientes te | ualizar<br>conexione | exiones<br>viedades<br>ar vínculos<br>es | 2↓ ZAZ     | Filtro  | K Borrar<br>Volver a aplica<br>Volvanzadas<br>filtrar | ar<br>Texto en<br>columnas | I Relleno rápido I ∎ Quitar duplicado S I Validación de da Herrar | I-ª Con<br>os ¤© Rela<br>tos ▼ 🚯 Adm<br>mientas de dato | nsolidar<br>aciones<br>ninistrar model<br>as | o de datos | Análisis de Previsi<br>hipótesis *<br>Previsión | Agrupai<br>Agrupai<br>Desagru<br>Ell Subtota | par • • • • • • • • • • • • • • • • • • • |
| _    |                                |                                                                                |                                      |                      |                                          |            |         |                                                       |                            |                                                                   |                                                         |                                              |            |                                                 |                                              |                                           |
| A1   | *                              | - × ×                                                                          | f <sub>x</sub> TERM                  | _CODE(6)             |                                          |            |         |                                                       |                            |                                                                   |                                                         |                                              |            |                                                 |                                              | ~                                         |
|      | А                              | В                                                                              | с                                    | D                    | )                                        | E          | F       | G                                                     | н                          | 1                                                                 | J.                                                      | к                                            | L          | M                                               | N                                            | 0 🔺                                       |
| 1    | TERM_CODE(6                    | ) SDOC_CODE(                                                                   | 4) PROGRAM(                          | 12) STYP_C           | ODE(1) RO                                | GRP_CODE(I | CAT_COD | E(DATE_CHG_1                                          | DETC_CODE                  | OVRD_FEE_1(16)                                                    | PERCENT_1(                                              | DATE_CHG_                                    | DETC_CO    | DE_OVRD_FEE_2                                   | PERCENT_2(5)                                 | DATE_CHG_E                                |
| 2    | 20191                          | 0 MATR                                                                         | AACOPBO4                             | ADM A                |                                          | 1          | TUI     | 21/09/2018                                            | F101                       |                                                                   | 0                                                       | 22/09/2018                                   | F101       |                                                 | 5                                            | 29/09/2018                                |
| 3    | 20191                          | 0 MATR                                                                         | AACOPBO4                             | COP I                |                                          | 1          | rui 🛛   | 21/09/2018                                            | F101                       |                                                                   | 0                                                       | 22/09/2018                                   | F101       |                                                 | 5                                            | 29/09/2018                                |
| 4    | 20191                          | 0 MATR                                                                         | AACOPBO4                             | DGR I                |                                          | 1          | TUI .   | 21/09/2018                                            | F101                       |                                                                   | 0                                                       | 22/09/2018                                   | F101       |                                                 | 5                                            | 29/09/2018                                |
| 5    | 20191                          | 0 MATR                                                                         | AACOPBO6                             | SAP I                |                                          | 1          | TUI     | 21/09/2018                                            | F101                       |                                                                   | 0                                                       | 22/09/2018                                   | F101       |                                                 | 5                                            | 29/09/2018                                |
| 6    |                                |                                                                                |                                      |                      |                                          |            |         |                                                       |                            |                                                                   |                                                         |                                              |            |                                                 |                                              |                                           |
| 7    |                                |                                                                                |                                      |                      |                                          |            |         |                                                       |                            |                                                                   |                                                         |                                              |            |                                                 |                                              |                                           |
| 8    |                                |                                                                                |                                      |                      |                                          |            |         |                                                       |                            |                                                                   |                                                         |                                              |            |                                                 |                                              |                                           |
| 9    |                                |                                                                                |                                      |                      |                                          |            |         |                                                       |                            |                                                                   |                                                         |                                              |            |                                                 |                                              |                                           |
| 10   |                                |                                                                                |                                      |                      |                                          |            |         |                                                       |                            |                                                                   |                                                         |                                              |            |                                                 |                                              |                                           |
| 11   |                                |                                                                                |                                      |                      |                                          |            |         |                                                       |                            |                                                                   |                                                         |                                              |            |                                                 |                                              |                                           |
| 12   |                                |                                                                                |                                      |                      |                                          |            |         |                                                       |                            |                                                                   |                                                         |                                              |            |                                                 |                                              |                                           |
| 13   |                                |                                                                                |                                      |                      |                                          |            |         |                                                       |                            |                                                                   |                                                         |                                              |            |                                                 |                                              |                                           |
| 14   |                                |                                                                                |                                      |                      |                                          |            |         |                                                       |                            |                                                                   |                                                         |                                              |            |                                                 |                                              | <u> </u>                                  |
| 15   |                                |                                                                                |                                      |                      |                                          |            |         |                                                       |                            |                                                                   |                                                         |                                              |            |                                                 |                                              |                                           |
| 16   |                                |                                                                                |                                      |                      |                                          |            |         |                                                       |                            |                                                                   |                                                         |                                              |            |                                                 |                                              |                                           |
| 17   |                                |                                                                                |                                      |                      |                                          |            |         |                                                       |                            |                                                                   |                                                         |                                              |            |                                                 |                                              |                                           |
| 18   |                                |                                                                                |                                      |                      |                                          |            |         |                                                       |                            |                                                                   |                                                         |                                              |            |                                                 |                                              |                                           |
| 19   |                                |                                                                                |                                      |                      |                                          |            |         |                                                       |                            |                                                                   |                                                         |                                              |            |                                                 |                                              |                                           |
| 20   |                                |                                                                                |                                      |                      |                                          |            |         |                                                       |                            |                                                                   |                                                         |                                              |            |                                                 |                                              |                                           |
| 21   |                                |                                                                                |                                      |                      |                                          |            |         |                                                       |                            |                                                                   |                                                         |                                              |            |                                                 |                                              | L                                         |
| 22   |                                |                                                                                |                                      |                      |                                          |            |         |                                                       |                            |                                                                   |                                                         |                                              |            |                                                 |                                              |                                           |
| 23   |                                |                                                                                |                                      |                      |                                          |            |         |                                                       |                            |                                                                   |                                                         |                                              |            |                                                 |                                              | <b>.</b>                                  |

| -      | -       | -    | -         |             |                    |              |              |               |              |                |                 |               |                       |
|--------|---------|------|-----------|-------------|--------------------|--------------|--------------|---------------|--------------|----------------|-----------------|---------------|-----------------------|
| TERM_O | ODE(6), | SDOC | CODE(4),  | PROGRAM(12) | ,STYP_CODE(1),RGRP | CODE(10),DCA | CODE(3),DATE | _CHG_1(10),DE | TC_CODE_CHG_ | 1(4),OVRD_FEE_ | 1(16), PERCENT_ | 1(6),DATE_CHO | 5_2(10),DETC_CODE_CHG |
| 201910 | MATR    | A    | ACOPBO4AD | M A         | TUI                | 21/09/2018   | F101         | 0             | 22/09/2018   | F101           | 5               | 29/09/2018    | F102                  |
| 201910 | MATR    | A    | ACOPBO4CC | P I         | TUI                | 21/09/2018   | F101         | 0             | 22/09/2018   | F101           | 5               | 29/09/2018    | F102                  |
| 201910 | MATR    | A    | ACOPBO4DO | R I         | TUI                | 21/09/2018   | F101         | 0             | 22/09/2018   | F101           | 5               | 29/09/2018    | F102                  |
| 201910 | MATR    | A    | ACOPBO65A | ΡI          | TUI                | 21/09/2018   | F101         | 0             | 22/09/2018   | F101           | 5               | 29/09/2018    | F102                  |

Una vez este armado el archivo, se procede a subirlo en la forma GUAUPLP.

| elluciane แพงยุกรสา                           | Acceder   🤂 Ayuda |
|-----------------------------------------------|-------------------|
|                                               |                   |
| Proceso de Carga de Archivo<br>Note           |                   |
| Seleccionar Archivo a Cargar. Examinar        |                   |
| Enviar Archivo                                |                   |
|                                               |                   |
| 6 2019 Ellucian Company LP, y sus affiliados. |                   |

Posteriormente se corre el proceso CARGA\_FECHAS\_PAGO en la forma GKAPPLN con los siguientes parámetros.

> 1. Código del Proceso - CARGA\_FECHAS\_PAGO\_2 2. Conjunto de Regla - CARGA FECHAS PAGO R

Una vez llenados los campos anteriormente descritos se ingresa a la forma **GKAPPLN** nos dirigimos a la parte superior derecha y damos click en el check "IR".

| ×     | @ ellucian        | Forma de lanzamiento de proceso GKAPPLN 9.3.14 (FUAA)                                            | AGREGAR                             | RECUPERAR | 뤒 RELACIONADO | 🔅 HERRAMIENTAS |
|-------|-------------------|--------------------------------------------------------------------------------------------------|-------------------------------------|-----------|---------------|----------------|
| Có    | ligo de proceso:  | CARGA_FECHAS_PAGO_2 Carga de fechas de Pago Conjunto de regla                                    | CARGA_FECHAS_PAGO_R                 |           |               | Ir             |
|       |                   |                                                                                                  | Proceso de carga de fechas de pago  |           |               |                |
|       | Fecha vigente:    | 06/07/2020                                                                                       |                                     |           |               |                |
|       |                   |                                                                                                  |                                     |           |               |                |
| Inici | o: llenar los cam | pos arriba y oprimir ir. Para buscar por nombre, oprimir TAB desde un campo de ID, ingresar el o | riterio de búsqueda y oprimir INTRO |           |               |                |

Posteriormente se llenan los siguientes campos para la correcta ejecución del proceso:

Modo de Ejecución \*: Actualizar – Si queremos que el proceso se ejecute en tiempo real y/o Auditar – Para revisar el resultado de la ejecución del proceso sin realizar ningún cambio en la forma TZARVEN.

#### **RECUERDE!!**

El nombre del archivo no puede ser demasiado largo ya que provocaría errores al momento de la ejecución del proceso.

#### Modo de Excepción\*: Ingresar y Continuar

*Nombre del archivo carga:* En el campo valor parámetro digitamos el nombre del archivo que cargamos en la forma *GUAUPLP.* 

| × @ ellucian Forma de lanzamiento de proceso GKAPPLN 9.3.14      | (FUAA)                      |                             | AGREGAR                        | RECUPERAR | RELACIONADO    | 🔅 HERRAMIENTAS       |
|------------------------------------------------------------------|-----------------------------|-----------------------------|--------------------------------|-----------|----------------|----------------------|
| Código de proceso: CARGA_FECHAS_PAGO_2 Carga de fechas de Pago   | Conjunto de regla: CARGA_FE | ECHAS_PAGO_R Proc           | eso de carga de fechas de pago |           | C              | Recomenzar           |
| Fecha vigente: 06/07/2020                                        |                             |                             |                                |           |                |                      |
| Parámetro de lanzamiento de proceso Detalles de regla de proceso |                             |                             |                                |           |                |                      |
| PARÁMETRO DE LANZAMIENTO DE PROCESO                              |                             |                             |                                | 🖬 Inser   | tar 📮 Eliminar | 📲 Copiar 🛛 🌱 Filtrar |
| Modo de ejecución * Auditar 💌                                    |                             | Severidad de<br>diagnóstico | 30                             |           |                |                      |
| Modo de excepción Ingresar y continuar 💌                         |                             |                             |                                |           |                |                      |
| DETALLES DE PROCESO                                              |                             |                             |                                | 🚼 Inser   | tar 📮 Eliminar | 📲 Copiar 🛛 🌪 Filtrar |
| Ejecutar envío de trabajo Ejecutar ahora                         |                             |                             |                                |           |                |                      |
| Parámetro                                                        |                             |                             | Valor de parámetro             |           |                |                      |
| Nombre del archivo de carga                                      |                             |                             | Archivo Cargue.csv             |           |                |                      |
| K 🚽 1 de 1 🕨 🖌 🛛 10 🔽 Por página                                 |                             |                             |                                |           |                | Registro 1 de 1      |

Una vez ejecutado el proceso, se puede observar la bitácora del proceso desde la forma *GKARLOG* y/o en la parte superior izquierda dando click en el Menú *"Herramientas"* y posteriormente en *"Ver Bitácora SQL"* que mostrará de forma detallada el resultado del proceso.

| X @ ellucian Forma de lanzamiento de proceso GKAPPLN 9.3.14 (FUAA)                                                                 | 🔒 AGREGAR                                                                                                    | RECUPERAR                                                                                                    | 🛱 RELACIONADO                                                                                                    | HERRAMIENTAS                                                                                                    | 1                                                                                                    |
|----------------------------------------------------------------------------------------------------|----------------------------------------------------------------------------------------------------|----------------------------------------------------------------------------------------------------|----------------------------------------------------------------------------------------------------|----------------------------------------------------------------------------------------------------|----------------------------------------------------------------------------------------------------|
| Código de proceso: CARGA_FECHAS_PAGO_2 Carga de fechas de Pago Conjunto de regia: CARGA_FECHAS_PAGO_R<br>Fecha vigente: 06/07/2020 | Proceso de carga de fecha:                                                                                                    | s de pago                                                                                                    | Salir de Quickflow                                                                                                    |                                                                                                    |                                                                                                    |
| Parámetro de lanzamiento de proceso Detalles de regla de proceso                                                                   |                                                                                                    |                                                                                                    | Acerca de Banner                                                                                                    |                                                                                                    |                                                                                                    |
| Y PARÁMETRO DE LANZAMIENTO DE PROCESO                                                                                              |                                                                                                    |                                                                                                    | OPCIONES                                                                                                    |                                                                                                    |                                                                                                    |
| Modo de ejecución * Auditar v Severidad diagnósi                                                                                   | i de 30                                                                                                    |                                                                                                    | Conjunto de regla                                                                                                    | de proceso                                                                                                    |                                                                                                    |
| Modo de excepción Ingresar y continuar 👻                                                                                           |                                                                                                    |                                                                                                    | Acciones de regla                                                                                                    | de conjunto de                                                                                                    |                                                                                                    |
| * DETALLES DE PROCESO                                                                                                    |                                                                                                    |                                                                                                    | proceso                                                                                                    |                                                                                                    |                                                                                                    |
| Ejecutar envío de trabajo Ejecutar ahora                                                                                           |                                                                                                    |                                                                                                    | Detalle de acción                                                                                                    |                                                                                                    |                                                                                                    |
| Parámetro                                                                                                    | Valor de parámetro                                                                                                    |                                                                                                    | Ver bitácora de S                                                                                                    | ΩL                                                                                                    |                                                                                                    |
| Nombre del archivo de carga                                                                                                    | Archivo Cargue.csv                                                                                                    | ·                                                                                                    | BANNER DOCUMEN                                                                                                    | T MANAGEMENT                                                                                                    | _                                                                                                    |
|                                                                                                    |                                                                                                    |                                                                                                    | Recuperar docum                                                                                                    | entos A                                                                                                    | Jt+R                                                                                                    |
|                                                                                                    |                                                                                                    |                                                                                                    | Contar documente                                                                                                    | os coincididos                                                                                                    |                                                                                                    |
|                                                                                                    |                                                                                                    |                                                                                                    | Agregar documen                                                                                                    | tos                                                                                                    | >                                                                                                    |
|                                                                                                    |                                                                                                    |                                                                                                    | DISEÑO DE PÁGINA                                                                                                    |                                                                                                    |                                                                                                    |
|                                                                                                    |                                                                                                    |                                                                                                    | Expandido                                                                                                    |                                                                                                    |                                                                                                    |
|                                                                                                    |                                                                                                    |                                                                                                    | ✓ Compacto                                                                                                    |                                                                                                    |                                                                                                    |
| × ×                                                                                                    |                                                                                                    |                                                                                                    |                                                                                                    | •                                                                                                    | GUARDA                                                                                                    |
|                                                                                                    | Cellucian Forma de lanzamiento de proceso GKAPPLN 9.14 (FUAA) Código de proceso: CARGA_FECHAS_PAGO_2 Carga de fechas de Pago Conjunto de regla: CARGA_FECHAS_PAGO_2 Parámetro de lanzamiento de proceso PARÁMETO DE LAIZANIENTO DE FROCESO Modo de ejecución* Auditar      Sevenidad diagnés Modo de excepción [Ejecutar ahora Parámetro Nombre del archo de rabajo Ejecutar ahora Parámetro Nombre del archo de acaga      K          [d e 1 ]> 10 Por página | Conjunto de proceso: CARGA_FECHAS_PAGO_2 Carga de fechas de Pago     Conjunto de regla: CARGA_FECHAS_PAGO_R Proceso de carga de fechas     Fecha vigente: 06/07/2020      Parámetro de proceso     Modo de ejecución* Auditar | Ordigo de proceso: CARGA_FECHAS_PAGO_2 Carga de fechas de Pago     Conjunto de regta: CARGA_FECHAS_PAGO_R     Proceso de carga de fechas de pago     Fecha vigente: 06/07/2020     Parámetro de proceso     Modo de ejecución*     Auditar | X       O ellucian       Forma de lanzamiento de proceso       CKAPELN 93.14 (FUAA)       Image: A CAREGAR       RECURREAR       A CAREGAR       RECURREAR       A CAREGAR       RECURREAR       A CAREGAR       RECURREAR       A CAREGAR       RECURREAR       A CAREGAR       RECURREAR       A CAREGAR       RECURREAR       A CAREGAR       RECURREAR       A CAREGAR       RECURREAR       A CAREGAR       RECURREAR       A CAREGAR       A CAREG | X       O ellucian       Forma de lanzamiento de proceso GKAPPLN 9.3 14 (FUAA)       I A CREGAR I RECURRARE I ALCONADO I HERRAMENTAS         Código de proceso:       CARGA_FECHAS_PAGO_2 Carga de fechas de Pago       Conjunto de regita: CARGA_FECHAS_PAGO_R. Proceso de carga de fechas de pago       Sair de Quickflow         Parámetro de lanzamiento de proceso:       Detalles de regita de proceso       Acerca de Banner       OPCIONES         Valor de ejecución*       Auditar       Sevenidad de 30       Conjunto de regita de proceso       Acciones de regita de proceso         Modo de ejecución*       Auditar       Sevenidad de 30       Conjunto de regita de proceso       Acciones de regita de proceso         * DETALLES DE PROCESO       Detalles de regita de proceso       Acciones de regita de conjunto de proceso       Acciones de regita de conjunto de proceso         * DETALLES DE PROCESO       Detalles de rabajo       Ejecutar anhora       Detalle de acción         Parámetro       Valor de parámetro       Ver bilácora de SQL         Nombre del archino de carga       Archino Cargue cov       BANNER DOCUMENT MANAGEMENT         Recuperar documentos       Accinocididos       Agregar documentos       Agregar documentos         Distributo de la chón de carga       Archino Cargue cov       BANNER DOCUMENT MANAGEMENT       Recuperar documentos         Nombre del archón de carga       Archino Cargue cov |

#### Damos click en la parte superior izquierda "IR".

11 Completed Rule Sequence: ACT\_CARGA\_FECHAS\_PAGO / 1; 1 Rows Processed, 06-JUL-2020 11:12:20

12 Completed rule: ACT CARGA FECHAS PAGO, 06-JUL-2020 11:12:20

8 3 Registros PROCESADOS 9 0 Registros INSERTADOS

10 TERMINA EJECUCION MDUU

✓ < 1 de 1 >>> 20 >> Por página

| ×     | @ ellucian               | Forma de bitácora del proceso GKARLOG 9.3.6 (FUAA)                                  |                  | 🔒 AGREGAR                                         | RECUPERAR      | 🛃 RELACIONADO       | 🗱 HERR   | LAMIENTAS 1        |
|-------|--------------------------|-------------------------------------------------------------------------------------|------------------|---------------------------------------------------|----------------|---------------------|----------|--------------------|
| Có    | ligo de proces           | CARGA_FECHAS_PAGO_2 Carga de fechas de Pago Com                                     | junto de regla:  | CARGA_FECHAS_PAGO_R                               |                |                     | [        | (Ir                |
|       | Secuencia de<br>ejecució | e:15674)                                                                            | Usuario:         | Proceso de carga de fechas de pag<br>JCASTANEDA52 | 0              |                     |          |                    |
| Inic  | o: llenar los ca         | impos arriba y oprimir ir. Para buscar por nombre, oprimir TAB desde un campo de ID | , ingresar el cr | iterio de búsqueda y oprimir INTRO                |                |                     |          |                    |
|       |                          |                                                                                     |                  |                                                   |                |                     |          |                    |
| ×     | Ø ellucian               | Forma de bitácora del proceso GKARLOG 9.3.6 (FUAA)                                  |                  | 🔒 A                                               | BREGAR 📲 REG   | CUPERAR 🛛 💑 RELACIO | NADO     | 🗱 HERRAMIENTAS     |
| Códig | o de proceso:            | CARGA_FECHAS_PAGO_2 Carga de fechas de Pago Conjunto de regla: CARG                 | A_FECHAS_F       | PAGO_R Proceso de carga de fecha                  | s de pago      |                     |          | Recomenzar         |
| Secu  | encia de ejecu           | ión: 15574 Usuario: JCASTANEDA52                                                    |                  |                                                   |                |                     |          |                    |
| T DIA | GNÓSTICO                 |                                                                                     |                  |                                                   |                | 🖬 Insertar 🛛 El     | iminar 🖣 | Copiar 🏾 🎗 Filtrar |
| Secue | encia                    | Diagnóstico                                                                         |                  |                                                   |                |                     | s        | everidad           |
|       | 1                        | Ruleset parameter 1; ARCHIVO_CARGA : Archivo Cargue.csv                             |                  |                                                   |                |                     |          | 30                 |
|       | 2                        | Start ruleset: sequence 15574; CARGA_FECHAS_PAGO_2:CARGA_FECHAS_PAG                 | O_R (execute     | d by ACTION) (AUDIT Mode) : 06-JUL                | -2020 11:12:20 |                     |          | 30                 |
|       | 3                        | Start rule: ACT_CARGA_FECHAS_PAGO, 06-JUL-2020 11:12:20                             |                  |                                                   |                |                     |          | 30                 |
|       | 4                        | Start Rule Sequence: ACT_CARGA_FECHAS_PAGO / 1, 06-JUL-2020 11:12:20                |                  |                                                   |                |                     |          | 30                 |
|       | 5                        | Tipo de ejecucion: AUDIT                                                            |                  |                                                   |                |                     |          | 30                 |
|       | 6                        | Nombre del archivo: Archivo Cargue.csv                                              |                  |                                                   |                |                     |          | 30                 |
|       | 7                        | ******** INICIA REGISTRO *******                                                    |                  |                                                   |                |                     |          | 30                 |

Y en la forma TZARVEN se habrán insertado las fechas configuradas en el archivo que se creó previamente.

13 Completed ruleset: sequence 15574: CARGA FECHAS PAGO 2:CARGA FECHAS PAGO R (executed by ACTION) (AUDIT Mode) : 06-JUL-2020 11:12:20

30

30

Registro 1 de 13

| × @                  | elluciar | n Reglas d  | e Vencimiento | TZARVEN 9.3 (FUA | A)                |            |                         |             |              | AGREGAR        | RECUPERAR 🔓          | RELACIONADO                | REPRESENTA:         |
|----------------------|----------|-------------|---------------|------------------|-------------------|------------|-------------------------|-------------|--------------|----------------|----------------------|----------------------------|---------------------|
| Periodo: 2           | 02010    | PRIMER SEM  | ESTRE PREG    | RADO 2020        |                   |            |                         |             |              |                |                      |                            | Recomenzar          |
| REGLAS               | E VENCI  | MIENTO      |               |                  |                   |            |                         |             |              |                | 🚼 Insertar           | r 🗖 Eliminar 🖣             | 🖢 Copiar 🛛 🏹 Filtra |
| Filtros act          | ivos:    | Programa: A | ACOPBO4CC     | P   Limpiar todo | 2                 |            |                         |             |              |                |                      | Filtra                     | r nuevamente        |
| Tipo de<br>Documento |          |             | Programa      |                  | Tipo de<br>Alumno |            | Grupo de<br>Inscripción | Categoría * |              | C1. Fecha Vend | c. C1. Dias<br>Venc. | C1. Código de<br>Detalle * | C1. Multa           |
| MATR                 | ORD      | EN DE PA    | AACOPB        | CONTADURIA P     | А                 | ANTIGUO    |                         | TUI         | MATRÍCULAS   | 01/05/2020     |                      | F101                       |                     |
| MATR                 | ORD      | EN DE PA    | AACOPB        | CONTADURIA P     | T.                | INGRESANTE |                         | TUI         | MATRÍCULAS   |                | 10,00                | F101                       |                     |
| INSC                 | ORD      | EN DE PA    | AACOPB        | CONTADURIA P     | T.                | INGRESANTE |                         | APF         | ADMISION     |                | 10,00                | F101                       |                     |
| ANTI                 | ORD      | EN DE PA    | AACOPB        | CONTADURIA P     |                   |            |                         | PCC         | FORMAS DE P  |                | 10,00                | F101                       |                     |
| MATR                 | ORD      | EN DE PA    | AACOPB        | CONTADURIA P     | T.                | INGRESANTE |                         | TUI         | MATRÍCULAS   |                | 10,00                | F101                       |                     |
| CERT                 | ORD      | EN DE PA    | AACOPB        | CONTADURIA P     |                   |            |                         | TRN         | CERTIFICADOS |                | 10,00                | F101                       |                     |
| COB2                 | ORD      | EN DE PA    | AACOPB        | CONTADURIA P     |                   |            |                         | COB         | COBRANZA EX  |                | 10,00                | F101                       |                     |
| MULT                 | ORD      | EN DE PA    | AACOPB        | CONTADURIA P     |                   |            |                         | RET         | MULTAS       |                | 10,00                | F101                       |                     |
| COB1                 | ORD      | EN DE PA    | AACOPB        | CONTADURIA P     |                   |            |                         | COB         | COBRANZA EX  |                | 10,00                | F101                       |                     |
| SERV                 | ORD      | EN DE PA    | AACOPB        | CONTADURIA P     |                   |            |                         | MCH         | OTROS SERVIC |                | 10,00                | F101                       |                     |
| <                    |          |             |               |                  |                   |            |                         |             | >            | <              |                      |                            |                     |
| ₩ ◀ (1               | de 1 🕽   |             | 10 V Por p    | ágina            |                   |            |                         |             |              |                |                      |                            | Registro 1 de 10    |

12

#### **PASO 4 CONFIGURACIÓN ORDEN DE PAGO** TZARDAT

Otra de las configuraciones que se deben realizar antes de generar un boleto es la aplicación de reglas de datos complementarios en la forma TZARDAT.

Esta parametrización también se generará por tipo de documento y por programa, pero ya no se tendrá que realizar una configuración para cada uno de los periodos académicos.

|   | ×       | Aplicación de Reglas de Datos Complementarios TZARDAT 9.3 (MIGRFUAA)                                      |                                         | AGREGAR     | RECUPERAR | RELACIONADO | HERRAMIENTAS |
|---|---------|----------------------------------------------------------------------------------------------------|-----------------------------------------|-------------|-----------|-------------|--------------|
| 1 | Tipo de | Documento: MATR ORDEN DE PAGO MATRICULAS                                                                  | Programa: AACOPBO44 ADMINISTRACION      | DE EMPRESAS |           |             | Ir           |
|   | Inicio: | llenar los campos arriba y oprimir ir. Para buscar por nombre, oprimir TAB desde un campo de ID, ingresar | el criterio de búsqueda y oprimir INTRO |             | _         |             |              |

Se deben insertar los códigos de los bancos que aparecerán en el boleto.

Aplicación de Reglas de Datos Complementarios TZARDAT 9.3 (MIGRFUA 🗳 HER Tipo de Documento: MATR ORDEN DE PAGO MATRICULAS Programa Académico: AACOPBO4ADM ADMINISTRACION DE EMPRESAS 🖬 Insertar 🗧 Eliminar 🍢 Copiar 🍸 Filtrar APLICACIÓN DE REGLAS DE DATOS COMPLEMENTARIOS División .... Banco 1 2 ... DAVIVIENDA (2107) Banco 2 30 ... BANCO AGRARIO (15436) Segmento .... Banco 3 31 ... BANCO DE BOGOTA 1475 Usuario NTRUJIL7 Fecha de Actividad 27-SEP-2018 Banco 4 Banco 4 .... Banco 5 .... esplegar código de \* S Banco 6 .... ódigo de referencia 7709998466876 Desplegar \* Ientificador Usuario Tipo Identificador \* ID Banner 🔻 Posición 0 Izquierda 0 Usuario lostrar Número de \* S Posición 24 Izquierda 0 Max, 24 Pos. 24 Mostrar Etiqueta de \* S Etiqueta Fecha 1 PAGO ORDINARIO HASTA Recargos Etiqueta Fecha 2 PAGO EXTRAORDINARIO HASTA Etimulata Eacha 3 PACO EXTEMPORANEO HASTA DATOS ADICIONALES 🚦 Insertar 📑 Eliminar 🍢 Copiar 🏾 🅄 Filtra lúmero de secuencia \* Título Descripción Des... Desple... Usuario Fecha de Actividad **▲** <u>×</u>

Posteriormente se establece si se desea que se desplieguen los códigos de barras en el boleto, en este campo se deberá insertar la opción "si" obligatoriamente dadas las condiciones actuales del boleto de pago de la universidad, además de que solo con el código de barras se podrá pagar el boleto en las distintas entidades financieras.

| × Aplicación de       | Reglas de Datos Complementarios TZA | RDAT 9.3 (MIGRFUAA)             |                            |                       | AGREGAR   | RECUPERAR   | A RELACIONAD   | HER         | RAMIENTAS   |
|-----------------------|-------------------------------------|---------------------------------|----------------------------|-----------------------|-----------|-------------|----------------|-------------|-------------|
| Tipo de Documento: 1/ | MATR ORDEN DE PAGO MATRICULAS       | Programa Académico: AACOPBO4ADM | ADMINISTRACION DE EMPRESAS |                       |           |             |                | Recor       | nenzar      |
| * APLICACIÓN DE REGLA | AS DE DATOS COMPLEMENTARIOS         |                                 |                            |                       |           | 🖶 Inser     | tar 🗧 Eliminar | Copiar      | 🌪 Filtrar 🧄 |
| Banco 1               | 29 DAVIVIENDA (2107)                |                                 | División                   | ··                    |           |             |                |             |             |
| Banco 2               | 30 BANCO AGRARIO (15436)            |                                 | Segmento                   |                       |           |             |                |             |             |
| Banco 3               | 31 BANCO DE BOGOTA 1475             |                                 | Usuario                    | NTRUJIL7              |           |             |                |             |             |
| Banco 4               |                                     |                                 | Fecha de Actividad         | 27-SEP-2018           |           |             |                |             |             |
| Banco 5               |                                     |                                 | Desplegar código de *      | Si 🔹                  |           |             |                |             |             |
|                       |                                     |                                 | barras                     |                       |           |             |                |             |             |
| Banco 6               |                                     |                                 | Código de referencia       | 7709998466876         |           |             |                |             | _           |
|                       |                                     |                                 | Desplegar *                | No                    |           |             |                |             |             |
|                       |                                     |                                 | Identificador Usuario      | (                     |           |             |                |             | _           |
|                       |                                     |                                 | Tipo Identificador *       | ID Banner Posición    | n o Iza   | quierda 0   |                |             |             |
|                       |                                     |                                 | Mestrar Númera de t        | Si Poo                | isión 24  | Izquiarda 0 |                |             |             |
|                       |                                     |                                 | Orden                      |                       |           |             |                |             |             |
|                       |                                     |                                 | Max. 24 Pos.               | 24                    |           |             |                |             |             |
| Mostrar Etiqueta de * | Si 👻                                |                                 | Etiqueta Fecha 1           | PAGO ORDINARIO HASTA  |           |             |                |             |             |
| Recargos              |                                     |                                 |                            |                       |           |             |                |             |             |
|                       |                                     |                                 | Etiqueta Fecha 2           | PAGO EXTRAORDINARIO H | IASTA     |             |                |             |             |
|                       |                                     |                                 | Etiqueta Fecha 3           | PAGO EXTEMPORANEO HA  | ISTA      |             |                |             |             |
| * DATOS ADICIONALES   |                                     |                                 |                            |                       |           | 🚼 Inser     | tar 🖪 Eliminar | Copiar      | 🗙 Filtrar   |
| Número de secuencia * | Título                              | Descrip                         | ción                       | Des                   | Desple Us | suario      | Fecha d        | e Actividad | ~           |
| <b>X Y</b>            |                                     |                                 |                            |                       |           |             |                |             | GUARDAR     |

Posteriormente se debe insertar el código de referencia que aparecerá en el código de barras, este es el código IAC utilizado para la identificación de productos.

| × Aplicación de                   | Reglas de Datos Complementarios TZA | RDAT 9.3 (MIGRFUAA)             |                            |                           | EGAR 📲 RECUI |            |          | 🗱 HEF     | RAMIENTA   |
|-----------------------------------|-------------------------------------|---------------------------------|----------------------------|---------------------------|--------------|------------|----------|-----------|------------|
| Tipo de Documento: 1/             | MATR ORDEN DE PAGO MATRICULAS       | Programa Académico: AACOPBO4ADM | ADMINISTRACION DE EMPRESAS |                           |              |            |          | Recor     | nenzar     |
| * APLICACIÓN DE REGLA             | AS DE DATOS COMPLEMENTARIOS         |                                 |                            |                           |              | 🚼 Insertar | Eliminar | Copiar    | Y, Filtrar |
| Banco 1                           | 29 DAVIVIENDA (2107)                |                                 | División                   |                           |              |            |          |           |            |
| Banco 2                           | 30 BANCO AGRARIO (15436)            |                                 | Segmento                   |                           |              |            |          |           |            |
| Banco 3                           | 31 BANCO DE BOGOTA 1475             |                                 | Usuario                    | NTRUJIL7                  |              |            |          |           |            |
| Banco 4                           | <u> </u>                            |                                 | Fecha de Actividad         | 27-SEP-2018               |              |            |          |           |            |
| Banco 5                           |                                     |                                 | Desplegar código de *      | Si                        |              |            |          |           |            |
|                                   |                                     |                                 | barras                     |                           |              |            |          |           |            |
| Banco 6                           |                                     |                                 | Código de referencia       | 7709998466876             |              |            |          |           |            |
|                                   |                                     |                                 | Desplegar *                | No                        |              |            |          |           |            |
|                                   |                                     |                                 | Identificador Usuario      |                           |              |            |          |           |            |
|                                   |                                     |                                 | Tipo Identificador *       | ID Banner 🔻 Posición      | 0 Izquierda  | 0          |          |           |            |
|                                   |                                     |                                 | Usuario                    |                           |              |            |          |           |            |
|                                   |                                     |                                 | Mostrar Número de *        | Si Posición               | 24 Izquierda | 0          |          |           |            |
|                                   |                                     |                                 | Urden View Of Dee          |                           |              |            |          |           |            |
|                                   |                                     |                                 | Max. 24 Pos.               | 24                        |              |            |          |           |            |
| Mostrar Etiqueta de *<br>Recargos | Si                                  |                                 | Etiqueta Fecha 1           | PAGO ORDINARIO HASTA      |              |            |          |           |            |
|                                   |                                     |                                 | Etiqueta Fecha 2           | PAGO EXTRAORDINARIO HASTA |              |            |          |           |            |
|                                   |                                     |                                 | Etiqueta Fecha 3           | PAGO EXTEMPORANEO HASTA   |              |            |          |           |            |
| DATOS ADICIONALES                 |                                     |                                 |                            |                           |              | 🚺 Insertar | Eliminar | Copiar    | Ϋ, Filtrar |
| Número de secuencia *             | Título                              | Descripc                        | ión                        | Des Desp                  | le Usuario   |            | Fecha de | Actividad |            |
| <b>⊼ ⊻</b>                        |                                     |                                 |                            |                           |              |            |          |           | GUARDA     |

Una vez hecho esto, en el campo "Desplegar" se escoge la opción "No".

| × Aplicación de Reglas de Datos Complementarios TZA | RDAT 9.3 (MIGRFUAA)                                        | 📓 AGREGAR 📓 RECUPERAR 🚜 RELACIONADO 🐇 HERRAMIEN |
|-----------------------------------------------------|------------------------------------------------------------|-------------------------------------------------|
| Fipo de Documento: MATR ORDEN DE PAGO MATRICULAS    | Programa Académico: AACOPBO4ADM ADMINISTRACION DE EMPRESAS | Recomenzar                                      |
| APLICACIÓN DE REGLAS DE DATOS COMPLEMENTARIOS       |                                                            | 🖬 Insertar 📑 Eliminar 🌆 Copiar 🌱 Filtrar        |
| Banco 1 DAVIVIENDA (2107)                           | División                                                   |                                                 |
| Banco 2 30 BANCO AGRARIO (15436)                    | Segmento                                                   |                                                 |
| Banco 3 31 BANCO DE BOGOTA 1475                     | Usuario                                                    | NTRUJIL7                                        |
| Banco 4                                             | Fecha de Actividad                                         | 27-SEP-2018                                     |
| Banco 5                                             | Desplegar código de *                                      | Si 👻                                            |
|                                                     | barras                                                     |                                                 |
| Banco 6                                             | Código de referencia                                       | 7709998466876                                   |
|                                                     | Desplegar *                                                | No                                              |
|                                                     | Identificador Usuario                                      |                                                 |
|                                                     | Tipo Identificador *                                       | ID Banner Posición 0 Izquierda 0                |
|                                                     | Usuario                                                    |                                                 |
|                                                     | Mostrar Número de *                                        | Si Posición 24 Izquierda 0                      |
|                                                     | Orden                                                      |                                                 |
|                                                     | Max. 24 Pos.                                               | 24                                              |
| Recargos                                            | Etiqueta Fecha 1                                           | PAGO ORDINARIO HASTA                            |
|                                                     | Etiqueta Fecha 2                                           | PAGO EXTRAORDINARIO HASTA                       |
|                                                     | Etiqueta Fecha 3                                           | PAGO EXTEMPORANEO HASTA                         |
| DATO'S ADICIONALES                                  |                                                            | 🖬 Insertar 📑 Eliminar 🌆 Copiar 🌱 Filtra         |
| úmero de secuencia * Título                         | Descripción                                                | Des Desple Usuario Fecha de Actividad           |
|                                                     |                                                            | GUAF                                            |

A continuación, en el campo tipo de identificador se escoge la opción **"ID Banner"**, en el campo **"posición"** el valor **0** y en el campo "**izquierda**" el valor **0**.

ción de Reglas de Datos Complementarios TZARDAT 9.3 (MIGRFL de Documento: MATR ORDEN DE PAGO MATRICULAS Programa Académico: AACOPBO4ADM ADMINISTRACION DE EMPRESAS Recom APLICACIÓN DE REGLAS DE DATOS COMPLEMENTARIOS 🖬 Insertar 🗖 Eliminar 🍢 Copiar 🍸 Filtrar Banco 1 29 ... DAVIVIENDA (2107) División .... Segmento .... Banco 2 30 ... BANCO AGRARIO (15436) Banco 3 31 ... BANCO DE BOGOTA 1475 Usuario NTRUJIL7 Fecha de Actividad 27-SEP-2018 Banco 4 ... Banco 5 .... Desplegar código de \* Si barras Banco 6 .... Código de referencia 7709998466876 Desplegar \* No Identificador Usuario Tipo Identificador \* ID Banner v Posición 0 Izquierda Usuari Posición 24 Izquierda 0 Mostrar Número de \* Si Orden Max. 24 Pos. 24 Etiqueta Fecha 1 PAGO ORDINARIO HASTA Mostrar Etiqueta de \* Si Recargos Etiqueta Fecha 2 PAGO EXTRAORDINARIO HASTA Etiqueta Fecha 3 PAGO EXTEMPORANEO HASTA T DATOS ADICIONALES 🖸 Insertar 🗧 Eliminar 🧖 Copiar 🌱 Filtra lúmero de secuencia \* Descripción Des... Desple... Usuario Fecha de Actividad **⊼ ⊻** 

Se procede a configurar el campo "*Mostrar número de orden*" lo que permitirá mostrar en el código de barras el número de la referencia del boleto.

En el campo posición se deberá insertar el valor 24 y en el campo izquierda el valor 0.

| Aplicación de         | Reglas de Datos Complementarios TZARDAT 9.3 (MIGR | RFUAA)                                          | 👔 AGREGAR 📓 RECUF              | 'ERAR 🚜 REL  | LACIONADO 💮 H     | ERRAMIE |
|-----------------------|---------------------------------------------------|-------------------------------------------------|--------------------------------|--------------|-------------------|---------|
| o de Documento: N     | MATR ORDEN DE PAGO MATRICULAS Programa Ac         | adémico: AACOPBO4ADM ADMINISTRACION DE EMPRESAS |                                |              | Ree               | comenza |
| PLICACIÓN DE REGL     | AS DE DATOS COMPLEMENTARIOS                       |                                                 |                                | 🚼 Insertar 🗧 | Eliminar 📲 Copiar | r 🌹 Fi  |
| Banco 1               | 29 DAVIVIENDA (2107)                              | División                                        |                                |              |                   |         |
| Banco 2               | 30 BANCO AGRARIO (15436)                          | Segmento                                        |                                |              |                   |         |
| Banco 3               | 31 BANCO DE BOGOTA 1475                           | Usuario                                         | NTRUJIL7                       |              |                   |         |
| Banco 4               |                                                   | Fecha de Actividad                              | 27-SEP-2018                    |              |                   |         |
| Banco 5               |                                                   | Desplegar código de *                           | Si 🔹                           |              |                   |         |
|                       |                                                   | barras                                          |                                |              |                   |         |
| Banco 6               |                                                   | Código de referencia                            | 7709998466876                  |              |                   |         |
|                       |                                                   | Desplegar *                                     | No                             |              |                   |         |
|                       |                                                   | Identificador Usuario                           |                                |              |                   |         |
|                       |                                                   | Tipo Identificador *                            | ID Banner Vosición 0 Izquierda | 0            |                   |         |
|                       |                                                   | Usuario                                         |                                |              |                   |         |
|                       |                                                   | Mostrar Número de *                             | Si y Posición 24 Izquierda     | 0            |                   |         |
|                       |                                                   | Orden                                           |                                |              |                   |         |
|                       |                                                   | Max. 24 Pos.                                    | 24                             |              |                   |         |
| Mostrar Etiqueta de * | Si 🔹                                              | Etiqueta Fecha 1                                | PAGO ORDINARIO HASTA           |              |                   |         |
| Recargos              |                                                   |                                                 |                                |              |                   |         |
|                       |                                                   | Etiqueta Fecha 2                                | PAGO EXTRAORDINARIO HASTA      |              |                   |         |
|                       |                                                   | Etiqueta Fecha 3                                | PAGO EXTEMPORANEO HASTA        |              |                   |         |
| ATOS ADICIONALES      |                                                   |                                                 |                                | 🕻 Insertar 🗖 | Eliminar 📲 Copiar | r Ϋ, F  |
| nero de secuencia *   | Título                                            | Descripción                                     | Des Desple Usuario             |              | Fecha de Activida | d       |

Además, la configuración en TZARDAT permitirá poner etiquetas a los recargos, esto permitirá tener información detallada en el momento de generar los boletos sobre las fechas de pago, el monto a pagar y el recargo generado en caso de no pago oportuno para cada una de las fechas.

| × Aplicación de Reglas de Date   | os Complementarios TZA | RDAT 9.3 (MIGRFUAA)                        |                       | 📑 AGREGAR 📑                     | RECUPERAR  | RELACIONAD | о 🐥 не       | RAMIENT   |
|----------------------------------|------------------------|--------------------------------------------|-----------------------|---------------------------------|------------|------------|--------------|-----------|
| Tipo de Documento: MATR ORDEN    | DE PAGO MATRICULAS     | Programa Académico: AACOPBO4ADM ADMINISTRA | CION DE EMPRESAS      |                                 |            |            | Reco         | menzar    |
| APLICACIÓN DE REGLAS DE DATOS CO | MPLEMENTARIOS          |                                            |                       |                                 | 🗄 Insertar | Eliminar   | Copiar       | 👻 Filtrar |
| Banco 1 🛛 🛄 📖 DA                 | VIVIENDA (2107)        |                                            | División              | ····                            |            |            |              |           |
| Banco 2 30 BA                    | NCO AGRARIO (15436)    |                                            | Segmento              |                                 |            |            |              |           |
| Banco 3 31 BA                    | NCO DE BOGOTA 1475     |                                            | Usuario               | NTRUJIL7                        |            |            |              |           |
| Banco 4                          |                        |                                            | Fecha de Actividad    | 27-SEP-2018                     |            |            |              |           |
| Banco 5                          |                        |                                            | Desplegar código de " | Si 💌                            |            |            |              |           |
|                                  |                        |                                            | barras                |                                 |            |            |              |           |
| Banco 6                          |                        |                                            | Código de referencia  | 7709998466876                   |            |            |              |           |
|                                  |                        |                                            | Desplegar *           | No                              |            |            |              |           |
|                                  |                        |                                            | Identificador Usuario |                                 |            |            |              |           |
|                                  |                        |                                            | Tipo Identificador *  | ID Banner 💌 Posición 0 Izquiero | a 0        |            |              |           |
|                                  |                        |                                            | Usuario               |                                 |            |            |              |           |
|                                  |                        |                                            | Mostrar Número de *   | Si y Posición 24 Izqu           | ierda 0    |            |              |           |
|                                  |                        |                                            | Orden                 |                                 |            |            |              |           |
|                                  |                        |                                            | Max. 24 Pos.          | 24                              |            |            |              |           |
| Mostrar Etiqueta de * Si         | ¥                      |                                            | Etiqueta Fecha 1      | PAGO ORDINARIO HASTA            |            |            |              |           |
| Recargos                         |                        |                                            |                       |                                 | _          |            |              |           |
|                                  |                        |                                            | Etiqueta Fecha 2      | PAGO EXTRAORDINARIO HASTA       |            |            |              |           |
|                                  |                        |                                            | Etiqueta Fecha 3      | PAGO EXTEMPORANEO HASTA         |            |            |              |           |
| DATO'S ADICIONALE'S              |                        |                                            |                       |                                 | 🚼 Insertar | Eliminar   | Copiar       | 👻 Filtr   |
| úmero de secuencia * Título      |                        | Descripción                                |                       | Des Desple Usuario              |            | Fecha o    | le Actividad |           |
| x x                              |                        |                                            |                       |                                 |            |            |              | GUAR      |

**ORDEN** DE PAGO

14

## PASO 5

VALIDACIÓN PARA ROLES DE USUARIOS QUE TENDRÁN EL PERMISO PARA GENERAR ÓRDENES DE PAGO DESDE LA FORMA GTVFBPR

Un solo rol creado podría ser suficiente, si en el mismo rol se incluyen todos los usuarios permitidos para la generación de orden de pago. Si se requiere, por matriz de seguridad, usuarios con permisos dependiendo del tipo de orden, varios roles deberán ser definidos desde la forma *GTVFBPR*.

En primera instancia se crea un perfil que es definido por la institución y se le asigna una descripción.

| K FGAC - Validación de perfil de negocio GTVFBPR 9.0 (MIGRFUAA) |                                                           | AGREGAR | RECUPERAR | 퉒 REL    | ACIONADO | 🗱 HERRA     | MIENTAS   |
|-----------------------------------------------------------------|-----------------------------------------------------------|---------|-----------|----------|----------|-------------|-----------|
| VALIDACIÓN DEL PERFIL DE NEGOCIO DE FGAC                        |                                                           |         | 0         | Inserter | Eliminar | K HERRAMENT | 👻 Filtrar |
| Código *                                                        | Descripción *                                             |         |           |          |          |             |           |
| BP_AA_CONT_RESTR                                                | Usuarios de Asignaciones de Contratos                     |         |           |          |          |             |           |
| COBRANZAS                                                       | COBRANZAS                                                 |         |           |          |          |             |           |
| ELEVATE                                                         | Restrict users from Elevate Data                          |         |           |          |          |             |           |
| GENERADOR                                                       | AUTORIZADOS A GENERAR BOLETO DE PAGO                      |         |           |          |          |             |           |
| PERFIL_NEGOCIO_TEST01                                           | Perfil de ejemplo de seguridad                            |         |           |          |          |             |           |
| PERFIL_NEGOCIO_TEST02                                           | Test                                                      |         |           |          |          |             |           |
| SZ_AA_ EDU_CONT                                                 | Perfil de Negocios - Usuarios Educ. Continuada            |         |           |          |          |             |           |
| SZ_AA_ADM_DISTAN_BOG_SSASECT                                    | Perf. Neg Administracion distancia - SSASECT              |         |           |          |          |             |           |
| SZ_AA_ADM_DISTAN_MDE_SSASECT                                    | Perf. Neg Administracion distancia Medellin - SSASECT     |         |           |          |          |             |           |
| SZ_AA_ADM_DISTAN_PEI_SSASECT                                    | Perf. Neg Administracion distancia Pereira - SSASECT      |         |           |          |          |             |           |
| SZ_AA_ADM_DISTAN_VIR_SSASECT                                    | Perf. Neg Administracion distancia Virtual - SSASECT      |         |           |          |          |             |           |
| SZ_AA_ADM_DISTAN_VUP_SSASECT                                    | Perf. Neg Administracion distancia Valledupar - SSASECT   |         |           |          |          |             |           |
| SZ_AA_ADM_EMPRESAS_BOG_SSASECT                                  | Perf. Neg Administracion de empresas - SSASECT            |         |           |          |          |             |           |
| SZ_AA_ADM_EMPRESAS_MDE_SSASECT                                  | Perf. Neg Administracion de empresas Medellin - SSASECT   |         |           |          |          |             |           |
| SZ_AA_ADM_EMPRESAS_PEI_SSASECT                                  | Perf. Neg Administracion de empresas Pereira - SSASECT    |         |           |          |          |             |           |
| SZ_AA_ADM_EMPRESAS_VIR_SSASECT                                  | Perf. Neg Administracion de empresas Virtual - SSASECT    |         |           |          |          |             |           |
| SZ_AA_ADM_EMPRESAS_VUP_SSASECT                                  | Perf. Neg Administracion de empresas Valledupar - SSASECT |         |           |          |          |             |           |
| SZ_AA_ADMI_FINAN_BOG_SSASECT                                    | Perf. Neg Administracion financiera - SSASECT             |         |           |          |          |             |           |
| SZ_AA_ADMI_FINAN_MDE_SSASECT                                    | Perf. Neg Administracion financiera Medellin - SSASECT    |         |           |          |          |             |           |
| SZ_AA_ADMI_FINAN_PEI_SSASECT                                    |                                                           |         |           |          |          |             |           |
| 🖌 🛋 🚺 de 19 🕨 🔰 🛛 20 🤍 Por página                               |                                                           |         |           |          |          | Registro    | 1 de 369  |

#### **PASO 6** AUTORIZACIÓN DE PERFILES PARA LA GENERACIÓN DE ORDENES DE PAGO GOAFBPR

Dado que no todos los usuarios que se crean en Banner tendrán la posibilidad de generar boletos, se hace necesario autorizar los perfiles que sí van a tener los permisos de hacerlo, para ello se utiliza la forma **GOAFBPR** "asignaciones de perfiles de negocio" donde se insertaran los usuarios capaces de consultar y modificar boletos que fueron creados en la forma **GTVFBPR**.

Tan solo se debe dar clic en la opción "*insertar*" y agregar el perfil que tendrá capacidad de generar boletos de pago en Banner.

| K FGAC - Asignaciones de perfil de negocio GOAFBPR 9.0 (MIGRFUAA) | RECUPER. | AR 🛃 RE    |          | 🗱 HERRA | AMIENTAS   |
|-------------------------------------------------------------------|----------|------------|----------|---------|------------|
| Perfil de negocio: GENERADOR AUTORIZADOS A GENERAR BOLETO DE PAGO |          |            |          | Recome  | nzar       |
| * ASIGNACIONES DE PERFIL DE NEGOCIO                               |          | 1 Insertar | Eliminar | Copiar  | Y, Filtrar |
| ID de usuario para acceso a grano-fino                            |          |            |          |         |            |
| AADMISIO                                                          |          |            |          |         |            |
| ADAFE                                                             |          |            |          |         |            |
| AFINANCI                                                          |          |            |          |         |            |
| ALEALCAM                                                          |          |            |          |         |            |
| AMCON                                                             |          |            |          |         |            |
| APUENTE7                                                          |          |            |          |         |            |
| AREGISTR                                                          |          |            |          |         |            |
| ASERVICI                                                          |          |            |          |         |            |
| ASERVIC1                                                          |          |            |          |         |            |
| AWARGAS                                                           |          |            |          |         |            |
| CADMISIO                                                          |          |            |          |         |            |
| CCARTERA                                                          |          |            |          |         |            |
| CDAFE                                                             |          |            |          |         |            |
| INTEGRACION                                                       |          |            |          |         |            |
| JCASTA91                                                          |          |            |          |         |            |
| JREGISTR                                                          |          |            |          |         |            |
| LCAPERA                                                           |          |            |          |         |            |
| LGONZALEZ108                                                      |          |            |          |         |            |
| NTRUJIL7                                                          |          |            |          |         |            |
| SAISUSR                                                           |          |            |          |         |            |
| K ◀ 1 de 2 ► N 20 ∨ Por página                                    |          |            |          | Registr | o 1 de 23  |
| Fecha de actividad 10-Dic-2018 14:52:57 Usuario JCASTA91          |          |            |          |         | GUARDAR    |

## 15

#### PASO 7 CONFIGURACIÓN DE

#### CONFIGURACIÓN DE CÓDIGOS DE DETALLE PARA LA GENERACIÓN DE ORDENES DE PAGO TVASDDT

En la forma de Banner **TVASDDT** se podrá configurar las categorías y códigos de detalle para la generación de boletos de pago, la configuración de esta forma es muy importante dado que si existe una categoría o código de detalle tipo cargo que no sean parametrizados en **TVASDDT** será imposible generar un boleto.

Una vez ingresamos a la forma **TVASDDT**, en el segundo bloque de la ventana se encontrarán los campos que se deberán parametrizar.

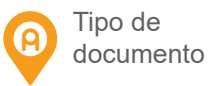

Código de detalle tipo cargo

Los códigos de detalle configurados en este campo serán factibles para la generación de boletas de pago.

| <ul> <li>Configuración de codigos</li> </ul> | de categorias y detaile para el documento de ventas TVAS       | 001 9.3 [CASC.8.4.3] (MIGRPOAR) | AGREGAR A                      |                                         |
|----------------------------------------------|----------------------------------------------------------------|---------------------------------|--------------------------------|-----------------------------------------|
| CATEGORÍAS                                   |                                                                |                                 |                                | 🚼 Insertar 📑 Eliminar 🍢 Copiar 🏹 Filtra |
| ipo de documento *                           | Descripción                                                    | Código de categoría *           | Descripción                    | Generación masiva *                     |
| ANTI                                         | ORDEN DE PAGO ANTICIPOS                                        | PCC                             | FORMAS DE PAGO ADMINISTRATIVAS |                                         |
| BERV                                         | ORDEN DE PAGO OTROS SERVICIOS                                  | MCH                             | OTROS SERV(CARGOS MISCELANEOS) |                                         |
| GRAP                                         | ORDEN DE PAGO GRADO NORMAL                                     | MCH                             | OTROS SERV(CARGOS MISCELANEOS) |                                         |
| <b>4 1</b> de 1 ► ) 10                       | Por página                                                     |                                 |                                | Registro 1 de 3                         |
| CÓDIGOS DE DETALLE                           |                                                                |                                 |                                | 🕒 Insertar 📮 Eliminar 🌆 Copiar 🏹 Filtra |
| ïpo de documento * 🛛 🔶                       | Descripción                                                    | Código de detalle *             | Descripción                    | Generación masiva *                     |
| CERT                                         | ORDEN DE PAGO CERTIFICACIONES                                  | 1106                            | DUPLICADO DE DIPLOMA P D       |                                         |
| CERT                                         | ORDEN DE PAGO CERTIFICACIONES                                  | 1107                            | DUPLICADO DE DIPLOMA VIRTUAL   |                                         |
| CERT                                         | ORDEN DE PAGO CERTIFICACIONES                                  | 1108                            | DUPLICADO DIPLOMA CONT P       |                                         |
| CERT                                         | ORDEN DE PAGO CERTIFICACIONES                                  | 1109                            | DUPLICADO DIPLOMA CONT V       |                                         |
| CERT                                         | ORDEN DE PAGO CERTIFICACIONES                                  | 1110                            | DUP.ACTA CEREMONIA CERT.INT.P  |                                         |
| CERT                                         | ORDEN DE PAGO CERTIFICACIONES                                  | 1111                            | DUPACTA CEREMONIA CERT.INT.V   |                                         |
| An open son to a                             | ORDEN DE PAGO CERTIFICACIONES                                  | 1112                            | DUPLICADO ACTA DE GRADO P D    |                                         |
| CERT                                         |                                                                |                                 |                                |                                         |
| CERT                                         | ORDEN DE PAGO CERTIFICACIONES                                  | 1113                            | DUPLICADO ACIA DE GRADO V      |                                         |
| CERT<br>CERT<br>CERT                         | ORDEN DE PAGO CERTIFICACIONES<br>ORDEN DE PAGO CERTIFICACIONES | I113<br>I114                    | DUPL.CERTIFICAD CEREMONIA CEIP |                                         |

#### Generación masiva

Solo se debe marcar este check para los códigos de detalle con los que se podrán generar boletas de pago desde el proceso masivo.

# **PARA ORDENES DE PAGO**

Desde la forma TVASDSQ se configurará la fecha de vencimiento para generar boletos de pago por tipo de documento, así como en número de boletos que se podrían generar por cada tipo de documento existente.

**1**. Se inserta el tipo de documento.

2. Perfil de negocios – dado que es para generar boletos de pago se debe ingresar en este campo la opción "*GENERADOR*".

3. Número de secuencia.

- 4. Prefijo.
- 5. Folio inicial.
- 6. Folio Final.

7. Fecha vencimiento de generación de facturas según tipo de documento.

| × Configuraci       | ón de folios de documentos de venta T | VASDSQ 9.3 [LASC:8.  |   | (MIGRFUAA)            |        |         |         |              |                 | RECUPERAR     | A RELACIONADO        | HERRAI | VIENTAS   |
|---------------------|---------------------------------------|----------------------|---|-----------------------|--------|---------|---------|--------------|-----------------|---------------|----------------------|--------|-----------|
| * CONFIGURACIÓN DE  | FOLIOS DE DOCUMENTOS DE VENTA         |                      |   |                       |        |         |         |              |                 | 🖶 In          | sertar 🗧 Eliminar 🍯  | Copiar | Y, Filtra |
| Tipo de documento * | Descripción                           | Perfil de negocios * |   | Número de secuencia * | Campus | Prefijo | No Usar | Último folio | Folio inicial * | Folio final * | Fecha de vencimiento | *      | Referen   |
| MATR                | ORDEN DE PAGO MATRICULAS              | GENERADOR            |   |                       | 1      | 24      |         | 10002136     | 1000000         | 99999999      | 31-DIC-2099          |        |           |
| SUB                 | DISPONIBLE                            | GENERADOR            |   |                       | 1      |         |         | 0            | 1000000         | 99999999      | 31-DIC-2099          |        |           |
| INSC                | ORDEN DE PAGO INSCRIPCION             | GENERADOR            |   |                       | 1      | 11      |         | 10001427     | 1000000         | 99999999      | 31-DIC-2099          |        |           |
| CERT                | ORDEN DE PAGO CERTIFICACIO            | GENERADOR            |   |                       | 1      | 12      |         | 10000218     | 1000000         | 99999999      | 31-DIC-2099          |        |           |
| CONT                | ORDEN DE PAGO EDUC. CONTI             | GENERADOR            |   |                       | 1      | 13      |         | 10000013     | 1000000         | 99999999      | 31-DIC-2099          |        |           |
| SABE                | ORDEN DE PAGO SABER PRO               | GENERADOR            |   |                       | 1      | 14      |         | 0            | 1000000         | 99999999      | 31-DIC-2099          |        |           |
| GRAD                | ORDEN DE PAGO GRADO PRIVA             | GENERADOR            |   |                       | 1      | 15      |         | 0            | 1000000         | 99999999      | 31-DIC-2099          |        |           |
| GRAP                | ORDEN DE PAGO GRADO NORM              | GENERADOR            |   |                       | 1      | 16      |         | 10000011     | 1000000         | 99999999      | 31-DIC-2099          |        |           |
| SERV                | ORDEN DE PAGO OTROS SERVI             | GENERADOR            |   |                       | 1      | 17      |         | 10000103     | 1000000         | 99999999      | 31-DIC-2099          |        |           |
| ANTI                | ORDEN DE PAGO ANTICIPOS               | GENERADOR            |   |                       | 1      | 25      |         | 0            | 1000000         | 99999999      | 31-DIC-2099          |        |           |
| MULT                | ORDEN DE PAGO MULTAS                  | GENERADOR            |   |                       | 1      | 21      |         | 1000000      | 1000000         | 99999999      | 31-DIC-2099          |        |           |
| COBR                | ORDEN DE PAGO RECAUDO                 | GENERADOR            |   |                       | 1      | 22      |         | 0            | 1000000         | 99999999      | 31-DIC-2099          |        |           |
| OPPP                | ORDEN DE PAGO FINANCIACION            | GENERADOR            |   |                       | 1      | 23      |         | 0            | 1000000         | 99999999      | 31-DIC-2099          |        |           |
| BSEC                | ORDEN DE PAGO FRACCION                | GENERADOR            |   |                       | 1      | 21      |         | 10000073     | 1000000         | 99999999      | 31-DIC-2099          |        |           |
| <                   | >                                     | <                    | • |                       |        |         | •       | •            |                 |               | •                    |        | >         |
| K ◀ 1 de 1 ►        | Registro 9 de 1                       |                      |   |                       |        |         |         |              |                 |               |                      |        |           |

#### **PASO 9** GENERACIÓN MANUAL ORDEN DE PAGO TZAPAOR

Una vez realizada la configuración previa y se desea generar el boleto de pago, es necesario tener en cuenta que en el estado de cuenta del estudiante se deben tener cargos con saldo pendiente de pago.

| × Revisi        | Revisión de detalle de cuenta - alumnos TVAAREV 9.3.0.1 [LASC-9.3.0.1] (MIGRFUAA) |           |                   |            |                      |                |            |              |          |                 | AGREGAR              | RECUP     | ERAR 🛛 🚣 REL | ACIONADO      | 🛠 HERR | AMIENTA                                                                                                    |
|-----------------|-----------------------------------------------------------------------------------|-----------|-------------------|------------|----------------------|----------------|------------|--------------|----------|-----------------|----------------------|-----------|--------------|---------------|--------|----------------------------------------------------------------------------------------------------|
| ID: 100175259   | PRUEBA BANCO DE BOGOTÁ 3                                                          | Límite d  | e crédito: Divisa | a: COP Usu | ario: AVARGAS Retend | iones:         |            |              |          |                 |                      |           |              |               | Recome | nzar                                                                                                    |
| * DETALLES DE   | IRLLES DE CUENTA                                                                  |           |                   |            |                      |                |            |              |          |                 |                      |           |              |               |        |                                                                                                    |
| Recibo          | Reubo                                                                             |           |                   |            |                      |                |            |              |          |                 |                      |           |              |               |        |                                                                                                    |
| Código de det   | Descripción *                                                                     | Periodo * | Cargo             | Pago       | Saldo                | Monto de impue | Tipo de im | Plan de es   | Origen * | Fecha vigente * | Fecha de transacción | Año de ay | Intervalo    | Recibo        | Carg   | o origina                                                                                                    |
| T100            | MATRICULA ORDINARIA P D                                                           | 201910    | 2.500.000,00      |            | 1.500.000,00         | 0.00           |            | 1            | R        | 08-FEB-2019     | 06-FEB-2019          |           |              | 15            | 39     | ¥ 1                                                                                                    |
| F100            | DERECHOS COMPLEMENTA                                                              | 201910    | 105.000,00        |            | 105.000,00           | 0.00           |            | 1            | R        | 08-FEB-2019     | 06-FEB-2019          |           |              | 15            | 39     | <ul> <li>Image: A second second s</li></ul> |
| <               | >                                                                                 | <         |                   |            |                      |                |            |              |          |                 |                      |           |              |               |        | >                                                                                                    |
| <b>K</b> ◀ 1 de | 1 🕨 🕅 10 🗸 Por pág                                                                | ina       |                   |            |                      |                |            |              |          |                 |                      |           |              |               | Regis  | stro 1 de :                                                                                                    |
| * DETALLES DE   | SALDO                                                                             |           |                   |            |                      |                |            |              |          |                 |                      |           | 🗄 Insertar   | Eliminar      | Copiar | Y, Filtra                                                                                                    |
| N               | Iontos Saldo de                                                                   | consulta  |                   | :          | Saldo de cuenta      |                | Mor        | nto vencido  |          |                 | Saldo de nota        |           | Saldo        | ie ayuda auto | rizada |                                                                                                    |
|                 | Base 1.75                                                                         | 5.000,00  |                   |            | 1.755.000,00         |                |            | 1.755.000,00 |          |                 | 0,00                 |           |              | 0,            | 00     |                                                                                                    |
| Imp             | ouesto                                                                            | 0,00      |                   |            | 0,00                 |                |            | 0,00         |          |                 |                      |           |              |               |        |                                                                                                    |
|                 | Neto 1.75                                                                         | 5.000,00  |                   |            | 1.755.000,00         |                |            | 1.755.000,00 |          |                 |                      |           |              |               |        |                                                                                                    |
| FNS 0           |                                                                                   |           |                   |            |                      |                |            | ¿Recibo?     | N        |                 |                      |           |              |               |        |                                                                                                    |

5. Plan de estudios – El número del plan de estudios asociado al cargo en el estado de cuenta.

6. Se da clic en la opción ir para ingresar a la generación del boleto

| ۲     | Mantenimiento de Orden de Pago TZAPAOR 9.5 (MIGRFUAA)                                                                     |                           |           |     | 8                | AGREGAR | RECUPERAR | A RELACIONADO | * HERRAMIENTAS |
|-------|----------------------------------------------------------------------------------------------------|---------------------------|-----------|-----|------------------|---------|-----------|---------------|----------------|
|       | Periodo: 201910                                                                                                    | ID                        | 100175259 | PRU | JEBA BANCO DE BO | OGOTÁ 3 |           |               | lr 🗌           |
|       | Divisa: COP                                                                                                    | Tipo                      | MATR      | ORD | DEN DE PAGO MAT  | RICULAS |           |               |                |
|       | Número de:                                                                                                    | Plan de Estudios          |           | 1   |                  |         |           |               |                |
|       | documento                                                                                                    |                           |           |     |                  |         |           |               |                |
|       |                                                                                                    |                           |           |     |                  |         |           |               |                |
| nicio | : Ilenar los campos arriba y oprimir ir. Para buscar por nombre, oprimir TAB desde un campo de ID, ingresar el criterio o | le búsqueda y oprimir INT | RO OS     |     |                  |         |           |               |                |

Posteriormente se da clic en el botón "crear documento" para generar el boleto de pago.

| × Mantenimiento                                                      | de Orden de Pago TZAPAOR 9.5 (MIGF                 | RFUAA)              |                              |                              |                              | 🖪 AGREGAR 📓 RECUPERAR | 👗 RELACIONADO         | HERRAMIENTAS       |
|----------------------------------------------------------------------|----------------------------------------------------|---------------------|------------------------------|------------------------------|------------------------------|-----------------------|-----------------------|--------------------|
| Periodo: 201910 PRIM                                                 | IER SEMESTRE PREGRADO 2019 ID                      | 100175259 PRUEBA BA | ANCO DE BOGOTÁ 3 Divisa: COP | Tipo: MATR ORDEN DE PAGO MAT | RICULAS Número de documento: | Plan de Estudios: 1   |                       | Recomenzar         |
| * DETALLES DE DOCUME                                                 | NTO                                                |                     |                              |                              |                              |                       | 🔁 Insertar 🛛 Eliminar | 📲 Copiar 🔍 Filtrar |
| Detalle de Orden de Pa                                               | ago.                                               |                     |                              |                              |                              |                       |                       |                    |
| Generado para                                                        |                                                    | Número Orden o      | ie -                         | Status Orden de              | Generar Orden de Page        |                       |                       |                    |
|                                                                      |                                                    | Pag                 | 90                           | Pago                         |                              |                       |                       |                    |
| Fecha Venc. 1                                                        |                                                    | Fecha Venc.         | 2                            | Fecha Venc. 3                |                              | Max. Fecha Venc       |                       |                    |
| Cambiar Fechas de la<br>Detalle de Cuenta por<br>Código de detalle * | Orden de Pago<br>Tipo de Documento.<br>Descripción | Periodo             | Cargo                        | Saldo                        | Fecha de transacción         | Comentarios           |                       |                    |
| F100                                                                 | DERECHOS COMPLEMENTARIOS P                         | 201910              | 105.000,00                   | 105.000,00                   | 08-FEB-2019                  | NULL                  |                       |                    |
| T100                                                                 | MATRICULA ORDINARIA P D                            | 201910              | 2.500.000,00                 | 1.500.000,00                 | 06-FEB-2019                  | NULL                  |                       |                    |
|                                                                      | 10 Por página                                      |                     |                              |                              |                              |                       |                       | Registro 1 de 2    |
| Crear Documento                                                      | Imprimir PDF Anular Documento                      | )                   |                              |                              |                              |                       |                       |                    |
| Crear D                                                              | locumento                                          |                     |                              |                              |                              |                       |                       |                    |

Inmediatamente aparecerá un mensaje informando que la orden de pago se creó con éxito.

| ×      | Mantenimient    | o de Orden de Pago TZAPAOR 9.5         | 5 (MIGRFUAA)                                                                                   | agregar   | RECUPERAR            | 👗 RELACIONADO  | HERRAMIENTAS           | 1      |   |
|--------|-----------------|----------------------------------------|------------------------------------------------------------------------------------------------|-----------|----------------------|----------------|------------------------|--------|---|
|        | Periodo:        | 201910                                 | ID: 1                                                                                          | 100175259 | PRUEBA BANCO DE BOGO | DTÁ S 🕑 La ord | en de pago se creó con | éxito. |   |
|        | Divisa:         | COP                                    | ) Tipo: 🚺                                                                                      | MATR      | ORDEN DE PAGO MATRIC | ULAS           |                        |        | _ |
|        | Número de:      |                                        | Plan de Estudios:                                                                              |           |                      |                |                        |        |   |
|        | documento       |                                        |                                                                                                |           |                      |                |                        |        |   |
|        |                 |                                        |                                                                                                |           |                      |                |                        |        |   |
| Inicio | llenar los camp | pos arriba y oprimir ir. Para buscar j | por nombre, oprimir TAB desde un campo de ID, ingresar el criterio de búsqueda y oprimir INTRO |           |                      |                |                        |        |   |

Posteriormente se ingresa a la forma TZAPAOR y se insertan los siguientes parámetros para poder generar el boleto de pago.

1. Periodo.

Usuario AACADEMI

- 2. ID del estudiante
- 3. Divisa (COP)

**4.** Tipo – Hace referencia al tipo de boleto que se desea generar. Si el estudiante tiene cargos por matrícula se debe escoger el tipo MATR, si tuviese un cargo de inscripción el tipo de documento será INSC, etc.

A continuación, se mostrará el número de referencia en el campo "Número de documento".

| × | Mantenimiento de Orden de Pago TZAPAOR 9.5 | (MIGRFUAA)                 |                   |           | AGREGAR                  | RECUPERAR | A RELACIONADO | HERRAMIENTAS |
|---|--------------------------------------------|----------------------------|-------------------|-----------|--------------------------|-----------|---------------|--------------|
|   | Periodo: 201910 PRI                        | MER SEMESTRE PREGRADO 2019 | ID:               | 100175259 | PRUEBA BANCO DE BOGOTÁ 3 |           |               | lr 🗌         |
|   | Divisa: COP                                |                            | Tipo:             | MATR      | ORDEN DE PAGO MATRICULAS |           |               |              |
|   | Número de: 2410002140                      |                            | Plan de Estudios: | []        |                          |           |               |              |
|   | documento                                  |                            |                   |           |                          |           |               |              |
|   |                                            |                            |                   |           |                          |           |               |              |

Inicio: Ilenar los campos arriba y oprimir ir. Para buscar por nombre, oprimir TAB desde un campo de ID, ingresar el criterio de búsqueda y oprimir INTRO

Una vez generado el número de referencia ingresamos nuevamente a la forma **TZAPAOR,** y se puede evidenciar que ya se registraron las fechas que fueron configuradas en **TZARVEN**.

| × Mantenimiento                                | de Orden de Pago TZAPAOR 9.5 (MIGI | RFUAA)          |                           |               |                            |                  |                        | AGREG       | AR 📓 RECUPERA     | R 👗 RELACIONADO       | HERRAMIENTAS        |
|------------------------------------------------|------------------------------------|-----------------|---------------------------|---------------|----------------------------|------------------|------------------------|-------------|-------------------|-----------------------|---------------------|
| Periodo: 201910 PRIM                           | ER SEMESTRE PREGRADO 2019 ID       | 100175259 PRUEE | A BANCO DE BOGOTÁ         | 3 Divisa: COP | TIPO: MATR ORDEN DE PAGO M | ATRICULAS        | Número de documento: ; | 2410002140  | Plan de Estudios: | 1                     | Recomenzar          |
| * DETALLES DE DOCUMEN                          | по                                 |                 |                           |               |                            |                  |                        |             |                   | 🚦 Insertar 🛛 Eliminar | 🖷 Copiar 🛛 🏹 Filtra |
| Detalle de Orden de Pa<br>Generado para        | go.<br>00175259 PRUEBA BAN         | CO DE BOGOTÁ 3  | Número Orden de 🗧<br>Pago | 2410002140    | Status                     | Orden de<br>Pago | Activo                 |             |                   |                       |                     |
| Fecha Venc. 1                                  | 04-MAR-2019                        |                 | Fecha Venc. 2             | 07-MAR-2019   | Fech                       | Venc. 3          | 14-MAR-2019            |             | Max. Fecha Vend   | 31-MAR-2019           |                     |
| Cambiar Fechas de la                           | Orden de Pago                      |                 |                           |               |                            |                  |                        |             |                   |                       |                     |
| Detalle de Cuenta por 1<br>Código de detalle * | ioo de Documento.<br>Descripción   | Periodo         | Cargo                     |               | Saldo                      | Fecha de         | e transacción          | Comentarios |                   |                       |                     |
| F100                                           | DERECHOS COMPLEMENTARIOS P         | 201910          |                           | 105.000,00    | 105.000,                   | 00 08-FEB-       | -2019                  | NULL        |                   |                       |                     |
| T100                                           | MATRICULA ORDINARIA P D            | 201910          |                           | 2.500.000,00  | 1.500.000,                 | 00 06-FEB-       | -2019                  | NULL        |                   |                       |                     |
| F102                                           | 12 RECARGO EXTEMPORANEO P D 201910 |                 |                           | 150.000,00    | 150.000,                   | 00 07-FEB-       | 2019                   | NULL        |                   |                       |                     |
| K ◀ 1 de 1 ► N                                 | 10 V Por página                    |                 |                           |               |                            |                  |                        |             |                   |                       | Registro 1 de 3     |
| Crear Documento                                | Imprimir PDF Anular Documento      | ]               |                           |               |                            |                  |                        |             |                   |                       |                     |

| × Mantenimiento                              | de Orden de Pago TZAPAOR 9.5 (MIG | RFUAA)           |                         |                 |            |                   |                |                        |            | RECUPERAR  | A RELACIONADO        | HERRAMIENTA          | s 1         |
|----------------------------------------------|-----------------------------------|------------------|-------------------------|-----------------|------------|-------------------|----------------|------------------------|------------|------------|----------------------|----------------------|-------------|
| Periodo: 201910 PRIM                         | MER SEMESTRE PREGRADO 2019 ID     | 100175259 PRUEBA | BANCO DE BOGOTÁ         | A 3 Divisa: COP | Tipo: MATR | ORDEN DE PAGO MAT | RICULAS        | Número de documento: 2 | 410002140  | F O *ERRO  | R* Due date 2 must b | e higher than Due Da | ate 1       |
| * DETALLES DE DOCUME                         | ENTO                              |                  |                         |                 |            |                   |                |                        |            |            | insertar             | Elminar - Copiar     | T, Mitrar   |
| Detalle de Orden de P<br>Generado para       | ago.<br>100175259 PRUEBA BAN      | CO DE BOGOTÁ 3   | Número Orden de<br>Pago | 2410002140      |            | Status Oro        | den de<br>Pago | Activo                 |            |            |                      |                      |             |
| Fecha Venc. 1                                | 14-MAR-2019                       |                  | Fecha Venc. 2           | [13-MAR-2019    |            | Fecha V           | lenc. 3        | 16-MAR-2019            |            | Max. Fecha | Venc 31-MAR-201      | ÷                    |             |
| Guardar Nuevas Fech                          | nas de la Orden de Pago           |                  |                         |                 |            |                   |                |                        |            |            |                      |                      |             |
| Detalle de Cuenta por<br>Código de detalle * | Tipo de Documento.<br>Descripción | Periodo          | Cargo                   |                 | Saldo      |                   | Fecha de       | e transacción          | Comentario | 5          |                      |                      |             |
| F100                                         | DERECHOS COMPLEMENTARIOS P        | 201910           |                         | 105.000,00      |            | 105.000,00        | 08-FEB-        | 2019                   | NULL       |            |                      |                      |             |
| T100                                         | MATRICULA ORDINARIA P D           | 201910           |                         | 2.500.000,00    |            | 1.500.000,00      | 08-FEB-        | 2019                   | NULL       |            |                      |                      |             |
| F102                                         | RECARGO EXTEMPORANEO P D          | 201910           |                         | 150.000,00      |            | 150.000,00        | 07-FEB-        | 2019                   | NULL       |            |                      |                      |             |
|                                              | 10 💛 Por página                   |                  |                         |                 |            |                   |                |                        |            |            |                      | Regis                | stro 1 de 3 |
| Crear Documento                              | Imprimir PDF Anular Documento     |                  |                         |                 |            |                   |                |                        |            |            |                      |                      |             |

| × Mantenimiento                                                      | de Orden de Pago TZAPAOR 9.5 (MIG                    | RFUAA)            |                  |                 |                  |              |         | 🖪 A                      | GREGAR     | RECUPERAR  | A RELACIONADO        | HERRAMIEN          | TAS 1         |
|----------------------------------------------------------------------|------------------------------------------------------|-------------------|------------------|-----------------|------------------|--------------|---------|--------------------------|------------|------------|----------------------|--------------------|---------------|
| Periodo: 201910 PRIM                                                 | VER SEMESTRE PREGRADO 2019                           | : 100175259 PRUEE | A BANCO DE BOGOT | Á 3 Divisa: COP | Tipo: MATR ORDEN | DE PAGO MAT  | RICULA  | S Número de documento: 2 | 410002140  | E Las fect | as de vencimiento c  | e la orden de page | D             |
| DETALLES DE DOCUME                                                   | INTO                                                 |                   |                  |                 |                  |              |         |                          |            | - 241000   | 2140 fueron actualiz | adas con éxito.    |               |
| Detalle de Orden de P                                                | ago.                                                 |                   |                  |                 |                  |              |         |                          |            |            |                      |                    |               |
| Generado para                                                        | 100175259 PRUEBA BAN                                 | CO DE BOGOTÁ 3    | Número Orden de  | 2410002140      |                  | Status Ord   | den de  | Activo                   |            |            |                      |                    |               |
|                                                                      |                                                      |                   | Pago             |                 |                  |              | Pago    |                          |            |            |                      |                    |               |
| Fecha Venc. 1                                                        | 14-MAR-2019                                          |                   | Fecha Venc. 2    | 15-MAR-2019     |                  | Fecha V      | lenc. 3 | 16-MAR-2019              |            | Max. Fecha | /enc 31-MAR-201      | 9                  |               |
| Cambiar Fechas de la<br>Detalle de Cuenta por<br>Código de detalle * | a Orden de Pago<br>Tipo de Documento.<br>Descripción | Periodo           | Carno            |                 | Saldo            |              | Fecha d | le transacción           | Comentario |            |                      |                    |               |
| F100                                                                 | DERECHOS COMPLEMENTARIOS P                           | 201910            |                  | 105 000 00      |                  | 105 000 00   | 08-EEB  | 3-2019                   | NULL       |            |                      |                    |               |
| T100                                                                 | MATRICULA ORDINARIA P D                              | 201910            |                  | 2.500.000,00    |                  | 1.500.000,00 | 08-FEB  | 3-2019                   | NULL       |            |                      |                    |               |
| F102                                                                 | RECARGO EXTEMPORANEO P D                             | 201910            |                  | 150.000,00      |                  | 150.000,00   | 07-FEB  | 3-2019                   | NULL       |            |                      |                    |               |
| { ◀ 1 de 1 ►  }                                                      | 10 V Por página                                      |                   |                  |                 |                  |              |         |                          |            |            |                      | Rep                | gistro 1 de 3 |
| Crear Documento                                                      | Imprimir PDF Anular Documento                        |                   |                  |                 |                  |              |         |                          |            |            |                      |                    |               |

Además, se muestran en detalle los cargos que aparecerán en el boleto de pago junto con el monto a pagar para cada uno de ellos antes de generarlo.

| ×         | Mantenimiento   | de Orden de Pago TZAPAOR 9.5 (MIGI | RFUAA)             |                 |                 |                              |                            | AGREGA          | R 📓 RECUPERAR       | RELACIONADO           | # HERRAMIENTA      |
|-----------|-----------------|------------------------------------|--------------------|-----------------|-----------------|------------------------------|----------------------------|-----------------|---------------------|-----------------------|--------------------|
| Periodo:  | 201910 PRI      | MER SEMESTRE PREGRADO 2019 ID      | : 100175259 PRUEBA | BANCO DE BOGOT. | A 3 Divisa: COP | TIPO: MATR ORDEN DE PAGO MAT | RICULAS Número de document | o: 2410002140 F | Plan de Estudios: 1 |                       | Recomenzar         |
| DETALLE   | ES DE DOCUME    | ENTO                               |                    |                 |                 |                              |                            |                 | 1                   | 🕂 Insertar 🗖 Eliminar | 📲 Copiar 🛛 🌱 Filtr |
| Detalle d | de Orden de P   | ago.                               |                    |                 |                 |                              |                            |                 |                     |                       |                    |
| Gen       | erado para      | 100175259 PRUEBA BAN               | CO DE BOGOTÁ 3     | Número Orden de | 2410002140      | Status Ore                   | len de Activo              |                 |                     |                       |                    |
|           |                 |                                    |                    | Pago            |                 |                              | Pago                       |                 |                     |                       |                    |
| Fed       | cha Venc. 1     | c. 1 04-MAR-2019                   |                    | Fecha Venc. 2   | 07-MAR-2019     | Fecha V                      | lenc. 3 14-MAR-2019        |                 | Max. Fedha Venc     | 31-MAR-2019           |                    |
| Cambi     | ar Fechas de la | a Orden de Pago                    |                    |                 |                 |                              |                            |                 |                     |                       |                    |
| Detalle o | de Cuenta por   | Tipo de Documento.                 |                    |                 |                 |                              |                            |                 |                     |                       |                    |
| Código de | e detalle *     | Descripción                        | Periodo            | Cargo           |                 | Saldo                        | Fecha de transacción       | Comentarios     |                     |                       |                    |
| F100      |                 | DERECHOS COMPLEMENTARIOS P         | 201910             |                 | 105.000,00      | 105.000,00                   | 06-FEB-2019                | NULL            |                     |                       |                    |
| T100      |                 | MATRICULA ORDINARIA P D            | 201910             |                 | 2.500.000,00    | 1.500.000,00                 | 06-FEB-2019                | NULL            |                     |                       |                    |
| F102      |                 | RECARGO EXTEMPORANEO P D           | 201910             |                 | 150.000,00      | 150.000,00                   | 07-FEB-2019                | NULL            |                     |                       |                    |
| K ≪ I     | 1 de 1 🕨 🕅      | 10 V Por página                    |                    |                 |                 |                              |                            |                 |                     |                       | Registro 1 de      |
| Crear D   | Documento       | Imprimir PDF Anular Documento      |                    |                 |                 |                              |                            |                 |                     |                       |                    |
|           |                 |                                    |                    |                 |                 |                              |                            |                 |                     |                       |                    |

Sí dado el caso se deseará cambiar las fechas de pago por autorización de la institución, en el botón **"Cambiar fechas de la orden de pago"** se dará apertura para la modificación de las fechas siguiendo la lógica de la primera fecha debe ser inferior a la segunda y tercera, segunda fecha mayor que la primera e inferior de la tercera, tercera fecha superior a la primera y segunda fecha, de lo contrario Banner mostrará un error al momento de guardar las modificaciones.

Es necesario recordar qué si la fecha 4 ya se encuentra vencida, no se podrán cambiar fechas desde **TZAPAOR** y para hacer las modificaciones de las fechas solo se podrán hacer por la forma **TZARVEN**.

Aclarado esto, se procede a imprimir el boleto de pago dando clic en el botón "*Imprimir PDF*".

| × Mantenimiento        | de Orden de Pago TZAPAOR 9.5 (MIG | RFUAA)           |                   |                 |              |                   |         | B A                    | BREGAR     | RECUPERAR        | A RELACION | ADO 🌩 H      | ERRAMIENTA | NS 1      |
|------------------------|-----------------------------------|------------------|-------------------|-----------------|--------------|-------------------|---------|------------------------|------------|------------------|------------|--------------|------------|-----------|
| Periodo: 201910 PRIM   | IER SEMESTRE PREGRADO 2019        | : 100175259 PRUE | BA BANCO DE BOGOT | Á 3 Divisa: COP | Tipo: MATR O | RDEN DE PAGO MATE | RICULAS | Número de documento: 2 | 410002140  | Plan de Estudios | r 1        |              | Recome     | enzar     |
| * DETALLES DE DOCUME   | INTO                              |                  |                   |                 |              |                   |         |                        |            |                  | 🖬 Inserta  | r 🗧 Eliminar | Copiar     | 👻 Filt    |
| Detalle de Orden de P. | ago.                              |                  |                   |                 |              |                   |         |                        |            |                  |            |              |            |           |
| Generado para          | 100175259 PRUEBA BAN              | ICO DE BOGOTÁ 3  | Número Orden de   | 2410002140      |              | Status Ord        | en de   | Activo                 |            |                  |            |              |            |           |
|                        |                                   |                  | Pago              |                 |              |                   | Pago    |                        |            |                  |            |              |            |           |
| Fecha Venc. 1          | 14-MAR-2019                       |                  | Fecha Venc. 2     | 15-MAR-2019     |              | Fecha Ve          | enc. 3  | 16-MAR-2019            |            | Max. Fecha V     | enc 31-MAR | -2019        |            |           |
| Cambiar Fechas de la   | a Orden de Pago                   |                  |                   |                 |              |                   |         |                        |            |                  |            |              |            |           |
| Detalle de Cuenta por  | Tipo de Documento.                |                  |                   |                 |              |                   |         |                        |            |                  |            |              |            |           |
| Código de detalle *    | Descripción                       | Periodo          | Cargo             |                 | Saldo        |                   | Fecha d | le transacción         | Comentaria | os               |            |              |            |           |
| F100                   | DERECHOS COMPLEMENTARIOS P        | 201910           |                   | 105.000,00      |              | 105.000,00        | 08-FEB  | -2019                  | NULL       |                  |            |              |            |           |
| T100                   | MATRICULA ORDINARIA P D           | 201910           |                   | 2.500.000,00    |              | 1.500.000,00      | 08-FEB  | -2019                  | NULL       |                  |            |              |            |           |
| F102                   | RECARGO EXTEMPORANEO P D          | 201910           |                   | 150.000,00      |              | 150.000,00        | 07-FEB  | -2019                  | NULL       |                  |            |              |            |           |
|                        | 10 🗸 Por página                   |                  |                   |                 |              |                   |         |                        |            |                  |            |              | Regi       | stro 1 de |
| Crear Documento        | Imprimir PDF Anular Documento     |                  |                   |                 |              |                   |         |                        |            |                  |            |              |            |           |

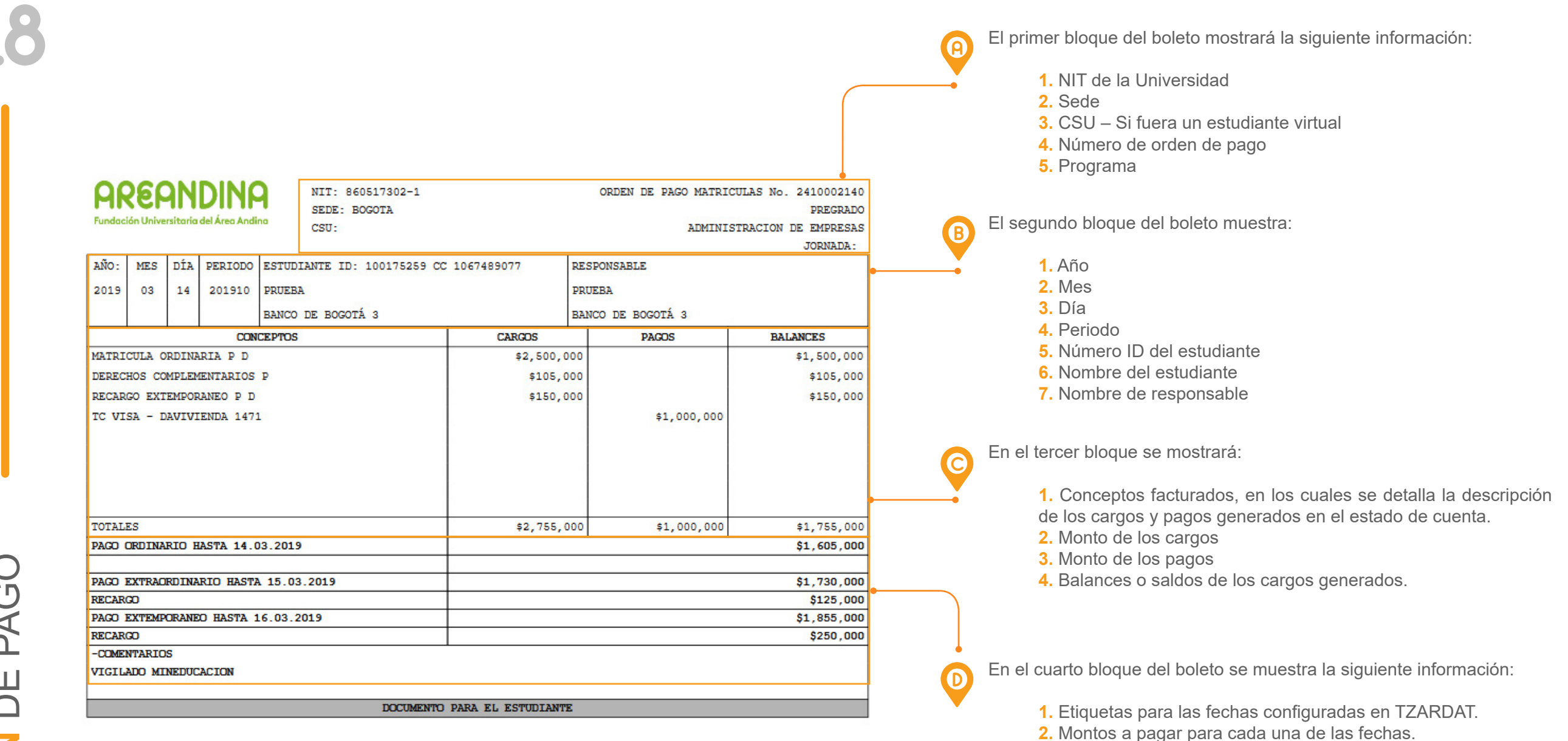

3. Montos de recargos a pagar para cada una de las fechas.

En la parte inferior del boleto de pago se mostrará la siguiente información:

**1.** Datos del estudiante: ID Banner, Documento de identidad, y nombre completo del estudiante.

2. Responsable.

**3**. Bancos donde se podrá realizar el pago, estos datos hacen parte de la configuración previa en TZARDAT.

- 4. Fechas de vencimiento y valor a pagar.
- 5. Relación de cheques, información en caso de realizarse el pago con cheque.
   6. Códigos de barra para cada una de las fechas de vencimiento.

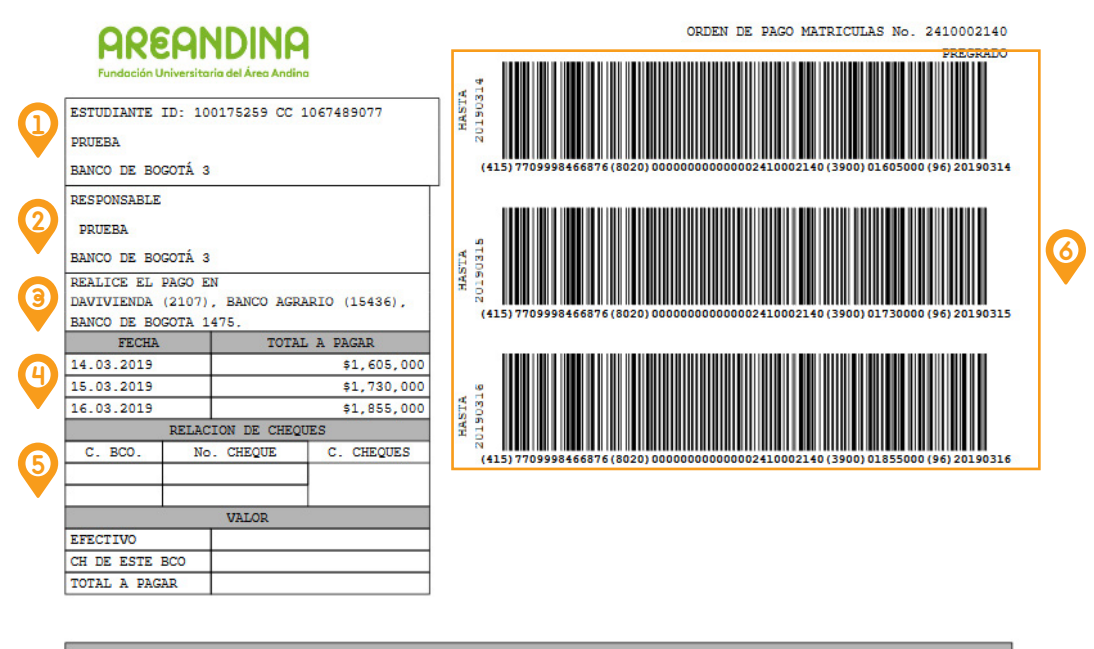

DOCUMENTO PARA EL BANCO

Otra de las funciones que tiene la forma TZAPAOR es permitir al usuario anular o eliminar boletos de pago, esta función es utilizada principalmente cuando el boleto generado ha sufrido cambios por pagos parciales o descuentos parciales y se desea pagar el restante o excedente del boleto, para ello se hace necesario ingresar nuevamente a la forma y dar clic al botón "Anular documento".

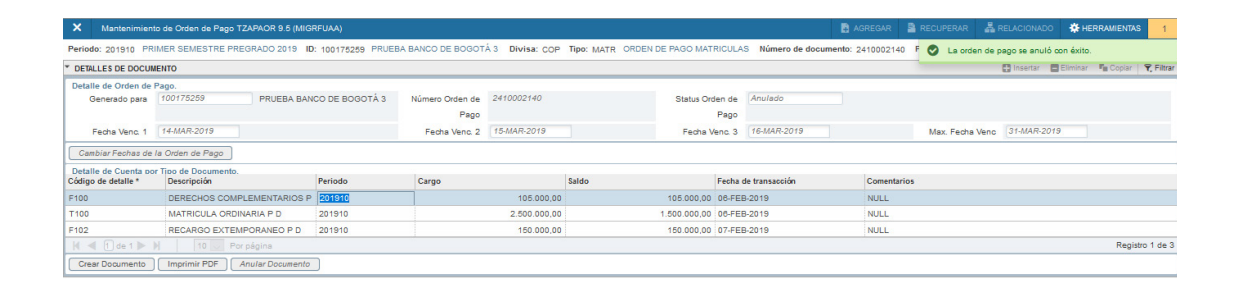

Cuando se anula el boleto y se crea nuevamente el documento, el número de referencia u orden de pago cambia inmediatamente, en el caso de haber realizado pagos parciales al boleto anterior, estos se relacionarán automàticamente al nuevo número de referencia, y al completar el pago total de este nuevo boleto, será este nuevo número de referencia que pasará a contabilidad.

Es necesario aclarar que cuando un boleto de pago ha tenido pagos parciales tendrá que anularse y crearse uno nuevo obligatoriamente, ya que si no se hiciera el boleto no cambiaría y no se podría pagar el excedente.

#### **PASO 10** GENERACIÓN DE SUB-BOLETOS TZABSEC

El alcance del desarrollo de la generación de los boletos de pago permite dividir el monto del boleto principal en sub-boletos, esto con el fin de realizar el pago de forma fraccionada.

Es necesario aclarar que para ejcutar este procese se necesita una previa autorización, ya que es una implementación que no se tiene en la actualidad.

Para ejecutar el proceso es necesario que exista un boleto de pago generado, ya que apartir de este boleto se fraccionará en tantos sub boletos como se deseé.

| × Revis       | sión detallada de alumno-cuenta TV | ISDOC 9.3  | [LASC:8.4.5.2] (MIG | RFUAA)          |               |                |                | l    | AGREGAR    | AR 🛃 RELAC    | IONADO 🔅 HE     | RRAMIENTAS   |    |
|---------------|------------------------------------|------------|---------------------|-----------------|---------------|----------------|----------------|------|------------|---------------|-----------------|--------------|----|
| ID: 100175259 | 9 PRUEBA BANCO DE BOGOTÁ           | 3 Limite d | e crédito: Divisa:  | COP Usuario: AV | ARGAS Retenci | ones:          |                |      |            |               | Recon           | enzar        | J  |
| REVISIÓN DET  | ALLADA DE ALUMNO-CUENTA            |            |                     |                 |               |                |                |      |            | 🕄 Insertar 🛛  | Eliminar 🧧 Copi | r 🏾 🏹 Fitra  | r  |
| Código de d   | Descripción                        | Periodo    | Cargo               | Pago            | Saldo         | Monto de impue | Código de orig | Tipo | Número     | Fecha vigente | Fecha de trans  | ac Recib     | 0  |
| C183          | TC VISA - DAVIVIENDA 1471          | 201910     |                     | 1.000.000,00    | 0,00          | 0,00           | т              | М    | 2410002159 | 07-FEB-2019   | 07-FEB-2019     |              | 19 |
| T100          | MATRICULA ORDINARIA P D            | 201910     | 2.500.000,00        |                 | 1.500.000,00  | 0,00           | R              | М    | 2410002159 | 06-FEB-2019   | 06-FEB-2019     |              | 19 |
| F100          | DERECHOS COMPLEMENTA               | 201910     | 105.000,00          |                 | 105.000,00    | 0,00           | R              | М    | 2410002159 | 06-FEB-2019   | 06-FEB-2019     |              | 19 |
| <             | e 1 ► ► Por pág                    | ina (      |                     |                 |               |                |                |      |            |               | Reg             | istro 1 de 6 | >  |
| • DETALLES    |                                    |            |                     |                 |               |                |                |      |            | 🕄 Insertar 🛛  | Eliminar 🧖 Copi | ir 🌱 Fitra   | r  |
| Saldo de c    | onsulta 1.755.000,00               |            |                     |                 |               | Saldo de ayuda |                | 0,00 |            |               |                 |              | 1  |
|               |                                    |            |                     |                 |               | autorizada     |                |      |            |               |                 |              |    |
| Saldo de      | cuenta 1.755.000,00                |            |                     |                 |               | FNS            | 0              |      |            |               |                 |              |    |
| Monto         | vencido 1.755.000,00               |            |                     |                 |               | ¿Recibo?       | N              |      |            |               |                 |              |    |
| Saldo         | de nota 0,00                       |            |                     |                 |               |                |                |      |            |               |                 |              |    |

Posteriormente se ingresa a la forma **TZABSEC** donde se deben diligenciar el ID del estudiante y el número de orden de pago principal.

| ×   | Generación de boleta de pago secundaria TZABSEC 9.3.12 (MIGRFUA                 | μA)                                                                       | AGREGAR | RECUPERAR | A RELACIONADO |     |
|-----|---------------------------------------------------------------------------------|---------------------------------------------------------------------------|---------|-----------|---------------|-----|
|     | ID: 100551455 PRUEBA DESCUENTO                                                  | Orden de pago: 2410002785                                                 |         |           |               | L F |
|     | Monto Total: 1.355.000,00                                                       | Fecha de: 08-May-2019                                                     |         |           |               |     |
|     |                                                                                 | Vencimiento                                                               |         |           |               |     |
| Ini | icio: llenar los campos arriba y oprimir ir. Para buscar por nombre, oprimir TA | AB desde un campo de ID, ingresar el criterio de búsqueda y oprimir INTRO |         |           |               |     |

Una vez se ingresa a la forma **TZABSEC**, se procede a realizar la división del monto total del boleto en fracciones que al final lleguen a la sumatoria del valor total del boleto principal.

#### Para el ejemplo se generarán dos sub boletos.

| ×                                                                | Generación         | de boleta de pago secuno | daria TZABSE | C 9.3.12 (MIGRFUAA  | Ŋ              |              |                       |             | AGREGAR | RECUPERAR | RELACIONADO | 🛠 HERRA      | MIENTA   |
|------------------------------------------------------------------|--------------------|--------------------------|--------------|---------------------|----------------|--------------|-----------------------|-------------|---------|-----------|-------------|--------------|----------|
| ID:                                                              | 100551455 PF       | UEBA DESCUENTO           | Orden de pag | go: 2410002789      | Monto Total:   | 1.355.000,00 | Fecha de Vencimiento: | 08-May-2019 |         |           |             | Recome       | nzar     |
| * GENERACIÓN DE BOLETA SECUNDARIA 🔮 Insertar 🖷 Eliminar 🏪 Copiar |                    |                          |              |                     |                |              |                       |             |         |           |             | Ϋ, Filtre    |          |
| Bole                                                             | ta Secundaria      | Monto *                  |              | Fecha de Vencimient | Comentario     |              |                       |             |         | F         | DF          | Boleta Cance | elada    |
|                                                                  | 2110000238         | 700.000,00               |              | 08-May-2019         |                |              |                       |             |         |           | p .         |              | ]        |
|                                                                  | 2110000239         |                          | 655000       | 08-May-2019         |                |              |                       |             |         |           | ρ           |              | ]        |
| 14                                                               | ┥ 🚺 de 1 🕨         | ▶ 10 ∨ Por p             | ágina        |                     |                |              |                       |             |         |           |             | Regis        | tro 2 de |
| s                                                                | aldo Pendiente 0,0 | 00                       |              | Deuda pendient      | e 1.355.000,00 |              |                       |             |         |           |             |              |          |

|                                                                                                    | -                                                                                                    |                         | MII: 0000                               |                                                                                          |                  |                   |                 |                               |
|----------------------------------------------------------------------------------------------------|----------------------------------------------------------------------------------------------------|-------------------------|-----------------------------------------|------------------------------------------------------------------------------------------|------------------|-------------------|-----------------|-------------------------------|
| ARE                                                                                                    | ANDIN                                                                                                    | 18                      | BOGOTA                                  |                                                                                          |                  |                   |                 | PREGRAI                       |
| Fundación Univ                                                                                                    | ersitoria del Área A                                                                                                    | Andina                  | CSU:                                    |                                                                                          |                  |                   | ADMINIST        | RACION DE EMPRES              |
|                                                                                                    | ( ]                                                                                                    | -                       |                                         |                                                                                          |                  |                   |                 | JORNADA                       |
| NO: MES E                                                                                                    | DÍA PERIODO                                                                                                    | ESTUD                   | IANTE                                   |                                                                                          |                  | RESPONSABLE       |                 |                               |
| 2019 04 3                                                                                                    | 29 201910                                                                                                    | 10055                   | 1455 PRUEBA                             | DESCUENTO                                                                                |                  | PRUEBA DE         | SCUENTO         |                               |
|                                                                                                    |                                                                                                    | CEDUL                   | A DE CIUDAD.                            | ANIA 1067388                                                                             | 1712             |                   |                 |                               |
|                                                                                                    | CON                                                                                                    | NCEPTOS                 |                                         |                                                                                          | CARGOS           | P                 | AGOS            | BALANCES                      |
| BONO MATRICU                                                                                                    | JLA ORDINARI                                                                                                    | APD                     |                                         |                                                                                          | \$645,           | 756               |                 | \$645,7                       |
| BONO DERECHO                                                                                                    | OS COMPLEMEN                                                                                                    | TARIOS                  | P                                       |                                                                                          | \$54,            | 244               |                 | \$54,2                        |
|                                                                                                    |                                                                                                    |                         |                                         |                                                                                          |                  |                   |                 |                               |
| OTALES                                                                                                    | C) 113 CM3 00                                                                                                    | 05 201                  |                                         |                                                                                          | \$700,           | 000               | \$0             | \$700,0                       |
| AGO UKDINARI                                                                                                    | U HASTA 08.                                                                                                    | 05.201                  | 3                                       |                                                                                          |                  |                   |                 | ş:/00,0                       |
|                                                                                                    |                                                                                                    |                         |                                         |                                                                                          |                  |                   |                 |                               |
|                                                                                                    |                                                                                                    |                         |                                         |                                                                                          |                  |                   |                 |                               |
|                                                                                                    |                                                                                                    |                         |                                         |                                                                                          |                  |                   |                 |                               |
|                                                                                                    | DOCHLICIN                                                                                                    |                         |                                         | DOCUMENTO                                                                                | PARA EL ESTUDIAN | E                 |                 |                               |
| ESTUDIANTE                                                                                                    |                                                                                                    | NA<br>Andirus           |                                         | DOCUMENTO                                                                                | PARA EL ESTUDIAN | <b>E</b><br>ORDEN | DE PAGO FRACCIO | N No. 2110000238<br>PREGRADO  |
| ESTUDIANTE<br>100551455 PR                                                                                                    |                                                                                                    | Andine                  |                                         | DOCUMENTO                                                                                | PARA EL ESTUDIAN | <b>E</b><br>ORDEN | DE PAGO FRACCIO | N No. 2110000238<br>PREGRADO  |
| ESTUDIANTE<br>100551455 PR<br>RESPONSABLE                                                                                                    | ANDIA DESCU                                                                                                    | NA<br>Andina<br>ENTO    |                                         | DOCUMENTO                                                                                | PARA EL ESTUDIAN | CRDEN             | DE PAGO FRACCIO | N No. 2110000238<br>PREGRADO  |
| ESTUDIANTE<br>100551455 PR<br>RESPONSABLE<br>DUIRDA DES                                                                                                    |                                                                                                    | Andina                  |                                         | DOCUMENTO                                                                                | PARA EL ESTUDIAN | TE<br>ORDEN       | DE PAGO FRACCIO | N No. 2110000238<br>PREGRADO  |
| ESTUDIANTE<br>100551455 PR<br>RESPONSABLE<br>PRUEBA DES<br>BEALICE EL P                                                                                                    | CUENTO<br>PAGO EN                                                                                                    | Andins                  |                                         | DOCUMENTO                                                                                | PARA EL ESTUDIAN | CRDEN             | DE PAGO FRACCIO | NN No. 2110000238<br>PREGRADO |
| ESTUDIANTE<br>100551455 PR<br>RESPONSABLE<br>PRUEBA DES<br>REALICE EL P<br>DAVIVIENDA (                                                                                                    | INCLEAR DESCUI                                                                                                    | ENTO                    |                                         | DOCOMENTO<br>80205000<br>20190500                                                        | PARA EL ESTUDIAN | CRDEN             | DE PAGO FRACCIO | N No. 2110000238<br>PREGRADO  |
| ESTUDIANTE<br>100551455 PR<br>RESPONSABLE<br>PRUERA DES<br>REALICE EL P<br>DAVIVIENNA (<br>BANCO AGRARI<br>DAVIVIENNA (                                                                                                    | CUENTO<br>2005 EN<br>201071<br>201071<br>201072<br>201072<br>2010<br>201072<br>201072<br>2010<br>2010<br>2010<br>2010<br>2010<br>2010<br>2010<br>2010<br>2010<br>2                                                                                                    | NA<br>ENTO              |                                         | DOCUMENTO<br>VLSTH<br>80905002<br>(415                                                   | PARA EL ESTUDIAN | CRDEN             | DE PAGO FRACCIO | NN No. 2110000238<br>PREGRADO |
| ESTUDIANTE<br>100551455 PR<br>RESPONSABLE<br>PRUEBA DES<br>REALICE EL P<br>DAVIVIENDA (<br>BANCO AGRARI<br>BANCO DE BOG<br>BANCO DE DOG                                                                                                    | CUENTO<br>COLENTO<br>COLENTO<br>COLENTO<br>COLENTO<br>COLESCO<br>COLENTO<br>COLESCO<br>COLENTO<br>COLENTO<br>COLE                                                                                                    | ENTO                    |                                         | DOCUMENTO<br>VISION<br>VISION<br>VISION<br>(415                                          | PARA EL ESTUDIAN | E<br>ORDEN        | DE PAGO FRACCIO | NY No. 2110000238<br>PREGRADC |
| ESTUDIANTE<br>100551455 PR<br>RESPONSABLE<br>PRUEBA DESS<br>REALICE EL P<br>DAVIVIENDA<br>EANCO ACRARI<br>BANCO DE BOG<br>BANCO OPOPULA<br>FECHA                                                                                                    | ULERA DESCUT<br>CUENTO<br>2107)<br>10 (15436)<br>2074<br>10 (15436)<br>2074                                                                                                    | ENTO                    | à pagar                                 | DOCUMENTO<br>9099910<br>41542<br>(415                                                    | PARA EL ESTUDIAN | CRDEN             | DE PAGO FRACCIO | N No. 2110000238<br>PREGRADC  |
| ESTUDIANTE<br>100551455 PR<br>PRUEBA DES<br>PRUEBA DES<br>PRUEBA DE | ULERA DESCUI<br>ICCLENTO<br>ACADO EN<br>12107)<br>ICO (15436)<br>IRO 744                                                                                                    | ENTO                    | A PAGAR<br>\$700,01                     | DOCUMENTO<br>41595<br>(415                                                               | PARA EL ESTUDIAN | CRIEN             | DE PAGO FRACCIO | N No. 211000238<br>PREGRADO   |
| ESTUDIANTE<br>LOSSI455 PR<br>PRUEBA DES<br>PRUEBA DES<br>PRALICE EL P<br>DAVIVIERDA<br>BANCO ACADAT<br>EANCO DE DIGA<br>ANCO DE DIGA<br>NOC DE DIGA<br>OS. 05. 2019                                                                                                    | UUEBA DESCUI<br>ICUENTO<br>ICUENTO<br>I | ENIO                    | & PAGAR<br>\$700,01                     | DOCUMENTO                                                                                | PARA EL ESTUDIAN | CRIEN             | DE PAGO FRACCIO | N No. 211000238<br>PREGRADO   |
| ESTUDIANTE<br>100551455 PR<br>RESPONSABLE<br>PRUERA DES<br>REALICE EL P<br>BANCO AGABUT<br>BANCO ADE BAO<br>BANCO ADE DU<br>EANCO POPULA<br>FECHA<br>68.05.2019                                                                                                    | ULERA DESCUI                                                                                                    | ENIO                    | A PAGAR<br>\$700,00                     | 00CUM20110                                                                               | PARA EL ESTUDIAN | CREEN             | DE PAGO FRACCIO | N No. 2110000238<br>FREGRADO  |
| ESTUDIANTE<br>100551455 PR<br>RESPONSABLE<br>PRUEBA DES<br>REALICE LIP<br>BANCO DE BOS<br>BANCO POULA<br>EROLTO EL DO<br>BANCO POULA<br>EROLTO<br>BANCO DE JOS<br>C. BOO.                                                                                                    | UUERA DESCU<br>ICUENTO<br>VAGO EN<br>2107)<br>O (15436)<br>RUTA 1475<br>IR 0744<br>RELACION DE<br>RELACION DE                                                                                                    | ENIO<br>TOTAL<br>CHEQUE | A PAGAR<br>\$700,00<br>\$<br>C. CHEQUES | 0000000000<br>4120000<br>(415                                                            | PARA EL ESTUDIAN | CREEN             | DE PAGO FRACCIO | N Mo. 2110000238<br>PREGRADO  |
| ESTUDIANTE<br>LOSSI455 PR<br>RESPONSALE<br>PRIMEA DES<br>REALICE EL P<br>DAVIVIRMA (<br>BANCO AGRALA<br>RENCO AGRALA<br>RENCO AGRALA<br>RENCO AGRALA<br>RENCO AGRALA<br>RENCO AGRALA<br>RENCO AGRALA<br>RENCO AGRALA<br>C. BCO.                                                                                                    | UUEBA DESCUI<br>CUENTO<br>CUENTO<br>COLENTO<br>COL | ENTO<br>TOTAL<br>CHEQUE | A PAGAR<br>\$700,00<br>S<br>C. CHEQUES  | DOCUMENTO                                                                                | PARA EL ESTUDIAN | CREEN             | DE PAGO FRACCIO | N No. 211000238<br>PREGRADO   |
| ESTUDIANTE<br>100551455 PR<br>PRUERA DES<br>PRUERA DES<br>PRUERA DE | ULERA DESCU<br>ICCENTO<br>ADDO EN<br>2107)<br>DO (15436)<br>DOTA 1475<br>RETACTOR DE<br>No. CHEQ                                                                                                    | ENTO<br>TOTAL<br>CHEQUE | A PAGAR<br>\$700,00<br>S<br>C. CHEQUES  | DOCUMENTO                                                                                | PARA EL ESTUDIAN | CRDEN             | DE PAGO FRACCIO | N No. 211000238<br>PREGRADO   |
| ESTUDIANTE<br>100551455 PR<br>RESPONSALES<br>PRILEA DES<br>PRILEA DES<br>BANCO DE BOO<br>BANCO DOULI<br>ENNO DE BOO<br>BANCO DE DOULI<br>C. BCO.                                                                                                    | ULEBA DESCUI<br>ICUENTO<br>VAGO EN<br>ICUENTO<br>VAGO EN<br>VAGO EN<br>ICUENTO<br>VAGO EN<br>ICUENTO<br>V | ENTO<br>TOTAL<br>CHEQUE | A PAGAR<br>\$700,00<br>S<br>C. CHEQUES  | 00000000000000000000000000000000000000                                                   | PARA EL ESTUDIAN | CRLEN             | DE PAGO FRACCIO | N No. 211000238<br>PREGRADO   |
| ESTUDIANTE<br>LOSSI455 PR<br>RESPONSALE<br>PRIMA DE SON<br>REALICE EL P<br>DAVIVIENDA (<br>BANCO AGRALA<br>FECHA<br>OS. 05.2019                                                                                                    | ULEBA DESCUI<br>IUEBA DESCUI<br>IUEBA                                                                                                    | ENTO<br>TOTAL<br>CREQUE | A PAGAR<br>\$700.00<br>S<br>C. CHEQUES  | 1222<br>1222<br>1222<br>1222<br>1222<br>1222<br>1222<br>122                              | PARA EL ESTUDIAN | CREEN             | DE PAGO FRACCIO | N No. 211000238<br>PREGRADO   |
| ESTUDIANTE<br>100551455 PR<br>RESPONSABLE<br>PRUEBA DES<br>REALICE EL P<br>BANCO AGRADA<br>ERANCO AGRADA<br>ERANCO AGRADA<br>ERANCO AGRADA<br>ERECITA<br>C. BCO.                                                                                                    | ULERA DESCUI                                                                                                    | ENTO<br>CHEQUE<br>R     | A PAGAR<br>\$700,00<br>\$<br>C. CHEQUES | DOCUMENTO                                                                                | PARA EL ESTUDIAN | CRDEN             | DE PAGO FRACCIO | N No. 211000238<br>PREGRADO   |
| ESTUDIANTE<br>100551455 PR<br>PESPONSALE<br>PRUEBA DES<br>PRUEBA DES<br>BANCO DE BOO<br>BANCO DOULI<br>BANCO ADPAR<br>BANCO DE JOS<br>C. BCO.<br>EFECTIVO<br>CM DE ESTE B<br>TOTAL À PAGE                                                                                                    | ULEBA DESCUI<br>ICUENTO<br>VACO EN<br>ICUENTO<br>VACO EN<br>ICUENTO<br>VACO EN<br>ICUENTO<br>VACO EN<br>ICUENTO<br>VACO EN<br>ICUENTO<br>VACO EN<br>ICUENTO<br>VALO<br>ICUENTO<br>VALO                                                                                                    | ENTO<br>CHEQUE          | A PAGAR<br>\$700,00<br>S<br>C. CHEQUES  | 20000453110<br>4159<br>200<br>200<br>200<br>200<br>200<br>200<br>200<br>200<br>200<br>20 | PARA EL ESTUDIAN | CGLEN             | DE PAGO FRACCIO | N No. 211000238<br>PREGRADO   |
| ESTUDIANTE<br>100551455 PR<br>RESPONSALE<br>PREADUCE EL P<br>DAVIVIENDA (<br>BANCO AGRALA<br>FECHA<br>08.05.2019<br>C. BCO.<br>C. BCO.<br>C. BCO.<br>C. BCO.<br>C. BCO.<br>C. BCO.                                                                                                    | ULEBA DESCUI<br>IUEBA DESCUI<br>IUEBA DESCUI<br>IUEBA DESCUI<br>ICUENTO<br>AGO EN<br>2107)<br>AGO EN<br>2107)<br>RELACION DE<br>No. CHEQI<br>VALOI<br>ICO<br>IR                                                                                                    | ENTO<br>TOTAL<br>CHEQUE | A PAGAR<br>8700,00<br>S<br>C. CHEQUES   | 00000000000000000000000000000000000000                                                   | PARA EL ESTUDIAN | CREEN             | DE PAGO FRACCIO | N No. 211000238<br>PREGRADO   |

### 21

#### Segundo sub boleto.

| AR                                                                                                    | <b>E</b> A                                                                                                    | NDI                                                                                                    | IA                              | BOGOT                                                                                 | A       |                                                                                                    |             |           |                                         |            | 2 DATA     | REDACTO    | PREGRADO               |
|----------------------------------------------------------------------------------------------------|----------------------------------------------------------------------------------------------------|----------------------------------------------------------------------------------------------------|---------------------------------|---------------------------------------------------------------------------------------|---------|----------------------------------------------------------------------------------------------------|-------------|-----------|-----------------------------------------|------------|------------|------------|------------------------|
| Fundació                                                                                                    | in Universi                                                                                                    | torio del Áreo                                                                                                    | Andina                          | CSU:                                                                                  |         |                                                                                                    |             |           |                                         |            | ADMINI     | STRACIO    | JORNADA:               |
| O: ME                                                                                                    | S DÍA                                                                                                    | PERIODO                                                                                                    | ESTUE                           | IANTE                                                                                 |         |                                                                                                    |             | 5         | ESPONS                                  | ABLE       |            |            |                        |
| 10 04                                                                                                    | 4 20                                                                                                    | 201910                                                                                                    | 10055                           | 1455 DD                                                                               | UFBA D  | FSCHENTO                                                                                                    | 1           |           | DDIIFRE                                 | DESCUE     | NTO OT     |            |                        |
|                                                                                                    |                                                                                                    | 201010                                                                                                    | CEDUI                           | A DE CT                                                                               | UDADANT | 3 106720                                                                                                    |             |           | 110200                                  |            |            |            |                        |
|                                                                                                    |                                                                                                    |                                                                                                    | CEDOI                           | ADECI                                                                                 | UDADANI | A 106/38                                                                                                    | 18/12       |           | _                                       |            |            | -          |                        |
|                                                                                                    |                                                                                                    | CU                                                                                                    | CEPTOS                          |                                                                                       |         |                                                                                                    | CARG        | US        |                                         | PAGUS      |            | 1          | SALANCES               |
| DNO MAI                                                                                                    | TRICULA                                                                                                    | ORDINARI                                                                                                    | APD                             | -                                                                                     |         |                                                                                                    |             | \$604,24  | 4                                       |            |            |            | \$604,244              |
|                                                                                                    |                                                                                                    |                                                                                                    |                                 |                                                                                       |         |                                                                                                    |             |           |                                         |            |            |            |                        |
| TALES                                                                                                    |                                                                                                    |                                                                                                    |                                 |                                                                                       |         |                                                                                                    |             | \$655,00  | 0                                       |            | \$ D       |            | \$655,000              |
| GO ORDI                                                                                                    | NARIO                                                                                                    | HASTA 08.                                                                                                    | 05.201                          | 9                                                                                     |         |                                                                                                    |             |           |                                         |            | ,-         |            | \$655,000              |
| OMENTAR<br>GILADO                                                                                                    | RIOS<br>MINEDU                                                                                                    | CACION                                                                                                    |                                 |                                                                                       |         |                                                                                                    |             |           |                                         |            |            |            |                        |
| DMENTAR<br>GILADO                                                                                                    |                                                                                                    |                                                                                                    | NA                              | _                                                                                     | D       | OCUMENTO                                                                                                    | PARA EL EST | UDIANTE   | 01                                      | RDEN DE PJ | AGO FRACI  | CION No.   | 2110000239<br>PREGRADO |
|                                                                                                    |                                                                                                    |                                                                                                    | NA                              | _                                                                                     | DC      | OCUMENTO                                                                                                    | PARA EL EST | UDIANTE   | 01                                      | RDEN DE PJ | AGO FRACI  | CION No.   | 2110000239<br>PREGRADO |
| DMENTAR<br>GILADO<br>References<br>ESTUDIA<br>1005514                                                                                                    | RIOS<br>MINEDU<br>REE<br>action Unive                                                                                                    | CACION                                                                                                    | NA<br>a Andina                  |                                                                                       | DO      | OCUMENTO                                                                                                    | PARA EL EST | UDIANTE   | 01                                      | RDEN DE PJ | AGO FRACI  | CION No.   | 2110000239<br>PREGRADO |
| DMENTAR<br>GILADO<br>Pando<br>ESTUDIA<br>1005514<br>RESPONS                                                                                                    | RIOS<br>MINEDU<br>REE<br>ALIOS<br>ALIOS<br>ALIOS<br>ALIOS<br>ALIOS                                                                                                    | CACION<br>PINDI<br>Instanto del Áre<br>2884 DESCI                                                                                                    | NA<br>a Andina<br>JENTO         |                                                                                       |         | ocumento                                                                                                    | PARA EL EST | UDIANTE   | 01                                      | NDEN DE P; | AGO FRACI  | CION No.   | 2110000239<br>PREGRADO |
| DMENTAR<br>GILADO<br>ESTUDIA<br>1005514<br>RESPONS<br>PRUEBA                                                                                                    | RIOS<br>MINEDU<br>REE<br>Sackin Unive                                                                                                    | CACION<br>CACION<br>SINDI<br>reltorio del Are<br>ZEBA DESCI<br>JENTO                                                                                                    | NA<br>Andina<br>JENTO           |                                                                                       |         | DCUMENTO                                                                                                    | PARA EL EST | UDIANTE   | 0                                       | RDEN DE PJ | AGO FRACI  | CION No.   | 2110000239<br>PREGRADO |
| ESTUDIA<br>RESPONS<br>PRUEBA<br>REALICE<br>DAVIVIE<br>BANCO D<br>BANCO D<br>BANCO D                                                                                                    | NIOS<br>MINEDU<br>REF<br>SABLE<br>A DESCL<br>SABLE<br>CEL PAC<br>SABLE<br>CEL PAC<br>SABLE<br>CEL PAC<br>SABLE<br>CEL PAC                                                                                                    | CACION<br>CACION<br>CACION | NA<br>Andina<br>JENTO           |                                                                                       |         | DCUMENTO<br>BOSOSTOZ<br>(41                                                                                                    | PARA EL EST | UDIANTE   | 01                                      | NDEN DE P  | 4GO FRACI  | CION No.   | 2110000239<br>PREGRADO |
| ESTUDIA<br>RESTUDIA<br>1005514<br>RESPONS<br>PRUEBA<br>REALICE<br>DAVIVIE<br>BANCO D<br>BANCO D<br>BANCO D                                                                                                    | RIOS<br>MINEDU<br>REE<br>SABLE<br>SABLE<br>SA | CACION<br>CACION<br>CACION<br>CACION<br>CALINA<br>CALINA<br>CALINA<br>CACION<br>CALINA<br>CACION<br>CACION<br>CACION<br>CACION<br>CACION<br>CACION<br>CACION<br>CACION<br>CACION<br>CACION<br>CACION<br>CALINA<br>CALINA | NA<br>Andice<br>JENTO           | A PAGAB                                                                               |         | BCUMENTO<br>B190807<br>415                                                                                                    | PARA EL EST | UDIANTE   | 01                                      | NDEN DE P/ | 4G0 FRAC   | CION No.   | 211000239<br>PREGRADO  |
| ESTUDIA<br>CONSTRUCTION<br>CONSTRUCTION<br>CONSTRUCTI | RIOS<br>MINEDU<br>REE<br>Sable<br>Sable<br>Sa | CACION<br>CACION<br>CACION | NA<br>JENTO<br>TOTAL            | à Pagai                                                                               | D0      | DCUMENTO<br>BOSOSIOZ<br>VISVI<br>(43                                                                                                    | PARA EL EST | UDIANTE   | 01                                      | NDEN DE P. | 4GO FRAC   | CION No.   | 2110000239<br>FREGRADO |
| DMENTAR<br>GILADO<br>ESTUDIA<br>1005514<br>RESPONS<br>PRUEBA<br>REALICE<br>DAVIVIE<br>BANCO A<br>BANCO D<br>BANCO P<br>F<br>008.05.2                                                                                                    | AIOS<br>MINEDU<br>RECONSTRUCTION<br>ADDA<br>ADDA<br>ADDA<br>ADDA<br>ADDA<br>ADDA<br>ADDA<br>AD                                                                                                    | CACION<br>CACION<br>CACION | NA<br>Andros<br>JENTO           | A PAGAL                                                                               | 00      | BOSDO<br>ATTAC<br>(41                                                                                                    | PARA EL EST | UDIANTE   | 01                                      | NDEN DE P  | 4GO FRACI  | CION No.   | 211000039<br>PREGRADO  |
| DMENTAR<br>JILADO<br>ESTUDIA<br>ESTUDIA<br>1005514<br>HOUS514<br>FRUEBA<br>REALICE<br>BANCO A<br>FRESPONS<br>FRUEBA<br>BANCO A<br>F<br>FOURDAUTVIE<br>BANCO A<br>F<br>F<br>BANCO A<br>F<br>F<br>BANCO A<br>F                                                                                                    | RIDS<br>MINEDU<br>REGENERATION<br>INTE<br>ISS PRUH<br>VALE<br>VALE<br>VALE<br>VALE<br>VALE<br>VALE<br>VALE<br>VALE                                                                                                    | CACION<br>CACION<br>Calterio del Are<br>UEA DESCI<br>DENIO<br>SO EN<br>107)<br>(15436)<br>CACION<br>PLACION                                                                                                    | VQ Andina<br>JENTO              | à PaGaa<br>¢                                                                          | DX      | CUMENTO<br>PLANE<br>80505107<br>(41                                                                                                    | PARA EL EST | UDIANTE   | 01                                      | NDEN DE P  | 4GO FRACI  | CION No.   | 2110000239<br>PRESRADO |
| MENTAR<br>SILADO<br>Cestudia<br>Loossid<br>RESIDER<br>PRUEBAS<br>BANCO A<br>BANCO A<br>BANCO A<br>C. BC                                                                                                    | RIDS<br>MINEDU<br>RESE<br>Status<br>Status<br>Status<br>Status<br>Status<br>Minesure<br>Status<br>Status<br>Stat                                                                                                    | CACION CACION CEA DESCI DENTO CEA DESCI CON CEACON CELACION DI No. CHEY CELACION DI                                                                                                    | Vento<br>JENTO                  | A PAGAA<br>¢;<br>ES<br>C. CH                                                          | DX      | ALL COMMENTO<br>20190508<br>441                                                                                                    | PARA EL EST | UDIANTE   | 01                                      | ADEN DE P; | AGO FRAC(  | 0) 0065500 | 2110000239<br>FREGRADO |
| C. BC                                                                                                    | RIOS<br>MINEDU<br>RECE<br>selén Unive<br>INTE<br>ISS PRUI<br>ISS PRUI<br>ISS P                                                                                                    | CACION CACION CEDA DESCI CEDA DESCI CEDA DESCI CON CON CEDACIÓN DE CLACIÓN DE No. CHE                                                                                                    | Vento<br>JENTO                  | A PAGAA<br>¢.<br>ES<br>C. CH                                                          | DX      | DCUMENTO<br>BOSDOZ<br>VISAN<br>KISAN<br>KI | PARA EL EST | UDIANTE   | 01                                      | ADEN DE P; | 4.50 FRAC4 | CION No.   | 2110000239<br>PRESEADO |
| MENTARA<br>ILADO<br>ESTUDIAL<br>ESTUDIAL<br>RESPONSA<br>RELAICE<br>DAVIVIE<br>BANCO D<br>F<br>C. BC                                                                                                    | RIOS<br>MINEDU<br>RECE<br>ISS PRUI<br>ISS PRUI<br>ISS                                                                                                    | CACION CACION CACION CEBA DESCI DENTO CO EN CO EN CO E                                                                                                    | Vento<br>Total<br>2 Chequ       | A PAGAA<br>¢,<br>¢,<br>C. CH                                                          | DX      | BOSOSIOZ<br>VIZNA<br>(41                                                                                                    | PARA EL EST | UDIANTE   | 01                                      | ADEN DE P/ | 450 FRAC4  | CION No.   | 2110000239<br>PRESRADO |
| MENTAR<br>ILADO<br>ESTUDIA<br>ESTUDIA<br>RESPOS<br>FRUEBA<br>REALICE<br>BANCO A<br>OS.05.2<br>C. BC                                                                                                    | NIOS MINEDO RECE SISS FRUE DESCLORED RECHA 1019 RI                                                                                                    | CACION CACION CEBA DESCI CEBA DESCI CEBA DES                                                                                                    | VQA Andina<br>JENTO             | A PAGAE<br>4.<br>C. CH                                                                | DX      | HARTA<br>HARTA<br>2010505<br>(41                                                                                                    | PARA EL EST | UD IANTE  | 01                                      | DEN DE P;  | 450 FRAC4  | CION No.   | 2110000239<br>FREGRADO |
| MENTARA<br>GILADO<br>ESTUDIA<br>LOSSI4<br>RESPONS<br>REALICE<br>BANCO A<br>BANCO A<br>C. BCC<br>C. BCC<br>C. BCC                                                                                                    | NIDS MINEDO REFERENCESSION NITE ISS5 FRUID LE PAG (INDA (21) E BOGOI E BOGOI ISTE BOGO ISTE BOGO ISTE ISTE BOGO ISTE BOGO ISTE                                                                                                    | CACION CACION CEBA DESCI UENIO SO EN LO7) (15436) (15436) CA 1475 O744 CLACION DI No. CHE(                                                                                                    | DENTO<br>TOTAL<br>2 CHEQU<br>UE | A PAGAA<br>¢,<br>¢,<br>¢,<br>¢,<br>¢,<br>¢,<br>¢,<br>¢,<br>¢,<br>¢,<br>¢,<br>¢,<br>¢, | DX      | ителено<br>802002<br>00100202<br>(41                                                                                                    | PARA EL EST | UUD LANTE | 000000000000000000000000000000000000000 | DEN DE P   | 4460 FRACI | CION No.   | 2110000239<br>PRESEADO |
| MENTARA<br>GILADO<br>ESTUDIALA<br>RESTUDIALA<br>RESPONS<br>PRUEBA<br>REALICE<br>C. BC<br>C. BC<br>EFECTIV<br>H DE E                                                                                                    | NIDS MINEDU REFERENCES INTE ISS PRUH GEGEN GEGEN                                                                                                    | CACION  RINDLA CACION  REAL DESCLORED AD ACTION  REAL DESCLORED AD ACT                                                                                                    | VENTO<br>IOTAL                  | à Pagan<br>ệ,<br>ệ:<br>S<br>S<br>C. Ch                                                | DX      | ынала<br>Калала<br>2010609<br>2010505<br>201                                                                                                    | PARA EL EST | UDIANTE   | 01                                      | NDEN DE P; | AGO FRACA  | CION No.   | 2110000239<br>PRESRADO |

Se debe tener en cuenta que al momento de generar sub boletos se irá mostrando un remanente que refleja cuanto es el saldo que queda pendiente de pago del boleto principal.

| × Generación                                                                                                    | de boleta de pago secundaria TZABS |                     | AGREGAR      | RECUPERAR    | RELACIO               | NADO        | 🛠 HERRA | MIENTAS |    |  |               |           |  |  |
|----------------------------------------------------------------------------------------------------|------------------------------------|---------------------|--------------|--------------|-----------------------|-------------|---------|---------|----|--|---------------|-----------|--|--|
| ID: 100551455 P                                                                                                    | RUEBA DESCUENTO Orden de p         | ago: 2410002789     | Monto Total: | 1.355.000,00 | Fecha de Vencimiento: | 08-May-2019 |         |         |    |  | Recomen       | zar       |  |  |
| * GENERACIÓN DE BO                                                                                                    | Generación de Boleta secundaria    |                     |              |              |                       |             |         |         |    |  |               |           |  |  |
| Boleta Secundaria                                                                                                    | Monto *                            | Fecha de Vencimient | Comentario   |              |                       |             |         | P       | DF |  | Boleta Cancel | lada      |  |  |
|                                                                                                    | 700000                             |                     |              |              |                       |             |         |         | D  |  |               |           |  |  |
| < ◀ 1 de 1 ▶                                                                                                    | ▶ 10 ∨ Por página                  |                     |              |              |                       |             |         |         |    |  | Registr       | ro 1 de 1 |  |  |
| Note     Note     Note     Note     Note     Note       Saldo Pendiente 655.000,00     Deuda pendiente 1.355.000,00     Deuda pendiente 1.355.000,00       por fraccionar:     boleto principal: |                                    |                     |              |              |                       |             |         |         |    |  |               |           |  |  |

Una vez pagados los sub boletos, en la forma TZABSEC se marcará con un check el boleto que ha sido pagado.

| ≡      | Q                            | 5              | MIGRFUAA                        |                                   |              |            |                       |             | ADR     | IANA GONZAL | EZ VAR   | GAS      | Salir       | ?          |
|--------|------------------------------|----------------|---------------------------------|-----------------------------------|--------------|------------|-----------------------|-------------|---------|-------------|----------|----------|-------------|------------|
| ×      | Genera                       | ición de l     | boleta de pago secundaria TZABS | EC 9.3.12 (MIGRFUA)               | N)           |            |                       |             | AGREGAR | RECUPERAR   | 🖧 REL    | ACIONADO | # HERR      | AMIENTAS   |
| ID:    | 10055145                     | 5 PRUE         | BA DESCUENTO Orden de p         | ago: 2410002800                   | Monto Total: | 480.000,00 | Fecha de Vencimiento: | 30-Abr-2019 |         |             |          |          | Recome      | nzar       |
| * GE   | NERACIÓN D                   | E BOLET        | A SECUNDARIA                    |                                   |              |            |                       |             |         | 5           | Insertar | Elimina  | r 🖥 Copiar  | Y, Filtrar |
| Boleta | a Secundaria                 | a Mo           | onto *                          | Fecha de Vencimient               | Comentario   |            |                       |             |         |             | PDF      |          | Boleta Cano | elada      |
| 2      | 110000240                    | )              | 300000                          | 10-May-2019                       |              |            |                       |             |         |             | Q        | L        | l R         | 1          |
| 2      | 110000241                    | 1              | 355.000,00                      | 10-May-2019                       |              |            |                       |             |         |             | P        |          |             |            |
| H      | ┥ 🚺 de 1                     | 1 🕨 🕅          | 10 🗸 Por página                 |                                   |              |            |                       |             |         |             |          |          | Regis       | tro 1 de 2 |
| Sa     | Ido Pendien<br>oor fracciona | te 0,00<br>ar: |                                 | Deuda pendient<br>boleto principa | e 355.000,00 |            |                       |             |         |             |          |          |             |            |

En necesario aclarar que una vez realizado el pago de cualquier sub boleto se debe anular y generar un nuevo boleto de pago principal, ya que si se desea generar nuevos sub boletos la forma TZABSEC mostrará el siguiente mensaje que restringirá la acción.

"Debe generar un boleto principal ya que el monto original fue afectado".

| ×      | Generación de boleta de pago secundaria TZABSEC 9.3.12 (MIGRFUAA)                            |                                                      | AGREGAR | RECUPERAR | A RELACIONADO            | 🗱 HERRAMIENTAS              | 1  |
|--------|----------------------------------------------------------------------------------------------|------------------------------------------------------|---------|-----------|--------------------------|-----------------------------|----|
|        | ID: 100551455 PRUEBA DESCUENTO                                                               | Orden de pago: 2410002785                            |         | Debe ger  | erar un boleto principal | ya que el monto original fi | ie |
|        | Monto Total: 1.355.000,00                                                                    | Fecha de: 08-May-2019                                |         | afectado. |                          |                             |    |
|        |                                                                                              | Vencimiento                                          |         |           |                          |                             |    |
| Inicio | llenar los campos arriba y oprimir ir. Para buscar por nombre, oprimir TAB desde un campo de | ID, ingresar el criterio de búsqueda y oprimir INTRO |         |           |                          |                             |    |

A SAP pasará la factura cuando la totalidad de los sub boletos hayan sido pagados, pero cada vez que se pague un sub boleto este pasará por la integración de recaudo con el indicador CME2.

| Lista part.indiv.deudores                                                                                                    |            |                         |                       |                                                                 |                      |  |  |  |  |  |
|----------------------------------------------------------------------------------------------------|------------|-------------------------|-----------------------|-----------------------------------------------------------------|----------------------|--|--|--|--|--|
| 🎸 🖊 🎞 🔮   🏘 🎝   🖗 🚢 🎅   🇮 🖽 🖽 🕌 🗷 🏂 🛅 🗎 🗄 Selecciones                                                                                         | Caso de cl | larificación            |                       |                                                                 |                      |  |  |  |  |  |
| Cliente 5000312513<br>Sociedad 5200                                                                                                    |            |                         |                       |                                                                 | ^                    |  |  |  |  |  |
| Nombre PRUEBA DESCUENTO<br>Población BOGOTÁ D.C.                                                                                              |            |                         |                       |                                                                 | ~                    |  |  |  |  |  |
|                                                                                                    |            |                         |                       |                                                                 | 1                    |  |  |  |  |  |
| S Cuenta Asignación Nº doc. C Fecha doc. Fecha pago Vencim. n<br>5000212512 000000002410002790 1400001270 D7 20 04 2010 20 04 2010 20 04 2011 | eto Γ Ve Σ | Importe en ML Doc.comp. | Libro mayor Cta.CP    | Clave ref.1 Clave referencia 3<br>1067289712 PRIJERA DESCLIENTO | Texto<br>MATRICULA O |  |  |  |  |  |
| 5000312513 00000002410002789 1400001370 D2 29.04.2019 29.04.2019 29.04.2019                                                                   | 9 2        | 105.000- 100002919      | 3043000109 1012001001 | 1067388712 PRUEBA DESCUENTO                                     | DERECHOS CO          |  |  |  |  |  |
| 5000312513 00000002410002794 1400001372 DZ 30.04.2019 29.04.2019 29.04.201                                                                    | 9 2        | 300.000- 100002919      | 3043000109 1012001001 | 1067388712 PRUEBA DESCUENTO                                     | MATRICULA O          |  |  |  |  |  |
| 5000312513 00000002410002800 1400001373 DZ 30.04.2019 29.04.2019 29.04.201                                                                    | 19 2       | 355.000- 100002919      | 3043000109 1012001001 | 1067388712 PRUEBA DESCUENTO                                     | MATRICULA O          |  |  |  |  |  |
| J 50003125                                                                                                    |            | 1.355.000-              |                       |                                                                 |                      |  |  |  |  |  |
| 500031 <u>.</u> <u>A</u>                                                                                                    |            | 1.355.000-              |                       |                                                                 |                      |  |  |  |  |  |
| A 1000000000000000000000000000000000000                                                                                                    |            | 1.355.000-              |                       |                                                                 |                      |  |  |  |  |  |
|                                                                                                    |            |                         |                       |                                                                 |                      |  |  |  |  |  |
|                                                                                                    |            |                         |                       |                                                                 |                      |  |  |  |  |  |

Estas partidas (pagos y facturas) solo podrán ser compensados en SAP una vez pasen todos los pagos de los sub boletos y la factura, es necesario aclarar que la compensación entre facturas y pagos con sub boletos solo se podrá realizar de forma manual desde la transacción F-32 en SAP.

Una vez un boleto principal sea pagado en su totalidad, es decir que los cargos en el estado de cuenta tengan saldo \$0, no podrá ser consultado en la forma *TZAPAOR*, esto con el fin de evitar la anulación de boletos que han sido pagados y esto genere inconsistencias con la información enviada por la interfaz a SAP.

| ×      | Mantenimiento   | de Orden de Pago TZAPAOR 9.7 (MIGRI         | FUAA)                                        |                                |               | AGREGAR     | RECUPERAR | 뤏 RELACIONADO          | R HERRAMIENTAS     | 1 |
|--------|-----------------|---------------------------------------------|----------------------------------------------|--------------------------------|---------------|-------------|-----------|------------------------|--------------------|---|
|        | Periodo:        | 201910 PRIMER S                             | SEMESTRE PREGRADO 2019                       | ID:                            | 100551455     | PRUEBA DESC |           | No existen registros p | ara consultar LDV. |   |
|        | Divisa:         | COP                                         |                                              | Tipo:                          | MATR          | ORDEN DE PA |           |                        |                    | _ |
|        | Número de:      |                                             |                                              | Plan de Estudios:              | 1             |             |           |                        |                    |   |
|        | documento       |                                             |                                              |                                |               |             |           |                        |                    |   |
|        |                 |                                             |                                              |                                |               |             |           |                        |                    |   |
| Inicio | llenar los camp | os arriba y oprimir ir. Para buscar por nom | nbre, oprimir TAB desde un campo de ID, ingr | esar el criterio de búsqueda y | oprimir INTRO |             |           |                        |                    |   |

El estudiante que se relaciona en la imagen tiene cargos de matrícula que se encuentran con saldo \$0 en el estado de cuenta, por ello al intentar consultar el número de documento se registra el mensaje de alerta informando que no existen boletos para mostrar.

| × Revisió      | ón de detalle de cuenta - alumnos " | TVAAREV 9   | .3.6.1 [LASC:9.3.6.1 | ] (MIGRFUAA)    |              |                   |             |             |          | AGREGAR         | RECUPERAR     | RELAC      | CIONADO     | 🛠 HERRA     | MIENTA   |
|----------------|-------------------------------------|-------------|----------------------|-----------------|--------------|-------------------|-------------|-------------|----------|-----------------|---------------|------------|-------------|-------------|----------|
| ID: 100551455  | PRUEBA DESCUENTO Límite             | de crédito: | Divisa: COP Use      | uario: AVARGAS  | Retenciones: |                   |             |             |          |                 |               |            |             | Recomen     | nzar     |
| DETALLES DE    | CUENTA                              |             |                      |                 |              |                   |             |             |          |                 | 0             | Insertar   | Eliminar    | Copiar      | 👻 Filtr  |
| Recibo         |                                     |             |                      |                 |              |                   |             |             |          |                 |               |            |             |             |          |
| Código de deta | Descripción *                       | Periodo *   | Cargo                | Pago            | Saldo        | Monto de impuesto | Tipo de imp | Plan de est | Origen * | Fecha vigente * | Fecha de tran | sacción .  | Año de ayu  | . Intervalo |          |
| C215           | TC VISA - CAJA BOGOTA               | 201910      |                      | 355.000,00      | 0,00         | 0,00              |             |             | S        | 30-ABR-2019     | 30-ABR-201    | 9          |             |             |          |
| C215           | TC VISA - CAJA BOGOTA               | 201910      |                      | 300.000,00      | 0,00         | 0,00              |             |             | S        | 30-ABR-2019     | 30-ABR-201    | 9          |             |             |          |
| C215           | TC VISA - CAJA BOGOTA               | 201910      |                      | 700.000,00      | 0,00         | 0,00              |             |             | S        | 29-ABR-2019     | 29-ABR-201    | 9          |             |             |          |
| T100           | MATRICULA ORDINARIA P D             | 201910      | 1.250.000,00         |                 | 0,00         | 0,00              |             | 1           | R        | 29-ABR-2019     | 29-ABR-201    | 9          |             |             |          |
| F100           | DERECHOS COMPLEMENTA                | 201910      | 105.000,00           |                 | 0,00         | 0,00              |             | 1           | R        | 29-ABR-2019     | 29-ABR-201    | 9          |             |             |          |
| <              | 1 N N 10 x Por págir                |             |                      |                 |              | 1                 |             |             |          |                 |               |            |             | Rogist      | tro 1 de |
| * DETALLES DE  | SALDO                               | 10          |                      |                 |              |                   |             |             |          |                 | 0             | Insertar E | Eliminar    | Copiar      | P, Filtr |
| M              | ontos Saldo de con                  | isulta      |                      | Saldo de cuenta | 3            | Monto v           | rencido     |             |          | Saldo de nota   |               | Saldo      | de ayuda ai | utorizada   |          |
|                | Base 1.250.                         | 000,00      |                      | 1.250.000       | 00           | 1.2               | 50.000,00   |             |          | 0,00            | 2             |            |             | 0,00        |          |
| Imp            | uesto                               | 0,00        |                      | 0,              | 00           |                   | 0,00        |             |          |                 |               |            |             |             |          |
|                | Neto 1.250.                         | 000,00      |                      | 1.250.000       | 00           | 1.3               | 50.000,00   |             |          |                 |               |            |             |             |          |
|                | FNS 0                               |             |                      |                 |              |                   | ¿Recibo?    | N           |          |                 |               |            |             |             |          |

#### **PASO 11** PROCESO EJECUCIÓN SECUENCIAL DE ESTIMACIÓN DE CUOTA Y EXENCIONES MDUU C-26

El MDUU C-26 es un proceso que realizará la estimación de cuota en línea y además insertará exenciones o descuentos denominados automáticos si el estudiante cumple con los requisitos mínimos para ser beneficiario de ellos, todo lo anterior en un mismo momento.

El proceso se ejecutará desde la forma *GKAPPLN* con el código de proceso EST\_CUOTA\_EXCENCIONES\_C26 y con el conjunto de regla EST\_CUOTA\_EXCENCIONES\_C26\_RS.

Este proceso puede ejecutarse por periodo, por ID de alumno o por selección de población; en modo actualizar insertará la regla de cobro y exención o descuento que coincida con los atributos y características que tenga el estudiante y se afectará directamente el estado de cuenta y en modo auditoria permitirá hacer una simulación del proceso, pero sin afectarse el estado de cuenta.

| X Forma de lanzamiento de proceso GKAPPLN 9.3.3 (MIGRFUAA)                                                                                                    |                 | AGREGAR            | RECUPERAR | RELACIONADO       | 🗱 HERRA         | MIENTAS    |
|----------------------------------------------------------------------------------------------------|-----------------|--------------------|-----------|-------------------|-----------------|------------|
| Código de proceso: EST_CUOTA_EXCENCIONES_C26 Ejecución secuencial de estimacion de cuotas y Excenciones                                                                                                    |                 |                    |           |                   | Recome          | nzar       |
| Conjunto de regla: EST_CUOTA_EXCENCIONES_C26_RS Conjunto de reglas para la ejecucion secuencial de procesos                                                                                                    |                 |                    |           |                   |                 |            |
| Fecha vigente: 30-ABR-2019                                                                                                    |                 |                    |           |                   |                 |            |
| Parámetro de lanzamiento de proceso Detalles de regla de proceso                                                                                                    |                 |                    |           |                   |                 |            |
| * PARÁMETRO DE LANZAMIENTO DE PROCESO                                                                                                    |                 |                    | 🔁 in      | sertar 🗧 Eliminar | Copiar          | Ϋ Filtrar  |
| Modo de ejecución * Actualizar                                                                                                    | Severidad de 30 |                    |           |                   |                 |            |
| Auditar                                                                                                    | diagnóstico     |                    |           |                   |                 |            |
| Modo de excepción Actualizar                                                                                                    |                 |                    |           |                   |                 |            |
| * DETALLES DE PROCESO                                                                                                    |                 |                    | C) in     | ertar 🗧 Eliminar  | <b>₽</b> Copiar | 👻 Filtrar  |
| Ejecutar envío de trabajo Ejecutar ahora                                                                                                    |                 |                    |           |                   |                 |            |
| Parámetro                                                                                                    |                 | Valor de parámetro |           |                   |                 |            |
| Periodo de inscripcion                                                                                                    |                 | 201910             |           |                   |                 |            |
| Fecha de estimacion de cuota (dd/mm/yyyy)                                                                                                    |                 |                    |           |                   |                 |            |
| ID de alumno                                                                                                    |                 |                    |           |                   |                 |            |
| Nombre de aplicacion de seleccion de poblacion                                                                                                    |                 |                    |           |                   |                 |            |
| Nombre de seleccion de poblacion                                                                                                    |                 |                    |           |                   |                 |            |
| ID de creador de seleccion de poblacion                                                                                                    |                 |                    |           |                   |                 |            |
| ID de usuario de seleccion de poblacion                                                                                                    |                 |                    |           |                   |                 |            |
| Image: Image: |                 |                    |           |                   | Regis           | tro 1 de 7 |

Una vez ejecutado el proceso se mostrará en la bitácora de salida la ejecución de la estimación de cuota desde **SFRFASC** y el proceso de asignación de becas y descuentos **TZPAEXP**.

| × Forma         | de bitácora del proceso GKARLOG 9.3.6 (MIGRFUAA) 👔 AGREGAR 📓 RECUPERAR 🛔 RELACIONAD                                                                                  | HERRAMIENTAS         |
|-----------------|----------------------------------------------------------------------------------------------------|----------------------|
| Código de proc  | sso: EST_CUOTA_EXCENCIONES_026 Ejecución secuencial de estimacion de cuotas y Excenciones                                                                            | Recomenzar           |
| Conjunto de rej | Ne: EST_CUOTA_EXCENCIONES_C26_RS Conjunto de reglas para la ejecucion secuencial de procesos                                                                         |                      |
| Secuencia de e  | ecución: 11886 Usuario: AVARGAS                                                                                                    |                      |
| * DIAGNÓSTICO   | 😭 Insertar 🖉 Elimit                                                                                                    | ar 📲 Copiar 🎗 Filtra |
| Secuencia       | Diagnóstico                                                                                                    | Severidad            |
|                 | Parámetros de Conjunto de Regla 1; 2_C26_FECHA_ESTIMACION :                                                                                                    | 30                   |
|                 | 2 Parámetros de Conjunto de Regla 2; 4_C26_COD_APLICACION :                                                                                                    | 30                   |
|                 | 3 Parámetros de Conjunto de Regla 3; 5_C26 JD_SELECCION :                                                                                                    | 30                   |
|                 | 4 Parámetros de Conjunto de Regla 4; 7_C26_ID_USUARIO :                                                                                                    | 30                   |
|                 | 5 Parámetros de Conjunto de Regla 5; 6_C26_ID_CREADOR :                                                                                                    | 30                   |
|                 | 6 Parámetros de Conjunto de Regla 6; 3_C26_JD_ALUMINO :                                                                                                    | 30                   |
|                 | 7 Parámetros de Conjunto de Regla 7; 1_C26_TERM_CODE : 201910                                                                                                    | 30                   |
|                 | 8 Iniciar Conjunto de Regla: Secuencia 11886; EST_CUOTA_EXCENCIONES_C26:EST_CUOTA_EXCENCIONES_C26_RS (ejecutado por ACCIÓN) (Modo UPDATE) : 30-ABR-2019 17:20:51     | 30                   |
|                 | 9 Iniciar Regla: EST_CUOTA_EXCENCIONES_C26_R, 30-ABR-2019 17:20:51                                                                                                   | 30                   |
| _               | 10 Iniciar Secuencia de Reola: EST_CUOTA_EXCENCIONES_C26_R / 1. 30-ABR-2019 17:20:51                                                                                 | 30                   |
|                 | 11 El proceso SFRFASC fue exitoso log_strfasc_38494                                                                                                    | 40                   |
|                 | 12 El proceso SFRFASC de Estimacion de Cuota se ejecuto existosamente:                                                                                               | 40                   |
|                 | 13 El proceso TZPAEXP fue exitoso log_tzpaexp_38495                                                                                                    | 40                   |
|                 | 14 El proceso TZPAEXP de Excenciones se ejecuto existosamente:                                                                                                    | 40                   |
|                 | 15 Sec Regla Completada: EST_CUOTA_EXCENCIONES_C26_R / 1; 1 Regs Procesados, 30-ABR-2019 17:21:02                                                                    | 30                   |
|                 | 16 Regla completad: EST_CUOTA_EXCENCIONES_C26_R, 30-ABR-2019 17:21:02                                                                                                | 30                   |
|                 | 17 Conjunto de Regla Completado: secuencia 11886; EST_CUOTA_EXCENCIONES_C26:EST_CUOTA_EXCENCIONES_C26:RS (ejecutado por ACCIÓN) (Modo UPDATE) : 30-ABR-2019 17:21:02 | 30                   |
| 4 ┥ 1 de        | 1 N 20 V Por página                                                                                                    | Registro 1 de 17     |

Cuando el proceso se haya ejecutado correctamente, al estudiante se le asignarán los respectivos cargos de matrícula, según la regla que le corresponda para ese momento, y además se asignará el descuento en el caso de contar con los atributos y características que le permitan ser beneficiario de una exención o descuento automático que haya sido parametrizado en la forma TZAEXPT (ver manual de exenciones).

#### **PASO 12** APLICACIÓN DE RECARGOS EN ESTADO DE CUENTA PROCESO TZRRVEN (MOD-004)

Un recargo ya sea extraordinario o extemporáneo por no pago oportuno, se insertará en el estado de cuenta solo cuando se haya realizado el pago de la factura, de lo contrario en el estado de cuenta solo existirán los cargos de matrícula.

El proceso **TZRRVEN** permitirá insertar los recargos al estado de cuenta una vez se hayan vencido las fechas del boleto sin que haya un pago, este proceso se realizará solo cuando sea necesario financiar la matrícula por medio de planes de pago o contratos y ésta ya se encuentra fuera de las fechas de pago ordinario y se debe realizar dicha financiación sumando el valor del recargo.

El proceso se ejecutará desde la función *GKAPPLN* haciendo el llamado de la *MOD004* – *TZRRVEN*, dicho proceso podrá ejecutarse en modo auditoria (simulación del proceso sin afectación del estado de cuenta) o en modo actualizar (Afectación directa del estado de cuenta).

| Y Earma da lanzamiento da proceso GKAPPI N.0.2.2 (MIGPELIAA      | w.                                             |                             | B.                             |                         | 8.00     |            |         | MIENTAG   |
|------------------------------------------------------------------|------------------------------------------------|-----------------------------|--------------------------------|-------------------------|----------|------------|---------|-----------|
|                                                                  | v                                              |                             | ш.<br>С                        |                         |          | LAGIOIGADO | - HEIGH |           |
| Código de proceso: MOD004_TZRRVEN_P Modificación 004 - Aplicaci  | ión TZRRVEN - Process Conjunto de regla: MOD00 | 04_TZRRVEN_R Modifica       | ación 004 - TZRRVEN - Rule Set | Fecha vigente: 02-MAY-2 | 2019     |            | Recomen | zar       |
| Parámetro de lanzamiento de proceso Detalles de regla de proceso |                                                |                             |                                |                         |          |            |         |           |
| PARÁMETRO DE LANZAMIENTO DE PROCESO                              |                                                |                             |                                | (                       | Insertar | Eliminar   | Copiar  | Y, Filtra |
| Modo de ejecución * Auditar v<br>Auditar                         |                                                | Severidad de<br>diagnóstico | 30                             |                         |          |            |         |           |
| Modo de excepción Actualizar                                     |                                                |                             |                                |                         |          |            |         |           |
| * DETALLES DE PROCESO                                            |                                                |                             |                                | 1                       | Insertar | Eliminar   | Copiar  | 👻 Filtra  |
| Ejecutar envío de trabajo Ejecutar ahora                         |                                                |                             |                                |                         |          |            |         |           |
| Parámetro                                                        |                                                |                             | Valor de parámetro             |                         |          |            |         |           |
| ID Estudiante                                                    |                                                |                             |                                |                         |          |            |         |           |
| Periodo                                                          |                                                |                             |                                |                         |          |            |         |           |
| Programa                                                         |                                                |                             |                                |                         |          |            |         |           |
| Fecha de legalizacion                                            |                                                |                             |                                |                         |          |            |         |           |
| Codigo de Aplicacion                                             |                                                |                             |                                |                         |          |            |         |           |
| Codigo de Seleccion                                              |                                                |                             |                                |                         |          |            |         |           |
| Usuario de ejecucion                                             |                                                |                             |                                |                         |          |            |         |           |
|                                                                  |                                                |                             |                                |                         |          |            | Regist  | ro 1 de 7 |

El proceso podrá ejecutarse para todos los estudiantes en un periodo determinado, una selección de población, o para un estudiante en específico.

| X Forma de lanzamiento de proceso GKAPPLN 9.3.3 (MIGRFUAA)                        | B /                                                                       | AGREGAR 📓 RECUPERAR 🛛 🛔 RELAC | IONADO 🔅 HERRAMIENTAS         |
|-----------------------------------------------------------------------------------|---------------------------------------------------------------------------|-------------------------------|-------------------------------|
| Código de proceso: MOD004_TZRRVEN_P Modificación 004 - Aplicación TZRRVEN - Proce | Conjunto de regla: MOD004_TZRRVEN_R Modificación 004 - TZRRVEN - Rule Set | Fecha vigente: 02-MAY-2019    | Recomenzar                    |
| Parámetro de lanzamiento de proceso Detalles de regla de proceso                  |                                                                           |                               |                               |
| PARÁMETRO DE LANZAMIENTO DE PROCESO                                               |                                                                           | 🕄 Insertar 🗧                  | Eliminar 🌆 Copiar 🏾 🏹 Filtrar |
| Modo de ejecución * [Aucitar v<br>Auditar<br>Modo de excepción Actualizar         | Severidad de 30<br>diagnóstico                                            |                               |                               |
| * DETALLES DE PROCESO                                                             |                                                                           | 🖬 Insertar 🗖                  | Eliminar 📲 Copiar 🔍 Filtrar   |
| Ejecutar envío de trabajo Ejecutar ahora                                          |                                                                           |                               |                               |
| Parámetro                                                                         | Valor de parámetro                                                        |                               |                               |
| ID Estudiante                                                                     |                                                                           |                               |                               |
| Periodo                                                                           |                                                                           |                               |                               |
| Programa                                                                          |                                                                           |                               |                               |
| Fecha de legalizacion                                                             |                                                                           |                               |                               |
| Codigo de Aplicacion                                                              |                                                                           |                               |                               |
| Codigo de Seleccion                                                               |                                                                           |                               |                               |
| Usuario de ejecucion                                                              |                                                                           |                               |                               |
| N de 1 p N 10 V Por página                                                        |                                                                           |                               | Registro 1 de 7               |

El proceso podrá ejecutarse para todos los estudiantes en un periodo determinado, una selección de población, o para un estudiante en específico.

| X Forma de lanzamiento de proceso GKAPPLN 9.3.3 (MIGRFUAA)                                |                                                                  | AGREGAR            | RECUPERAR | RELACIONADO  | HERRAMIENTAS      | 1          |  |  |
|-------------------------------------------------------------------------------------------|------------------------------------------------------------------|--------------------|-----------|--------------|-------------------|------------|--|--|
| Código de proceso: MOD004_TZRRVEN_P Modificación 004 - Aplicación TZRRVEN - Process Conju | F Código de p                                                    | proceso: MOD004_TZ | RRVEN_P   |              |                   |            |  |  |
| Parámetro de lanzamiento de proceso Detalles de regla de proceso                          | Parámetro de lanzamiento de proceso Detalles de regla de proceso |                    |           |              |                   |            |  |  |
| * PARÁMETRO DE LANZAMIENTO DE PROCESO                                                     | Completado con éxito                                             |                    |           |              |                   |            |  |  |
| Modo de ejecución * Actualizar                                                            | Severidad de 30                                                  |                    |           |              |                   |            |  |  |
|                                                                                           | diagnóstico                                                      |                    |           |              |                   |            |  |  |
| Modo de excepción Ingresar y continuar                                                    |                                                                  |                    |           |              |                   |            |  |  |
| * DETALLES DE PROCESO                                                                     |                                                                  |                    |           | 🕻 Insertar 🗖 | Eliminar 📲 Copiar | Ϋ, Filtrar |  |  |
| Ejecutar envío de trabajo Ejecutar ahora                                                  |                                                                  |                    |           |              |                   |            |  |  |
| Parámetro                                                                                 | Valor de pa                                                      | arámetro           |           |              |                   |            |  |  |
| ID Estudiante                                                                             | 10055092                                                         | .7                 |           |              |                   |            |  |  |
| Periodo                                                                                   | 201960                                                           |                    |           |              |                   |            |  |  |
| Programa                                                                                  | AACOPB                                                           | O4ADM              |           |              |                   |            |  |  |
| Fecha de legalizacion                                                                     | 03-MAY-2                                                         | 2019               |           |              |                   |            |  |  |
| Codigo de Aplicacion                                                                      |                                                                  |                    |           |              |                   |            |  |  |
| Codigo de Seleccion                                                                       |                                                                  |                    |           |              |                   |            |  |  |
| Usuario de ejecucion                                                                      |                                                                  |                    |           |              |                   |            |  |  |
| H                                                                                         |                                                                  |                    |           |              | Registr           | ro 7 de 7  |  |  |

A continuación, se realiza un ejemplo con un estudiante el cual tiene un boleto de pago generado con dos fechas vencidas, de esta forma se podrá validar como se insertan los recargos directamente en el estado de cuenta.

| Fundación Uni                                  | rsitaria | del Área Andi | CSU:                        |            | ADMINI              | PREGRAD<br>ISTRACION DE EMPRESA |  |  |  |  |
|------------------------------------------------|----------|---------------|-----------------------------|------------|---------------------|---------------------------------|--|--|--|--|
| NÃO · MES                                      | DÍA      | PERTODO       | ESTUDIANTE ID. 100550927 CC | 1077912390 | DESDONSABLE         | JORNADA:                        |  |  |  |  |
|                                                | DIA      | PERIODO       | LEIGERATE ID. 10033052/ CC  | 10//012305 | ACT INCREASE        |                                 |  |  |  |  |
| 2019 05                                        | 03       | 201960        | SOL ANGEL                   |            | SOL ANGEL           |                                 |  |  |  |  |
|                                                |          |               | MARTINEZ VALDIVIESO         |            | MARTINEZ VALDIVIESO |                                 |  |  |  |  |
|                                                |          | CON           | CEPTOS                      | CARGOS     | PAGOS               | BALANCES                        |  |  |  |  |
|                                                |          |               |                             |            |                     |                                 |  |  |  |  |
| TOTALES                                        |          |               |                             | \$1,150,0  | 000 \$0             | \$1,150,0                       |  |  |  |  |
| PAGO ORDIN                                     | ARIO E   | IASTA 05.0    | 03.2019                     |            |                     | \$1,150,00                      |  |  |  |  |
|                                                | ODD THE  | RIO HAST      | 19.03.2019                  |            |                     | \$1,207,5                       |  |  |  |  |
| PAGO EXTRA                                     | UKDINA   |               |                             |            |                     |                                 |  |  |  |  |
| PAGO EXTRA<br>RECARGO                          | URDINA   |               |                             |            | \$1.                |                                 |  |  |  |  |
| PAGO EXTRA<br>RECARGO<br>PAGO EXTEN            | PORANE   | O HASTA (     | 03.05.2019                  | 0<br>0     |                     | \$1,265,0                       |  |  |  |  |
| PAGO EXTRA<br>RECARGO<br>PAGO EXTEN<br>RECARGO | PORANE   | O HASTA (     | 03.05.2019                  |            |                     | \$1,265,0<br>\$115,0            |  |  |  |  |

**▲ ▲** 

#### Se realiza la salida del proceso.

| couige | vue proces   |                                                                                                    | recomentar         |
|--------|--------------|----------------------------------------------------------------------------------------------------|--------------------|
| Secuer | ncia de ejec | ución: 11916 Usuario: AVARGAS                                                                                                    |                    |
| Secuen | cia          | Diagnóstico                                                                                                    | Severidad ^        |
|        |              | Parámetros de Conjunto de Regla 1; 0405_APLICACION :                                                                                            | 30                 |
|        |              | 2   Parámetros de Conjunto de Regla 2; 0406_SELECCION :                                                                                         | 30                 |
|        |              | 3   Parámetros de Conjunto de Regla 3; 0403_PROGRAMA : AACOPBO4ADM                                                                              | 30                 |
|        |              | 4   Parámetros de Conjunto de Regla 4; 0402_PERIODO : 201960                                                                                    | 30                 |
|        |              | 5   Parámetros de Conjunto de Regla 5; 0407_USUARIO :                                                                                           | 30                 |
|        |              | 6 Parámetros de Conjunto de Regla 6; 0404_FECHA : 03-MAY-2019                                                                                   | 30                 |
|        |              | 7 Parámetros de Conjunto de Regla 7; 0401_ID : 100550927                                                                                        | 30                 |
|        |              | 8   Iniciar Conjunto de Regla: Secuencia 11916; MOD004_TZRRVEN_P:MOD004_TZRRVEN_R (ejecutado por ACCIÓN) (Modo UPDATE) : 03-MAY-2019 08:50:04   | 30                 |
|        |              | 9 Iniciar Regla: MOD004_TZRRVEN_R, 03-MAY-2019 08:50:04                                                                                         | 30                 |
|        |              | 10 Iniciar Secuencia de Regla: MOD004_TZRRVEN_R / 1, 03-MAY-2019 08:50:04                                                                       | 30                 |
|        |              | 11 Iniciando p_call_expiry_rules:03-MAY-2019 08:50:04, en modo UPDATE                                                                           | 40                 |
|        |              | 12 Iniciando Procesamiento por Parametros.                                                                                                    | 40                 |
|        |              | 13 Estudiante: 100550927 - SOL ANGEL MARTINEZ VALDIVIESO                                                                                        | 40                 |
|        |              | 14   Detail Code: F102 , Amount: 57500 , Transaction: 5                                                                                         | 40                 |
|        |              | 15 Mensaje:                                                                                                    | 40                 |
|        |              | 16   Total Procesados : 1, en modo UPDATE                                                                                                    | 40                 |
|        |              | 17  Fin p_call_explry_rules:03-MAY-2019 08:50:05, en modo UPDATE                                                                                | 40                 |
|        |              | 18 Sec Regla Completada: MOD004_TZRRVEN_R / 1; 1 Regs Procesados, 03-MAY-2019 08:50:05                                                          | 30                 |
|        |              | 19 Regla completad: MOD004_TZRRVEN_R, 03-MAY-2019 08:50:05                                                                                      | 30                 |
|        |              | 20 Conjunto de Regla Completado: secuencia 11916; MOD004_TZRRVEN_P:MOD004_TZRRVEN_R (ejecutado por ACCIÓN) (Modo UPDATE) : 03-MAY-2019 08:50:05 | 30                 |
| ₩.∢    | ( 1) de 1    | M 20 Por página                                                                                                    | Registro 1 de 20 🗸 |
|        | <b>T</b>     | echa de actividad 03-May-2019 08:50.04                                                                                                    | ANULAR SELECCIONAR |

El proceso podrá ejecutarse para todos los estudiantes en un periodo determinado, una selección de población, o para un estudiante en específico.

| × Revisió       | ón de detalle de | cuenta - alumnos T | VAAREV 9  | 3.6.1 [LASC:9.3.6.1 | (MIGRFUAA)       |              |                   |             |             |          | AGREGAR         | 🖺 RECUPERAR 🛛 🟯 RI   | LACIONADO      | 🛠 HERRA   | MIENT/  |
|-----------------|------------------|--------------------|-----------|---------------------|------------------|--------------|-------------------|-------------|-------------|----------|-----------------|----------------------|----------------|-----------|---------|
| D: 100550927    | SOL ANGEL N      | ARTINEZ VALDIVI    | ESO Lími  | ite de crédito: Div | isa: COP Usuario | AVARGAS Ret  | enciones:         |             |             |          |                 |                      |                | Recome    | nzar    |
| DETALLES DE     | CUENTA           |                    |           |                     |                  |              |                   |             |             |          |                 | 🚼 Insertar           | Eliminar       | Copiar    | ₹, Fi   |
| Recibo          |                  |                    |           |                     |                  |              |                   |             |             |          |                 |                      |                |           |         |
| Código de deta  | Descripción *    |                    | Periodo * | Cargo               | Pago             | Saldo        | Monto de impuesto | Tipo de imp | Plan de est | Origen * | Fecha vigente * | Fecha de transacción | Año de ayu.    | Intervalo |         |
| -101            | RECARGO E        | XTRAORDINARI       | 201960    | 57.500,00           |                  | 57.500,00    | 0,00              |             | 1           | т        | 03-MAY-2019     | 03-MAY-2019          |                |           |         |
| F102            | RECARGO EX       | XTEMPORANE         | 201960    | 57.500,00           |                  | 57.500,00    | 0,00              |             | 1           | т        | 03-MAY-2019     | 03-MAY-2019          |                |           |         |
| Г100            | MATRICULA        | ORDINARIA P D      | 201960    | 1.150.000,00        |                  | 1.150.000,00 | 0,00              |             | 1           | R        | 03-ABR-2019     | 03-ABR-2019          |                |           |         |
| 0101            | BANCO BOG        | OTA 1591 AS R      | 201960    |                     | 373.000,00       | 0,00         | 0,00              |             |             | т        | 03-ABR-2019     | 03-ABR-2019          |                |           |         |
| A101            | EXAMEN DE        | TRANSFERENC        | 201960    | 238.000,00          |                  | 0,00         | 0,00              |             |             | S        | 03-ABR-2019     | 03-ABR-2019          |                |           |         |
| A100            | INSCRIPCION      | N PRESENCIAL       | 201960    | 135.000,00          |                  | 0,00         | 0,00              |             |             | S        | 03-ABR-2019     | 03-ABR-2019          |                |           |         |
| <b>i ∢</b> 1 de | 1 ▶ )            | > 10 V Por página  | <         |                     |                  |              |                   |             |             |          |                 |                      |                | Regis     | tro 1 d |
| DETALLES DE     | SALDO            |                    |           |                     |                  |              |                   |             |             |          |                 | 🖬 Insertar           | Eliminar       | Copiar 🖥  | ₹, Fi   |
| M               | ontos            | Saldo de cons      | ulta      |                     | Saldo de cuenta  |              | Monto             | vencido     |             |          | Saldo de nota   | Sa                   | ldo de ayuda a | utorizada |         |
|                 | Base             | 1.265.0            | 00,00     |                     | 1.265.000,0      | 0            | 1.                | 265.000,00  |             |          | 0,00            | 2                    |                | 0,00      |         |
| Imp             | uesto            |                    | 0,00      |                     | 0,0              | 0            |                   | 0,00        |             |          |                 |                      |                |           |         |
|                 | Neto             | 1.265.0            | 00,00     |                     | 1.265.000,0      | 0            | 1.                | 265.000,00  |             |          |                 |                      |                |           |         |
|                 | ENS 0            | 1                  |           |                     |                  |              |                   | : Recibo?   | N           |          |                 |                      |                |           |         |

Se valida el estado de cuenta, y el pago fue insertado correctamente.

| × Revi         | isión de d | letalle de cuenta - alumnos T\ | VAAREV 9  | .3.6.1 [LASC:9.3.6.1] | ] (MIGRFUAA)     |            |                   |             |             |          | AGREGAR         | 🖹 RECUPERAR 🛛 📥 R    | ELACIONADO   | 🗱 HERR     | AMIENTAS    |
|----------------|------------|--------------------------------|-----------|-----------------------|------------------|------------|-------------------|-------------|-------------|----------|-----------------|----------------------|--------------|------------|-------------|
| D: 10055092    | 27 SOL     | ANGEL MARTINEZ VALDIVI         | ESO Lími  | ite de crédito: Div   | isa: COP Usuario | AVARGAS Re | tenciones:        |             |             |          |                 |                      |              | Recome     | nzar        |
| DETALLES       | E CUENT    | A                              |           |                       |                  |            |                   |             |             |          |                 | 🗄 Insertar           | Eliminar     | 📲 Copiar   | 🗣 Filtrar   |
| Recibo         |            |                                |           |                       |                  |            |                   |             |             |          |                 |                      |              |            |             |
| Código de deta | Descr      | ipción *                       | Periodo * | Cargo                 | Pago             | Saldo      | Monto de impuesto | Tipo de imp | Plan de est | Origen * | Fecha vigente * | Fecha de transacciór | Año de ayu   | Intervalo  |             |
| C215           | TC V       | ISA - CAJA BOGOTA              | 201960    |                       | 1.265.000,00     | 0,00       | 0,00              |             |             | S        | 03-MAY-2019     | 03-MAY-2019          |              |            |             |
| F101           | REC        | ARGO EXTRAORDINARI             | 201960    | 57.500,00             |                  | 0,00       | 0,00              |             | 1           | Т        | 03-MAY-2019     | 03-MAY-2019          |              |            |             |
| F102           | REC        | ARGO EXTEMPORANE               | 201960    | 57.500,00             |                  | 0,00       | 0,00              |             | 1           | т        | 03-MAY-2019     | 03-MAY-2019          |              |            |             |
| Г100           | MAT        | RICULA ORDINARIA P D           | 201960    | 1.150.000,00          |                  | 0,00       | 0,00              |             | 1           | R        | 03-ABR-2019     | 03-ABR-2019          |              |            |             |
| C101           | BAN        | CO BOGOTA 1591 AS R            | 201960    |                       | 373.000,00       | 0,00       | 0,00              |             |             | т        | 03-ABR-2019     | 03-ABR-2019          |              |            |             |
| A101           | EXA        | MEN DE TRANSFERENC             | 201960    | 238.000,00            |                  | 0,00       | 0,00              |             |             | S        | 03-ABR-2019     | 03-ABR-2019          |              |            |             |
| A100           | INSC       | RIPCION PRESENCIAL             | 201960    | 135.000,00            |                  | 0,00       | 0,00              |             |             | S        | 03-ABR-2019     | 03-ABR-2019          |              |            |             |
| Ę.             |            | >                              | <         |                       |                  |            |                   |             |             |          |                 |                      |              |            |             |
|                | ie 1 🕨 🛛   | ► 10 ∨ Por página              | 1         |                       |                  |            |                   |             |             |          |                 |                      |              | Regis      | stro 1 de 7 |
| DETALLES D     | E SALDO    |                                |           |                       |                  |            |                   |             |             |          |                 | 🖬 Insertar           | Eliminar     | 📲 Copiar   | Y, Filtrar  |
|                | Montos     | Saldo de cons                  | ulta      |                       | Saldo de cuenta  | I          | Monto             | vencido     |             |          | Saldo de nota   | Sa                   | ldo de ayuda | autorizada |             |
|                | Base       |                                | 0,00      |                       | 0,               | 00         |                   | 0,00        |             |          | 0,00            |                      |              | 0,00       |             |
| In             | npuesto    |                                | 0,00      |                       | 0,               | 00         |                   | 0,00        |             |          |                 |                      |              |            |             |
|                | Neto       |                                | 0,00      |                       | 0,               | 00         |                   | 0,00        |             |          |                 |                      |              |            |             |
|                | ENC        | 0                              |           |                       |                  |            |                   | - Daniho?   | N           |          |                 |                      |              |            |             |

🛣 🗶 Usuario AVARGAS

🛣 🗷 Usuario AVARGAS

Dado que los recargos fueron insertados directamente en el estado de cuenta por el proceso, cuando se realice el pago del boleto, estos recargos no serán insertados nuevamente.

| A Chur          |              |                   |                 |                   |          |       |                  |           |             |          |             | Reg  | istro guard | ado exitosamente | . Sembrad | lo y aplicado | en est |
|-----------------|--------------|-------------------|-----------------|-------------------|----------|-------|------------------|-----------|-------------|----------|-------------|------|-------------|------------------|-----------|---------------|--------|
| Pago con tarjet | ta Historial | de pagos          |                 |                   |          |       |                  |           |             |          |             | de c | uenta del e | estudiante.      |           |               |        |
|                 | ID 10055     | 50927 SOL ANGEL   | MARTINEZ VALDIV | /IESO             |          |       |                  |           |             |          |             |      |             |                  |           | Recomenzar    |        |
| Fecha           | desde        | 🔳 hasta           |                 |                   |          |       |                  |           |             |          |             |      |             |                  |           |               |        |
|                 | Cajero AVAR  | RGAS              |                 |                   |          |       |                  |           |             |          |             |      |             |                  |           |               |        |
| DETALLE         |              |                   |                 |                   |          |       |                  |           |             |          |             |      |             | 🕻 Insertar 🗧     | Eliminar  | Copiar        | ₹, Fi  |
| Número de tr    | ID Alumno    | Nombre            | Boleta de Pago  | Boleto Secundario | Número d | ,     | Código de Autori | Resultado | Fecha trans | Estatus  | Tipo de ope | Núme | Terminal    | Cajero           |           | Banco Orig    | gen    |
| 1905031         | 100550927    | SOL ANGEL MARTINE | 2410002817      | NA                | 8967     | 5.000 | 111111           | Aprobada  | 03-May-2    | Aprobada | COMPRA      |      | dataf001    | AVARO            | BAS       | CREDIB/       | ANCO   |
| 1905023         | 100550927    | SOL ANGEL MARTINE | 2410002811      |                   |          |       |                  |           | 02-May-2    |          | COMPRA      |      | dataf001    | AVARO            | AS        | Crediban      | Co     |
|                 |              |                   |                 |                   |          |       |                  |           |             |          |             |      |             |                  |           |               |        |
| <               |              |                   |                 |                   | >        | <     | _                |           |             |          |             |      |             |                  |           |               |        |

#### **PQSO 13** APLICACIÓN DE RECARGOS EN ESTADO DE

CUENTA PROCESO TZRRVEN (MOD-004)

Para la generación individual de la orden de pago mediante un MDUU ejecutamos por la *GKAPPLN*, En código de procesos seleccionamos *ARSPO-INDIVIDUAL-PO* y en Conjunto Regla *ARSPO-GEN-IND-PO-RS*, damos click en la parte superior derecha en *"IR"*.

| X Forma de lanzamiento de proceso GKAPPLN 9.3.3 (MIGRFUAA)                                                                                              | AGREGAR               | RECUPERAR | RELACIONADO | HERRAMIENTAS |
|----------------------------------------------------------------------------------------------------|-----------------------|-----------|-------------|--------------|
| Código de proceso: ARSPO-INDIVIDUAL-PO Generar Orden de Pago Individual Conjunto de regla: ARSPO-GEN-IND-PO-F                                           | S                     |           |             | Ir           |
| Generar Orden de Pago                                                                                                    | Individual - Rule Set |           |             |              |
| Fecha vigente: 20/05/2020                                                                                                    |                       |           |             |              |
| <u>.</u>                                                                                                    |                       |           |             |              |
| Inicio: Ilenar los campos arriba y oprimir ir. Para buscar por nombre, oprimir TAB desde un campo de ID, ingresar el criterio de búsqueda y oprimir IN7 | RO                    |           |             |              |

# **ORDEN** DE PAGO

Para la correcta ejecución del proceso se deben llenar los siguientes campos:

• *Modo de Ejecución \*:* Actualizar – Si queremos que el proceso se ejecute en tiempo real y/o Auditar – Para revisar el resultado de la ejecución del proceso sin realizar ningún cambio en la forma *TZARVEN*.

- Modo de Excepción\*: Ingresar y Continuar.
- **PO Banner ID:** Identificación estudiante Banner.
- PO-Divisa: COP.

• **PO-Tipo de Documento:** Se digita el nombre del tipo de documento a generar como por ejemplo (Matr, Insc, Ant, Cobr).etc; Para mayor información en la siguiente forma encuentra la totalidad de los tipos de documento que se encuentran creados en Banner (**TVVSDOC**).

• **PO-Periodo:** Periodo en el cual se va a generar la orden de pago.

Nos dirigimos a la parte superior izquierda de campo detalles de proceso y damos click en *"Ejecutar ahora"* procediendo a confirmar en la parte superior derecha la ejecución del proceso.

| × @ ellucian Forma de lanzamiento de proceso GKAPPLN 9.3.14 (FU                                      | IAA)                                         | AGREGAR              | 🖹 RECUPERAR 🛛 👼 RELACIONA                                                              | .do 🔅 Herramientas 1                                                    |
|----------------------------------------------------------------------------------------------------|----------------------------------------------|----------------------|----------------------------------------------------------------------------------------|-------------------------------------------------------------------------|
| Código de proceso: ARSPO-INDIVIDUAL-PO Generar Orden de Pago Individual<br>Fecha vigente: 07/07/2020 | Conjunto de regla: ARSPO-GEN-IND-PO-RS Gener | erar Orden de Pago I | Confirmar ejecución direc<br>**ALERTA** Ejecutar esta ac<br>sesión de Banner hasta que | cta<br>ción bloqueará directamente su<br>la complete. ¿Desea continuar? |
| Parámetro de lanzamiento de proceso Detalles de regla de proceso                                     |                                              |                      |                                                                                        | Sí No                                                                   |
| PARÁMETRO DE LANZAMIENTO DE PROCESO                                                                  |                                              |                      |                                                                                        |                                                                         |
| Modo de ejecución * Actualizar 🗸                                                                     | Severidad de diagnóstico                     | 30                   |                                                                                        |                                                                         |
| Modo de excepción Ingresar y continuar                                                               |                                              |                      |                                                                                        |                                                                         |
| DETALLES DE PROCESO                                                                                  |                                              |                      | 🗄 Insertar                                                                             | 🖬 Eliminar 🧧 Copiar 🔍 Filtr                                             |
| Ejecutar envío de trabajo Ejecutar ahora                                                             |                                              |                      |                                                                                        |                                                                         |
| Parámetro                                                                                            |                                              | Valor de parámetro   |                                                                                        |                                                                         |
| PO - Banner ID                                                                                       |                                              | 111206525            |                                                                                        |                                                                         |
| PO - Divisa                                                                                          |                                              | COP                  |                                                                                        |                                                                         |
| PO - Tipo de Documento                                                                               |                                              | MATR                 |                                                                                        |                                                                         |
| PO - Periodo                                                                                         |                                              | 202010               |                                                                                        |                                                                         |
| K ◀ [1] de 1 ▶ ▶   10 V Por página                                                                   |                                              |                      |                                                                                        | Registro 4 de                                                           |

En la siguiente pantalla evidenciamos la correcta ejecución del proceso.

| O ellucian Forma de lanzamiento de proceso GKAPPLN 9.3.14 (FUAA)                                                             | 👔 agregar 🚆 recuperar 🚔 <b>relacionado 🔅 herramientas</b> 🔤                                                               |
|----------------------------------------------------------------------------------------------------|----------------------------------------------------------------------------------------------------|
| Código de proceso: ARSPO-INDIVIDUAL-PO Generar Orden de Pago Individual Conjunto de regla: ARSP<br>Fecha vigente: 07/07/2020 | O-GEN-IND-PO-RS Generar Orden de Pago<br>Código de conjunto de regla: ARSPO-GENIND-PO-RS<br>Secuencia de ejecución: 15008 |
| Parámetro de lanzamiento de proceso Detalles de regla de proceso                                                             | Completado con éxito                                                                                                    |
| PARÁMETRO DE LANZAMIENTO DE PROCESO                                                                                          | 🚼 Insertar 🕞 Eliminar 🍡 Copiar 🏹 Frit                                                                                     |
| Modo de ejecución * Actualizar 🔹                                                                                             | Severidad de 30<br>diagnóstico                                                                                            |
| Modo de excepción Ingresar y continuar 💌                                                                                     |                                                                                                    |
| * DETALLES DE PROCESO                                                                                                    | 🔛 Insertar 🛛 Eliminar 🌆 Copiar 🏹 Fit                                                                                      |
| Ejecutar envío de trabajo Ejecutar ahora                                                                                     |                                                                                                    |
| Parámetro                                                                                                    | Valor de parámetro                                                                                                    |
| PO - Banner ID                                                                                                    | 111206525                                                                                                    |
| PO - Divisa                                                                                                    | COP                                                                                                    |
| PO - Tipo de Documento                                                                                                    | MATR                                                                                                    |
| PO - Periodo                                                                                                    | 202010                                                                                                    |
| K 🚽 1 de 1 🕨 🕅 10 🔍 Por página                                                                                               | Registro 4 de                                                                                                    |

Por consiguiente, para revisar la Bitácora del proceso nos dirigimos a la parte superior derecha en el menú de Herramientas y escogemos la opción *"Ver Bitácora SQL".* 

| X @ ellucian Forma de lanzamiento de proceso GKAPPLN 9.3.14 (FUAA)                                                     |                            | AGREGAR               | 🚇 RECUPERAR        | 🛔 RELACIONADO      |                | TAS 1 |
|----------------------------------------------------------------------------------------------------|----------------------------|-----------------------|--------------------|--------------------|----------------|-------|
| Código de proceso: ARSPO-INDIVIDUAL-PO Generar Orden de Pago Individual Conjunto de regla<br>Fecha vigente: 07/07/2020 | : ARSPO-GEN-IND-PO-RS Gene | erar Orden de Pago Ir | ndividual - Rule S | Salir de Quickflow |                |       |
| Parámetro de lanzamiento de proceso Detalles de regla de proceso                                                       |                            |                       |                    | Acerca de Banner   |                |       |
| PARÁMETRO DE LANZAMIENTO DE PROCESO                                                                                    |                            |                       |                    | OPCIONES           |                |       |
| Modo de ejecución * Actualizar 🔹                                                                                       | Severidad de diagnóstico   |                       |                    | Conjunto de regla  | de proceso     |       |
| Modo de excepción Ingresar y continuar                                                                                 |                            |                       |                    | Acciones de regla  | de conjunto de | e     |
| DETALLES DE PROCESO                                                                                                    |                            |                       |                    |                    |                |       |
| Ejecutar envío de trabajo Ejecutar ahora                                                                               |                            |                       |                    | Detalle de acción  |                |       |
| Parámetro                                                                                                    |                            | Valor de parámetro    |                    | Ver bitácora de So | 2L             |       |
| PO - Banner ID                                                                                                    |                            | 111206525             |                    |                    | THANACCHENT    |       |
| PO - Divisa                                                                                                    |                            | COP                   |                    | BANNER DOCUMEN     | I MANAGEMENT   |       |
| PO - Tipo de Documento                                                                                                 |                            | MATR                  |                    | Recuperar docum    | entos          | Alt+R |
|                                                                                                    |                            |                       |                    |                    |                |       |
|                                                                                                    |                            |                       |                    | Contar documento   | os coincididos |       |
|                                                                                                    |                            |                       |                    | Agregar documen    | tos            | >     |
|                                                                                                    |                            |                       |                    | DISEÑO DE PÁGINA   |                |       |

Encontramos que la orden de pago fue creada con éxito en la cual indica el N° de boleto.

| × @ ellucia       | n Forma de bitácora del proceso GKARLOG 9.3.6 (FUAA) 👔 AGREGAR 🖺 RECUPERAR 👼 RELACIONADO                                                  | 🔆 HERR/   | AMIENTAS |
|-------------------|----------------------------------------------------------------------------------------------------|-----------|----------|
| Código de proceso | : ARSPO-INDIVIDUAL-PO Generar Orden de Pago Individual Conjunto de regla: ARSPO-GEN-IND-PO-RS Generar Orden de Pago Individual - Rule Set | Recomen   | zar      |
| Secuencia de ejec | ución: 15608 Usuario: JCASTANEDA52                                                                                                    |           |          |
| DIAGNÓSTICO       | 🔂 insertar 🛛 🔤 Eliminar                                                                                                    | Copiar    | Ϋ Fitrar |
| Secuencia         | Diagnóstico                                                                                                    | Severidad |          |
|                   | Ruleset parameter 1; PO_BANNER_ID : 111206525                                                                                             |           | 30       |
| 1                 | Ruleset parameter 2; PO_TERM_ODE : 202010                                                                                                 |           | 30       |
| :                 | Ruleset parameter 3; PO_SDOC_CODE : MATR                                                                                                  |           | 30       |
| 2                 | Ruleset parameter 4; PO_CURR_CODE : COP                                                                                                   |           | 30       |
| ŧ                 | Start ruleset: sequence 15608; ARSPO-INDIVIDUAL-PO:ARSPO-GEN-IND-PO-RS (executed by ACTION) (UPDATE Mode) : 07-JUL-2020 08:19:27          |           | 30       |
| (                 | Start rule: ARSPO-INDIVIDUAL-PO-RULE, 07-JUL-2020 08:19:27                                                                                |           | 30       |
|                   | Start Rule Sequence: ARSPO-INDIVIDUAL-PO-RULE / 1, 07JUL-2020 08:19:27                                                                    |           | 30       |
| 8                 | We will process the next Student: 111206525 - PRUEBA INSCRIPCIÓN IAC                                                                      |           | 30       |
| 9                 | Columns values are extracted from RowData PIMD:960781; TERM:202010; SDOC:MATR; CURR:COP                                                   |           | 30       |
| 10                | The document 1010000151 has been created                                                                                                  |           | 30       |
| 11                | The process to generate payment order is done                                                                                             |           | 30       |
| 12                | Completed Rule Sequence: ARSPO-INDIVIDUAL-PO-RULE / 1; 1 Rows Processed, 07-JUL-2020 08:19:30                                             |           | 30       |
| 13                | Completed rule: ARSPO-INDIVIDUAL-PO-RULE, 07-JUL-2020 08:19:30                                                                            |           | 30       |
| 14                | Completed ruleset: sequence 15608; ARSPO-INDIVIDUAL-PO:ARSPO-GEN-IND-PO-RS (executed by ACTION) (UPDATE Mode) : 07-JUL-2020 08:19:30      |           | 30       |
| 🚺 ┥ 🚺 de 1        | Por página                                                                                                    | Registro  | 1 de 14  |

| × Ø elluciar      | Datos de extracción de selección de población GLAEXTR 9.3.11 (FUAA)           | 🔒 AGREGAR                    | RECUPER/       | AR 📲 RELACIONAD | 0 🔅 HERRAMIENTAS 1              |
|-------------------|-------------------------------------------------------------------------------|------------------------------|----------------|-----------------|---------------------------------|
| Aplicación: ALUMN | NO_GENERAL PROMEDIO_CAPP ID de selección: ALUMNOS_ACTIVOS Alumnos Activos ID  | de creador: SAISUSR ID de us | suario: JCASTA | NEDA52          | Recomenzar                      |
| Eliminar todos:   | ● Ordenar por nombre 🔵 Ordenar por ID 🛛 Ordenar primero registros manuales: 🖌 |                              |                |                 |                                 |
| DATOS DE EXTRAC   | CIÓN DE SELECCIÓN DE POBLACIÓN                                                |                              |                | 🚼 Insertar      | 🖬 Eliminar 🥤 Copiar 🏾 🏹 Filtrar |
| ID                | Nombre                                                                        | Fallecid                     | o Co           | onfidencial     | Indicador de sistema            |
| 111206525         | IAC PRUEBA INSCRIPCIÓN                                                        |                              |                |                 | Manual                          |
| 111206441         | CONC EROS A LA IZQUIERDA PAGO DATAFONO                                        |                              |                |                 | Manual                          |
| 🖌 ┥ 🗍 de 1 🕽      | ▶ ▶ 10 v Por página                                                           |                              |                |                 | Registro 2 de 2                 |

Para la generación masiva de órdenes de pago ejecutamos ingresamos a la forma *GKAPPLN*, En código de proceso seleccionamos *ARSPO-GEN-PAY-ORDER* y en *Conjunto de Regla ARSPO-GEN-PAY-ORD-RS* y damos click en la parte superior derecha *"IR"*.

| ×   | @ ellucian      | Forma de lanzamiento de proceso GKAPPLN 9.3.14 (FUAA) |                    | AGREGAR                            | RECUPERAR | A RELACIONADO | 🗱 HERRAMIENTAS |
|-----|-----------------|-------------------------------------------------------|--------------------|------------------------------------|-----------|---------------|----------------|
| Cód | igo de proceso: | ARSPO-GEN-PAY-ORDER                                   | Conjunto de regla: | ARSPO-GEN-PAY-ORD-RS               |           |               | Ir             |
|     |                 | Generar Orden de Pago - Process                       |                    | Generar Ordenes de Pago - Rule Set |           |               |                |
|     | Fecha vigente:  | 07/07/2020                                            |                    |                                    |           |               |                |
|     |                 |                                                       |                    |                                    |           |               |                |

Inicio: Ilenar los campos arriba y oprimir ir. Para buscar por nombre, oprimir TAB desde un campo de ID, ingresar el criterio de búsqueda y oprimir INTRO

Para la ejecución del proceso en necesario diligenciar los siguientes campos:

- Modo de ejecución: Actualizar (Ejecucion del proceso en tiempo real) ó Auditar (Visualización del resultado de la ejecución del proceso).
- Modo de excepción: Ingresar y continuar.
- **PO PopSel Aplicación:** Es el texto que se encuentra en el campo de la **GLAEXTR "APLICACIÓN"** en este caso es **"ALUMNO\_GENERAL"**.

| 🗙 🕜 ellucia       | n Datos de extracción de selección de población GLAEXTR 9.3.11 (FUAA)       | 👔 AGREGAR  🖺 RI                        | CUPERAR 🛛 🗸 RELACIONA | .do 🔅 Herramientas 1            |
|-------------------|-----------------------------------------------------------------------------|----------------------------------------|-----------------------|---------------------------------|
| Aplicación: ALUM  | NO_GENERAL PROMEDIO_CAPP ID de selección: ALUMNOS_ACTIVOS Alumnos Activos I | D de creador: SAISUSR ID de usuario: J | CASTANEDA52           | Recomenzar                      |
| Eliminar todos:   | ● Ordenar por nombre 🔘 Ordenar por ID Ordenar primero registros manuales: 🖌 |                                        |                       |                                 |
| * DATOS DE EXTRAG | CIÓN DE SELECCIÓN DE POBLACIÓN                                              |                                        | 🚼 Insertar            | 🗖 Eliminar 🧧 Copiar 🏾 🎗 Filtrar |
| ID                | Nombre                                                                      | Fallecido                              | Confidencial          | Indicador de sistema            |
| 111206525         | IAC PRUEBA INSCRIPCIÓN                                                      |                                        |                       | Manual                          |
| 111206441         | CONC EROS A LA IZQUIERDA PAGO DATAFONO                                      |                                        |                       | Manual                          |
| 🚺 🛋 🚺 de 1        | N 10 Por página                                                             |                                        |                       | Registro 2 de 2                 |

**PASO 14** GENERACIÓN MASIVA ORDEN DE PAGO

Para la ejecución del proceso es necesario crear una selección de población la cual podemos realizar de forma manual o masiva. Ver manual selección de Población.

Teniendo lista la selección de población en la forma GLAEXTR en esta caso la siguiente:

Aplicación: ALUMNO\_GENERAL / ID de Selección: ALUMNOS\_ACTIVOS

- *PO Campus:* Si vamos a ejecutar el proceso por selección de población no es necesario llenar el campo.
- PO PopSel ID Creador: ID Creador de la selección de población esta información la encontramos en la forma GLAEXTR, en este caso es "SAISUSR"

| × @ ellucia       | Datos de extracción de selección de población GLAEXTR 9.3.11 (FUAA)           | AGREGA                       | AR 🖺 RECUPE   | RAR 뤕 RELACIONAE | 0 🔅 HERRAMIENTAS      | 1          |
|-------------------|-------------------------------------------------------------------------------|------------------------------|---------------|------------------|-----------------------|------------|
| Aplicación: ALUM  | NO_GENERAL PROMEDIO_CAPP ID de selección: ALUMNOS_ACTIVOS Alumnos Activos     | ID de creador: SAISUSR ID de | usuario: JCAS | TANEDA52         | Recomenza             | ar         |
| Eliminar todos:   | 💿 Ordenar por nombre 🔵 Ordenar por ID 🛛 Ordenar primero registros manuales: 🗹 |                              |               |                  |                       |            |
| * DATOS DE EXTRAC | CIÓN DE SELECCIÓN DE POBLACIÓN                                                |                              |               | 🛨 Insertar       | 🗖 Eliminar 🧧 Copiar 🔤 | Ϋ, Filtrar |
| ID                | Nombre                                                                        | Falled                       | cido (        | Confidencial     | Indicador de sistema  |            |
| 111206525         | IAC PRUEBA INSCRIPCIÓN                                                        |                              |               |                  | Manual                |            |
| 111206441         | CONC EROS A LA IZQUIERDA PAGO DATAFONO                                        |                              |               |                  | Manual                |            |
| 🚺 ┥ 🚺 de 1        | Por página                                                                    |                              |               |                  | Registro              | 2 de 2     |

#### • PO-Divisa: COP

- PO Tipo de Documento: Ejemplo: MATR (Matrícula), INSC (Inscripción).
- **PO-PopSel-ID Selección: I**D de Selección esta información la encontramos en la forma **GLAEXTR**, el cual en este caso es "**ALUMNOS\_ACTIVOS**".

| 🗙 🛛 @ ellucia                                                                                                 | Datos de extracción de selección de población GLAEXTR 9.3.11 | (FUAA) 🗈                                       | AGREGAR 🛛 🖺 RECL     | IPERAR 🛛 📇 RELACIONA | 00 🔅 HERRAMIENTAS    | 1      |
|----------------------------------------------------------------------------------------------------|--------------------------------------------------------------|------------------------------------------------|----------------------|----------------------|----------------------|--------|
| Aplicación: ALUM                                                                                              | IO_GENERAL PROMEDIO_CAPP ID de selección: ALUMNOS_/          | ACTIVOS Alumnos Activos ID de creador: SAISUSF | R ID de usuario: JCA | STANEDA52            | Recomenza            | ar     |
| Eliminar todos: 🔄 🖲 Urdenar por nomore 🔂 Urdenar por ID Urdenar por ID Urdenar por mero registros manuales: 🕑 |                                                              |                                                |                      |                      |                      |        |
| ID                                                                                                    | Nombre                                                       |                                                | Fallecido            | Confidencial         | Indicador de sistema |        |
| 111206525                                                                                                    | IAC PRUEBA INSCRIPCIÓN                                       |                                                |                      |                      | Manual               |        |
| 111206441                                                                                                    | CONC EROS A LA IZQUIERDA PAGO DATAFONO                       |                                                |                      |                      | Manual               |        |
| 🖌 ┥ 🚺 de 1                                                                                                    | Por página                                                   |                                                |                      |                      | Registro             | 2 de 2 |

#### • **PO-Periodo:** Periodo academico a ejecutar

• **PO - PopSel - ID User:** Usuario que va ejecutar el proceso en este caso "JCASTANEDA52"

| × @ ellucia                         | n Datos de extracción de selección de población GLAEXTR 9.3.11 (FUAA)                                                                                                    | 🔒 AGREGAR 🛛 🚆 RE             | CUPERAR 🛛 🔓 RELACIONA | DO 🔅 HERRAMIENTAS 1             |
|-------------------------------------|----------------------------------------------------------------------------------------------------|------------------------------|-----------------------|---------------------------------|
| Aplicación: ALUM<br>Eliminar todos: | NO_GENERAL         PROMEDIO_CAPP         ID de selección:         ALUMNOS_ACTIVOS         Alumnos         Activos         ID de creado <ul> <li>Ordenar por nombre</li> <li>Ordenar por ID</li> <li>Ordenar primero registros manuales:</li> <li>ID</li></ul> | r: SAISUSR ID de usuario: JO | ASTANEDA52            | Recomenzar                      |
| T DATOS DE EXTRAC                   | CIÓN DE SELECCIÓN DE POBLACIÓN                                                                                                    |                              | 🚼 Insertar            | 🛢 Eliminar 🤹 Copiar 🏾 🏹 Filtrar |
| ID                                  | Nombre                                                                                                    | Fallecido                    | Confidencial          | Indicador de sistema            |
| 111206525                           | IAC PRUEBA INSCRIPCIÓN                                                                                                    |                              |                       | Manual                          |
| 111206441                           | CONC EROS A LA IZQUIERDA PAGO DATAFONO                                                                                                    |                              |                       | Manual                          |
| 🚺 🛋 🚺 de 1 )                        | ▶ N 10 V Por página                                                                                                    |                              |                       | Registro 2 de 2                 |

Despues del diligenciamiento de datos, procedemos con la ejecución del proceso dando click en el check de "*Ejecutar ahora".* 

| X @ ellucian Forma de lanzamiento de proceso GKAPPLN 9.3.14 (FUAA)                                          | 🖺 AGREGAR 🖺 RECUPERAR 🛃 RELACIONADO 🏾 🗱 HERRAMENTAS |
|----------------------------------------------------------------------------------------------------|-----------------------------------------------------|
| Código de proceso: ARSPO-GEN-PAY-ORDER Generar Orden de Pago - Process Conjunto de regla: ARSPO-GEN-PAY-ORD | D-RS Generar Ordenes de Pago - Rule Set Recomenzar  |
| Fecha vigente: 07/07/2020                                                                                   |                                                     |
| Parámetro de lanzamiento de proceso Detalles de regla de proceso                                            |                                                     |
| PARÁMETRO DE LANZAMIENTO DE PROCESO                                                                         | 🚦 Insertar 🗧 Eliminar 🧧 Copiar 🏻 🖓 Filtra           |
| Modo de ejecución * Actualizar v Severidad<br>diagnós                                                       | i de 30                                             |
| Modo de excepción Ingresar y continuar                                                                      |                                                     |
| ▼ DETALLES DE PROCESO                                                                                       | 🚦 Insertar 🛛 Eliminar 🍢 Copiar 🏻 🏹 Filtra           |
| Ejecutar envío de trabajo Ejecutar ahora                                                                    |                                                     |
| Parámetro                                                                                                   | Valor de parámetro                                  |
| PO - PopSel - Aplicacion                                                                                    | ALUMNO_GENERAL                                      |
| PO - Campus                                                                                                 |                                                     |
| PO - PopSel - ID Creador                                                                                    | SAISUSR                                             |
| PO - Divisa                                                                                                 | COP                                                 |
| PO - Tipo de Documento                                                                                      | MATR                                                |
| PO - PopSel - ID Seleccion                                                                                  | ALUMNOS_ACTIVOS                                     |
| PO - Periodo                                                                                                | 202010                                              |
| PO - PopSel - ID User                                                                                       | JCASTANEDA52                                        |
| K ◀ 1 de 1 ► N 10 Por página                                                                                | Registro 8 de 8                                     |

Para confirmar la ejecución del proceso damos en "SI".

**X Y** 

| X @ ellucian Forma de lanzamiento de proceso GKAPPLN 9.3.14 (FUAA)     |                                         | 🔒 AGREGAR          | 🖺 RECUPERAR 🗸 RELACIONADO 🔆 HERRAMENTAS 1                                                                       |
|------------------------------------------------------------------------|-----------------------------------------|--------------------|----------------------------------------------------------------------------------------------------|
| Código de proceso: ARSPO-GEN-PAY-ORDER Generar Orden de Pago - Process | Conjunto de regla: ARSPO-GEN-PAY-ORD-RS | Generar Ordenes de | Confirmar ejecución directa                                                                                     |
| Fecha vigente: 07/07/2020                                              |                                         |                    | sesión de Banner hasta que la complete. ¿Desea continuar?                                                       |
| Parámetro de lanzamiento de proceso Detalles de regla de proceso       |                                         |                    | Si No                                                                                                    |
| PARÁMETRO DE LANZAMIENTO DE PROCESO                                    |                                         |                    |                                                                                                    |
| Modo de ejecución * Auditar                                            | Severidad de                            | 30                 |                                                                                                    |
|                                                                        | diagnóstico                             |                    |                                                                                                    |
| Modo de excepción Ingresar y continuar                                 |                                         |                    |                                                                                                    |
| DETALLES DE PROCESO                                                    |                                         |                    | 🚼 Insertar 🔲 Eliminar 🌇 Copiar 🏹 Filtrar                                                                        |
| Ejecutar envío de trabajo Ejecutar ahora                               |                                         |                    |                                                                                                    |
| Parámetro                                                              |                                         | Valor de parámetro | í de la companya de la companya de la companya de la companya de la companya de la companya de la companya de l |
| PO - PopSel - Aplicacion                                               |                                         | ALUMNO_GENER       | RAL                                                                                                    |
| PO - Campus                                                            |                                         |                    |                                                                                                    |
| PO - PopSel - ID Creador                                               |                                         | SAISUSR            |                                                                                                    |
| PO - Divisa                                                            |                                         | COP                |                                                                                                    |
| PO - Tipo de Documento                                                 |                                         | MATR               |                                                                                                    |
| PO - PopSel - ID Seleccion                                             |                                         | ALUMNOS_ACTIV      | /0S                                                                                                    |
| PO - Periodo                                                           |                                         | 202010             |                                                                                                    |
| PO - PopSel - ID User                                                  |                                         | JCASTANEDA52       |                                                                                                    |
| ◀ 1 de 1 ► ▶   10 🔽 Por página                                         |                                         |                    | Registro 8 de 8                                                                                                 |

Una vez ejecutamos el proceso damos click en la parte superior derecha en el check *OK* para confimar la secuencia de ejecución.

| O ellucian Forma de lanzamiento de proceso GKAPPLN 9.3.14 (FUAA)       |                                                                                             | AGREGAR            | 🖺 RECUPERAR 🛃 RELACIONADO 🔅 HERRAMIENTAS 1 |
|------------------------------------------------------------------------|---------------------------------------------------------------------------------------------|--------------------|--------------------------------------------|
| Código de proceso: ARSPO-GEN-PAY-ORDER Generar Orden de Pago - Process | Conjunto de regla: ARSPO-GEN-PAY-ORD-RS                                                     | Generar Ordenes d  | Información de proceso                     |
| Fecha vigente: 07/07/2020                                              | Codigo de proceso: ARSPO-GEN-PAY-ORDER<br>Código de conjunto de regla: ARSPO-GEN-PAY-ORD-RS |                    |                                            |
| Parámetro de lanzamiento de proceso Detalles de regla de proceso       | Secuencia de ejecución: 15633                                                               |                    |                                            |
| PARÁMETRO DE LANZAMIENTO DE PROCESO                                    |                                                                                             |                    | Completado con exito                       |
| Modo de ejecución * Actualizar                                         | Severidad de                                                                                | 30                 | ок                                         |
|                                                                        | diagnóstico                                                                                 |                    |                                            |
| Modo de excepción Ingresar y abortar 💌                                 |                                                                                             |                    |                                            |
| ▼ DETALLES DE PROCESO                                                  |                                                                                             |                    | 🚼 Insertar 🔲 Eliminar 🍢 Copiar 🏹 Fitrar    |
| Ejecutar envío de trabajo Ejecutar ahora                               |                                                                                             |                    |                                            |
| Parámetro                                                              |                                                                                             | Valor de parámetro | 1                                          |
| PO - PopSel - Aplicacion                                               |                                                                                             | ALUMNO_GENE        | RAL                                        |
| PO - Campus                                                            |                                                                                             |                    |                                            |
| PO - PopSel - ID Creador                                               |                                                                                             | SAISUSR            |                                            |
| PO - Divisa                                                            |                                                                                             | COP                |                                            |
| PO - Tipo de Documento                                                 |                                                                                             | MATR               |                                            |
| PO - PopSel - ID Seleccion                                             |                                                                                             | ALUMNOS_ACTI       | /0S                                        |
| PO - Periodo                                                           |                                                                                             | 202010             |                                            |
| PO - PopSel - ID User                                                  |                                                                                             | JCASTANEDA52       |                                            |
| K ◀ 1 de 1 ► N 10 Por página                                           |                                                                                             |                    | Registro 8 de 8                            |

Una vez ejecutado el proceso, se puede observar la bitácora del proceso desde la forma **GKARLOG** y/o en la parte superior izquierda dando click en el Menú "**Herramientas**" y posteriormente en "**Ver Bitácora SQL**" que mostrará de forma detallada el resultado del proceso, indicándonos la generación de las órdenes de pago.

| × @ ellucia       | n Forma de bitácora del proceso GKARLOG 9.3.6 (FUAA) 👔 AGREGAR 🖺 RECUPERAR 👼 RELACIONAL                                              | 0 🔅 HERRAMIENTAS |
|-------------------|----------------------------------------------------------------------------------------------------|------------------|
| Código de proceso | : ARSPO-GEN-PAY-ORDER Generar Orden de Pago - Process Conjunto de regla: ARSPO-GEN-PAY-ORD-RS Generar Ordenes de Pago - Rule Set     | Recomenzar       |
| Secuencia de ejec | ución: 15633 Usuario: JCASTANEDA52                                                                                                   |                  |
| Secuencia         | Diagnóstico                                                                                                    | Severidad        |
| 4                 | Ruleset parameter 4; PO_CURR_CODE : COP                                                                                              | 30               |
| 1                 | Ruleset parameter 5; PO_SDOC_CODE : MATR                                                                                             | 30               |
|                   | Ruleset parameter 6; PO_SELECTION : ALUMNOS_ACTIVOS                                                                                  | 30               |
| 1                 | Ruleset parameter 7; PO_TERM_CODE : 202010                                                                                           | 30               |
| 1                 | Ruleset parameter 8; PO_USER_ID : JCASTANEDA52                                                                                       | 30               |
|                   | Start ruleset: sequence 15633; ARSPO-GEN-PAY-ORDER:ARSPO-GEN-PAY-ORD-RS (executed by ACTION) (UPDATE Mode) : 07-JUL-2020 11:48:07    | 30               |
| 10                | Start rule: ARSPO-POP-SEL-PO-RULE, 07-JUL-2020 11:48:07                                                                              | 30               |
| 1                 | Start Rule Sequence: ARSPO-POP-SEL-PO-RULE / 1, 07-JUL-2020 11:48:07                                                                 | 30               |
| 1:                | We will process the next Student: 111206441 - PAGO DATAFONO CONC EROS A LA IZQUIERDA                                                 | 30               |
| 1:                | Columns values are extracted from RowData PIMD:960599; TERM:202010; SDOC:MATR; CURR:COP                                              | 30               |
| 14                | The document 1010000157 has been created                                                                                             | 30               |
| 1                 | The process to generate payment order is done                                                                                        | 30               |
| 10                | We will process the next Student: 111206525 - PRUEBA INSCRIPCIÓN IAC                                                                 | 30               |
| 1                 | Columns values are extracted from RowData PIMD:960781; TERM:202010; SDOC:MATR; CURR:COP                                              | 30               |
| 11                | The document 1010000158 has been created                                                                                             | 30               |
| 1                 | The process to generate payment order is done                                                                                        | 30               |
| 20                | Completed Rule Sequence: ARSPO-POP-SEL-PO-RULE / 1; 2 Rows Processed, 07-JUL-2020 11:48:10                                           | 30               |
| 2                 | Completed rule: ARSPO-POP-SEL-PO-RULE, 07-JUL-2020 11:48:10                                                                          | 30               |
| 2:                | Completed ruleset: sequence 15633; ARSPO-GEN-PAY-ORDER:ARSPO-GEN-PAY-ORD-RS (executed by ACTION) (UPDATE Mode) : 07JUL-2020 11:48:10 | 30               |
| 🕅 🛋 🚺 de 1        | 50 ✓ Por página                                                                                                    | Registro 1 de 22 |
| <b>X Y</b>        | echa de actividad 07/07/2020 11.48 07                                                                                                | GUARDAR          |

Despues de confirmar la secuencia de ejecución automaticamente nos aparecerá un mensaje en donde indica que el proceso fue ejecutado con éxito en la parte superior derecha.

| Ø ellucian Forma de lanzamiento de proceso GKAPPLN 9.3.14 (FUAA)                                                                            | 🗈 AGREGAR 🖺 RECUPERAR 🟯 RELACIONADO 🔅 HERRAMIENTAS 1                                                                                      |
|----------------------------------------------------------------------------------------------------|----------------------------------------------------------------------------------------------------|
| Código de proceso: ARSPO-GEN-PAY-ORDER Generar Orden de Pago - Process Conjunto de regla: ARSPO-GEN-PAY-ORD-RS<br>Fecha vigenta: 07/07/2020 | Generar Ordenes de Código de proceso: ARSPO-GEN-PAV-ORDER Código de conjunto de regla: ARSPO-GEN-PAV-ORD-RS Secuencia de ejecución: 15633 |
| Parámetro de lanzamiento de proceso Detalles de regla de proceso                                                                            | Completado con éxito                                                                                                    |
| PARÂMETRO DE LANZAMIENTO DE PROCESO                                                                                                    | 🖬 Insertar 📮 Elminar 🌇 Copiar   Y, Filtra                                                                                                 |
| Modo de ejecución • Actualizar • Severidad de diagnóstico                                                                                   | 30                                                                                                    |
| Modo de excepción [Ingresar y abortar v<br>DETALLES DE PROCESO                                                                              | 👪 Insertar 🛛 Eliminar 🌆 Copiar 🏾 🏹 Filtra                                                                                                 |
| Ejecutar envio de trabajo Ejecutar ahora                                                                                                    |                                                                                                    |
| Parámetro                                                                                                    | Valor de parámetro                                                                                                    |
| PO - PopSel - Aplicacion                                                                                                    | ALUMNO_GENERAL                                                                                                    |
| PO - Campus                                                                                                    |                                                                                                    |
| PO - PopSel - ID Creador                                                                                                    | SAISUSR                                                                                                    |
| PO - Divisa                                                                                                    | COP                                                                                                    |
| PO - Tipo de Documento                                                                                                    | MATR                                                                                                    |
| PO - PopSel - ID Seleccion                                                                                                    | ALUMNOS_ACTIVOS                                                                                                    |
| PO - Periodo                                                                                                    | 202010                                                                                                    |
| PO - PopSel - ID User                                                                                                    | JCASTANEDA52                                                                                                    |
| K 🚽 1 de 1 🕨 🕅 🚺 🔽 Por página                                                                                                    | Registro 8 de 8                                                                                                    |

Para la validación de la ejecución masiva de las órdenes de pago se valida por la forma *TZAPAOR.* 

#### **PASO 15** ANULACIÓN MASIVA DE ORDENES DE PAGO

Para la generación masiva de órdenes de pago ejecutamos ingresamos a la forma *GKAPPLN,* En código de proceso seleccionamos *ARSPO-CANCEL-PO* y en Conjunto de Regla *ARSPO-CANCEL-PO* y damos click en la parte superior derecha "*IR*".

| × @ ellucian           | Forma de lanzamiento de proceso GKAPPLN 9.3.14 (FUAA)                                                           | 🔒 AGREGAR            | 🖺 RECUPERAR | 🛃 RELACIONADO | 🗱 HERRAMIENTAS |
|------------------------|----------------------------------------------------------------------------------------------------|----------------------|-------------|---------------|----------------|
| Código de proceso:     | ARSPO-CANCEL-PO Anular Orden de Pago - Process Conjunto de regia: ARSPO-C                                       | MCEL-PO              |             |               | Ir             |
|                        | Anular Orde                                                                                                    | n de Pago - Rule Set |             |               |                |
| Fecha vigente:         | 07/07/2020                                                                                                    |                      |             |               |                |
|                        |                                                                                                    |                      |             |               |                |
| Inicio: Ilenar los cam | pos arriba y oprimir ir. Para buscar por nombre, oprimir TAB desde un campo de ID, ingresar el criterio de búsq | ueda y oprimir INTRO |             |               |                |

Para la ejecución del proceso es necesario crear una selección de población la cual podemos realizar de forma manual o masiva. Ver manual selección de Población.

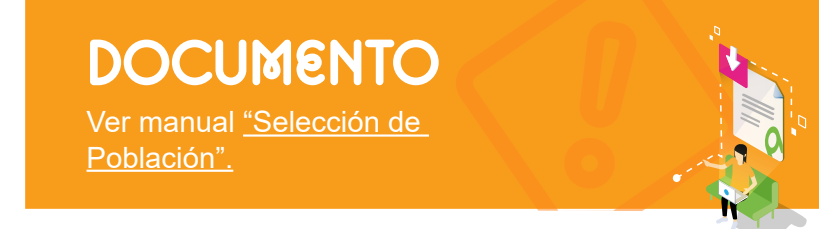

Teniendo lista la selección de población en la forma *GLAEXTR* en esta caso la siguiente:

#### Aplicación: ALUMNO\_GENERAL / ID de Selección: ALUMNOS\_ACTIVOS

| × Ø ellucia                         | n Datos de extracción de selección de población GLAEXTR 9.3.11 (FUAA)                                                                                                    | AGREGAR                | 🖺 RECUPERAR 🛛 🗸 | RELACIONADO     | HERRAMIENTAS         |
|-------------------------------------|----------------------------------------------------------------------------------------------------|------------------------|-----------------|-----------------|----------------------|
| Aplicación: ALUM<br>Eliminar todos: | O_GENERAL PROMEDIO_CAPP ID de selección: ALUMNOS_ACTIVOS Alumnos Activos ID de creador: SAISI     Ordenar por nombre O Ordenar por ID Ordenar primero registros manuales:      ✓ | JSR ID de usuario: JCA | ASTANEDA52      |                 | Recomenzar           |
| * DATOS DE EXTRAC                   | CIÓN DE SELECCIÓN DE POBLACIÓN                                                                                                    |                        | 🚼 Inserta       | ır 🖪 Eliminar 🏼 | 🖥 Copiar 🏾 🍸 Filtrar |
| ID                                  | Nombre                                                                                                    | Fallecido              | Confidencial    | Indicador de s  | sistema              |
| 111206441                           | CONC EROS A LA IZQUIERDA PAGO DATAFONO                                                                                                    |                        |                 | Manual          |                      |
| 111206525                           | IAC PRUEBA INSCRIPCIÓN                                                                                                    |                        |                 | Manual          |                      |
| 🚺 ┥ 🚺 de 1 )                        | ▶ ▶ 10 v Por página                                                                                                    |                        |                 |                 | Registro 1 de 2      |

Para la ejecución del proceso en necesario diligenciar los siguientes campos:

- *Modo de ejecución:* Actualizar (Ejecucion del proceso en tiempo real) ó Auditar (Visualización del resultado de la ejecución del proceso).
- *Modo de excepción:* Ingresar y continuar.
- PO- Grupo de Admisión: Campo opcional (Grupo de inscripción).
- PO- PopSel Aplicación: Es el texto que se encuentra en el campo de la GLAEXTR "APLICACIÓN" en este caso es "ALUMNO\_GENERAL" (Campo Obligatorio).

| × @ ellucia                         | Datos de extracción de selección de población GLAEXTR 9.3.11 (FUAA)                                                       | 👔 AGREGAR 🛛 🖺 RECI                        | PERAR 📲 RELACIONA | .DO 🔅 HERRAMIENTAS 1            |
|-------------------------------------|----------------------------------------------------------------------------------------------------|-------------------------------------------|-------------------|---------------------------------|
| Aplicación: ALUM<br>Eliminar todos: | ID de selección: ALUMNOS_ACTIVOS Alumnos Activos<br>Ordenar por nombre Ordenar por ID Ordenar primero registros manuales: | ID de creador: SAISUSR ID de usuario: JCA | STANEDA52         | Recomenzar                      |
| DATOS DE EXTRAC                     | CIÓN DE SELECCIÓ <mark>N DE POBLACIÓN</mark>                                                                              |                                           | 🚼 Insertar        | 🛢 Eliminar 🤹 Copiar 🏾 🎗 Filtrar |
| 10                                  | Nombre                                                                                                    | Fallecido                                 | Confidencial      | Indicador de sistema            |
| 111206525                           | IAC PRUEBA INSCRIPCIÓN                                                                                                    |                                           |                   | Manual                          |
| 111206441                           | CONC EROS A LA IZQUIERDA PAGO DATAFONO                                                                                    |                                           |                   | Manual                          |
| 🖌 🛋 1 de 1                          | Por página                                                                                                    |                                           |                   | Registro 2 de 2                 |

- PO Campus: Indica el campus del alumno (Opcional)
- PO- Clase: Indica el semestre de ubicación del alumno. (Opcional)
- PO-PopSel-ID Creador: ID Creador de la selección de población esta información la encontramos en la forma GLAEXTR, en este caso es "SAISUSR" (Grupo de inscripción).

| × @ ellucia                         | Datos de extracción de selección de población GLAEXTR 9.3.11 (FUAA)                                                                                                    | AG                     | REGAR 📲 RECUI       | PERAR 🖁 RELACIONA | DO 🔆 HERRAMIENTAS           |
|-------------------------------------|----------------------------------------------------------------------------------------------------|------------------------|---------------------|-------------------|-----------------------------|
| Aplicación: ALUM<br>Eliminar todos: | NO_GENERAL         PROMEDIO_CAPP         ID de selección: ALUMNOS_ACTIVOS         Alumnos Activos           Image: Contenar por nombre         Ordenar por ID         Ordenar primero registros manuales:         Image: Contenar por ID | ID de creador: SAISUSR | ID de usuario: JCAS | STANEDA52         | Recomenzar                  |
| * DATOS DE EXTRAC                   | CIÓN DE SELECCIÓN DE POBLACIÓN                                                                                                    |                        |                     | 🚼 Insertar        | 🛢 Eliminar 🧧 Copiar 🏾 🎗 Fil |
| ID                                  | Nombre                                                                                                    |                        | Fallecido           | Confidencial      | Indicador de sistema        |
| 111206525                           | IAC PRUEBA INSCRIPCIÓN                                                                                                    |                        |                     |                   | Manual                      |
| 111206441                           | CONC EROS A LA IZQUIERDA PAGO DATAFONO                                                                                                    |                        |                     |                   | Manual                      |
| 🚺 ┥ 🚺 de 1 )                        | ▶ ▶ 10 v Por página                                                                                                    |                        |                     |                   | Registro 2 de               |

- **PO- Dias de Vencimiento:** Indica el numero de dias de retraso despues de la ultima fecha de vencimiento. **(Opcional)**
- **PO-Nivel:** Indica el nivel academico del estudiante (**Opcional**)
- PO- Programa: Indica el programa academico del alumno (Opcional)
- PO: Tipo de Documento: Ejemplo: MATR (Matrícula), INSC (Inscripción) (Obligatorio)
- PO- PopSel ID Selección: : ID de Selección esta información la encontramos en la forma GLAEXTR, el cual en este caso es "ALUMNOS\_ ACTIVOS"

| × @ ellucia       | n Datos de extracción de selección | de población GLAEXTR 9.3.11 (FUAA)                 | 👔 AGREGAR  🖺 RE                         | CUPERAR 🛛 🔓 RELACIONA | DO 🔅 HERRAMIENTAS 1             |
|-------------------|------------------------------------|----------------------------------------------------|-----------------------------------------|-----------------------|---------------------------------|
| Aplicación: ALUMI | NO_GENERAL PROMEDIO_CAPP           | ID de selección: ALUMNOS_ACTIVOS Alumnos Activos   | ID de creador: SAISUSR ID de usuario: J | CASTANEDA52           | Recomenzar                      |
| Eliminar todos:   | Ordenar por nombre Ordenar         | lenar por ID Ordenar primero registros manuales: 🗹 |                                         |                       |                                 |
| * DATOS DE EXTRAC | CIÓN DE SELECCIÓN DE POBLACIÓN     |                                                    |                                         | 🖬 Insertar            | 🖬 Eliminar 🧧 Copiar 🛛 🏹 Filtrar |
| ID                | Nombre                             |                                                    | Fallecido                               | Confidencial          | Indicador de sistema            |
| 111206525         | IAC PRUEBA INSCRIPCIÓN             |                                                    |                                         |                       | Manual                          |
| 111206441         | CONC EROS A LA IZQUIERDA PAGO      | DATAFONO                                           |                                         |                       | Manual                          |
| ∢ ◀ 1 de 1 )      | N 10 Por página                    |                                                    |                                         |                       | Registro 2 de 2                 |

 PO - PopSel - ID User: Usuario que va ejecutar el proceso en este caso "JCASTANEDA52"

| × @ ellucia       | Datos de extracción de selección de población GLAEXTR 9.3.11 (FUAA)       | 🗈 A                    | gregar 📲 recui     | PERAR 🛔 RELACIONA | ADO 🛛 🌞 HERRAMI    | ENTAS 1           |
|-------------------|---------------------------------------------------------------------------|------------------------|--------------------|-------------------|--------------------|-------------------|
| Aplicación: ALUM  | NO_GENERAL PROMEDIO_CAPP ID de selección: ALUMNOS_ACTIVOS Alumnos Activos | ID de creador: SAISUSR | ID de usuario: JCA | STANEDA52         | Rec                | omenzar           |
| Eliminar todos:   | Ordenar por nombre ○ Ordenar por ID Ordenar primero registros manuales:   |                        |                    |                   |                    |                   |
| * DATOS DE EXTRAC | CIÓN DE SELECCIÓN DE POBLACIÓN                                            |                        |                    | 🖶 Insertar        | Eliminar 🍢 Co      | opiar 🏾 🎗 Filtrar |
| ID                | Nombre                                                                    |                        | Fallecido          | Confidencial      | Indicador de siste | ma                |
| 111206525         | IAC PRUEBA INSCRIPCIÓN                                                    |                        |                    |                   | Manual             |                   |
| 111206441         | CONC EROS A LA IZQUIERDA PAGO DATAFONO                                    |                        |                    |                   | Manual             |                   |
| 🔰 ┥ 🚺 de 1 )      | ▶ ▶ 10 V Por página                                                       |                        |                    |                   | F                  | legistro 2 de 2   |

Despues del diligenciamiento de datos, procedemos con la ejecución del proceso dando click en el check de *Ejecutar ahora.* 

| X @ ellucian Forma de lanzamiento de proceso GKAPPLN 9.3.14 (FUAA)                                            | 🖺 AGREGAR 📲 RECUPERAR 🛛 🟯 RELACIONADO 🛛 🔆 HERRAMENTAS |
|----------------------------------------------------------------------------------------------------|-------------------------------------------------------|
| Código de proceso: ARSPO-CANCEL-PO Anular Orden de Pago - Process Conjunto de regla: ARSPO-CANCEL-PO Anular O | Orden de Pago - Rule Set Recomenzar                   |
| Fecha vigente: 08/07/2020                                                                                     |                                                       |
| Modo de ejecución * Actualizar 👻 Severidad de                                                                 | 30                                                    |
| diagnóstico                                                                                                   |                                                       |
| Modo de excepción Ingresar y continuar 💌                                                                      |                                                       |
| ▼ DETALLES DE PROCESO                                                                                         | 🔛 Insertar 📑 Eliminar 🦷 Copiar 🏹 Filtrar              |
| Ejecutar envío de trabajo Ejecutar ahora                                                                      |                                                       |
| Parámetro                                                                                                    | Valor de parámetro                                    |
| PO - Grupo de Admision                                                                                        |                                                       |
| PO - PopSel - Aplicacion                                                                                      | ALUMNO_GENERAL                                        |
| PO - Campus                                                                                                   |                                                       |
| PO - Clase                                                                                                    |                                                       |
| PO - PopSel - ID Creador                                                                                      | SAISUSR                                               |
| PO - Dias de Vencimiento                                                                                      |                                                       |
| PO - Nivel                                                                                                    |                                                       |
| PO - Programa                                                                                                 |                                                       |
| PO - Tipo de Documento                                                                                        | MATR                                                  |
| PO - PopSel - ID Seleccion                                                                                    | ALUMNOS_ACTIVOS                                       |
| PO - Tipo e Alumno                                                                                            |                                                       |
| PO - Periodo                                                                                                  | 202010                                                |
| PO - PopSel - ID User                                                                                         | JCASTANEDA52                                          |
| I de 1 ▶ M 50 ✓ Por página                                                                                    | Registro 13 de 13                                     |
| <b>▼</b>                                                                                                    | GUARDAR                                               |

#### Para confirmar la ejecución del proceso damos en "SI".

| X @ ellucian Forma de lanzamiento de proceso GKAPPLN 9.3.14 (FUAA)                                                       |                             | 🔒 AGREGAR              | 🖺 RECUPERAR                            | 🛃 RELACIONADO                                                       | 🔅 HERRAMIENTAS                                         |
|----------------------------------------------------------------------------------------------------|-----------------------------|------------------------|----------------------------------------|---------------------------------------------------------------------|--------------------------------------------------------|
| Código de proceso: ARSPO-CANCEL-PO Anular Orden de Pago - Process Conjunto de regia: ARSPO-<br>Fecha vigente: 08/07/2020 | CANCEL-PO Anular Or         | rden de Pago - Rule Se | Confirmar<br>**ALERTA**<br>sesión de B | ejecución directa<br>Ejecutar esta acción<br>Banner hasta que la ci | bloqueará directamente su<br>omplete. ¿Desea continuar |
| Modo de ejecución * Actualizar 🔹                                                                                         | Severidad de<br>diagnóstico | 30                     |                                        |                                                                     | Si                                                     |
| Modo de excepción Ingresar y continuar                                                                                   |                             |                        |                                        |                                                                     |                                                        |
| DETALLES DE PROCESO                                                                                                    |                             |                        |                                        | 🚼 Insertar 🛛 Eli                                                    | minar 🧧 Copiar 🛛 🌱 Filtrar                             |
| Ejecutar envío de trabajo Ejecutar ahora                                                                                 |                             |                        |                                        |                                                                     |                                                        |
| Parámetro                                                                                                    |                             | Valor de parámetro     |                                        |                                                                     |                                                        |
| PO - Grupo de Admision                                                                                                   |                             |                        |                                        |                                                                     |                                                        |
| PO - PopSel - Aplicacion                                                                                                 |                             | ALUMNO_GENERA          | L                                      |                                                                     |                                                        |
| PO - Campus                                                                                                    |                             |                        |                                        |                                                                     |                                                        |
| PO - Clase                                                                                                    |                             |                        |                                        |                                                                     |                                                        |
| PO - PopSel - ID Creador                                                                                                 |                             | SAISUSR                |                                        |                                                                     |                                                        |
| PO - Dias de Vencimiento                                                                                                 |                             |                        |                                        |                                                                     |                                                        |
| PO - Nivel                                                                                                    |                             |                        |                                        |                                                                     |                                                        |
| PO - Programa                                                                                                    |                             |                        |                                        |                                                                     |                                                        |
| PO - Tipo de Documento                                                                                                   |                             | MATR                   |                                        |                                                                     |                                                        |
| PO - PopSel - ID Seleccion                                                                                               |                             | ALUMNOS_ACTIVO         | IS                                     |                                                                     |                                                        |
| PO - Tipo e Alumno                                                                                                    |                             |                        |                                        |                                                                     |                                                        |
| PO - Periodo                                                                                                    |                             | 202010                 |                                        |                                                                     |                                                        |
| PO - PopSel - ID User                                                                                                    |                             | JCASTANEDA52           |                                        |                                                                     |                                                        |
| K ◀ 1 de 1 ► M 50 ∨ Por página                                                                                           |                             |                        |                                        |                                                                     | Registro 13 de 13                                      |
| x x                                                                                                    |                             |                        |                                        |                                                                     | GUARE                                                  |

Una vez ejecutamos el proceso damos click en la parte superior derecha en el check *OK* para confimar la secuencia de ejecución.

× @ ellucian Forma de lanzamiento de proceso GKAPPLN 9.3.14 (FUAA) 🚑 RELACIONADO 🛛 🐥 HERRAMIENTAS Información de proceso Código de proceso: ARSPO-CANCEL-PO Anular Orden de Pago - Proceso Conjunto de regla: ARSPO-CANCEL-PO Anular Orden de Pago - Rule Se Código de proceso: ARSPO-CANCEL-PO Fecha vigente: 08/07/2020 Código de conjunto de regla: ARSPO-CANCEL-PO Secuencia de ejecución: 15690 Modo de ejecución \* Actualizar Severidad de 30 Completado con éxito diagnóstico ОК Modo de excepción Ingresar y continuar \* DETALLES DE PROCESO 🚼 Insertar 🔲 Eliminar и Copiar 🎗 Filtrar Ejecutar envío de trabajo Ejecutar ahora Parámetro Valor de parámetro PO - Grupo de Admision PO - PopSel - Aplicacion ALUMNO\_GENERAL PO - Campus PO - Clase PO - PopSel - ID Creador SAISUSR PO - Dias de Vencimiento PO - Nivel PO - Programa PO - Tipo de Documento MATR PO - PopSel - ID Seleccion ALUMNOS\_ACTIVOS PO - Tipo e Alumno PO - Periodo 202010 PO - PopSel - ID User 50 v Por página Registro 13 de 13 **X** 

Despues de confirmar la secuencia de ejecución automaticamente nos aparecerá un mensaje en donde indica que el proceso fue ejecutado con éxito en la parte superior derecha.

| X @ ellucian Forma de lanzamiento de proceso GKAPPLN 9.3.14 (FUAA)                                                                                         |                 | AGREGAR                 | 🖺 RECUPERAR 🗸 RELACIONADO 🔅 HERRAMIENTAS                                                                                                    | s 1       |
|----------------------------------------------------------------------------------------------------|-----------------|-------------------------|----------------------------------------------------------------------------------------------------|-----------|
| Código de proceso: ARSPO-CANCEL-PO Anular Orden de Pago - Process Conjunto de regia: ARSPO-CANCE<br>Fecha vigente: 08/07/2020 Modo de elecución Actualizar | EL-PO Anular Or | rden de Pago - Rule Set | Código de proceso: ARSPO-CANCEL-PO<br>Código de conjunto de regla: ARSPO-CANCEL-PO<br>Secuencia de ejecución: 15690<br>Completado con éxito |           |
|                                                                                                    | diagnóstico     |                         |                                                                                                    |           |
| Modo de excepción Ingresar y continuar                                                                                                    | ulugnoodeo      |                         |                                                                                                    |           |
| DETALLES DE PROCESO                                                                                                    |                 |                         | 📑 insertar 📮 Eliminar 🍡 Copiar 🖣                                                                                                    | 🕻 Filtrar |
| Ejecutar envío de trabajo Ejecutar ahora                                                                                                    |                 |                         |                                                                                                    |           |
| Parámetro                                                                                                    |                 | Valor de parámetro      |                                                                                                    |           |
| PO - Grupo de Admision                                                                                                    |                 |                         |                                                                                                    |           |
| PO - PopSel - Aplicacion                                                                                                    |                 | ALUMNO_GENERAL          |                                                                                                    |           |
| PO - Campus                                                                                                    |                 |                         |                                                                                                    |           |
| PO - Clase                                                                                                    |                 |                         |                                                                                                    |           |
| PO - PopSel - ID Creador                                                                                                    |                 | SAISUSR                 |                                                                                                    |           |
| PO - Dias de Vencimiento                                                                                                    |                 |                         |                                                                                                    |           |
| PO - Nivel                                                                                                    |                 |                         |                                                                                                    |           |
| PO - Programa                                                                                                    |                 |                         |                                                                                                    |           |
| PO - Tipo de Documento                                                                                                    |                 | MATR                    |                                                                                                    |           |
| PO - PopSel - ID Seleccion                                                                                                    |                 | ALUMNOS_ACTIVOS         | 3                                                                                                    |           |
| PO - Tipo e Alumno                                                                                                    |                 |                         |                                                                                                    |           |
| PO - Periodo                                                                                                    |                 | 202010                  |                                                                                                    |           |
| PO - PopSel - ID User                                                                                                    |                 | JCASTANEDA52            |                                                                                                    |           |
| K ◀ 1 de 1 ► N 50 マ Por página                                                                                                    |                 |                         | Registro 13                                                                                                    | 3 de 13   |
| ⊼ ≚                                                                                                    |                 |                         |                                                                                                    | GUARDA    |

Una vez ejecutado el proceso, se puede observar la bitácora del proceso desde la forma *GKARLOG* y/o en la parte superior izquierda dando click en el Menú *"Herramientas"* y posteriormente en *"Ver Bitácora SQL"* que mostrará de forma detallada el resultado del proceso, indicándonos la generación de las órdenes de pago.

| X @ ellucian Forma de lanzamiento de proceso GKAPPLN 9.3.14 (FUAA)                                                                | 👔 Agregar 📓 Recuperar 🛛 🟯 Relacionado 🛛 🔅 Herramientas |
|----------------------------------------------------------------------------------------------------|--------------------------------------------------------|
| Código de proceso: ARSPO-CANCEL-PO Anular Orden de Pago - Process Conjunto de regla: ARSPO-CANCEL-PO<br>Fecha vigente: 08/07/2020 | Anular Orden de Pago - Rule Set Salir de Quickflow     |
| Modo de ejecución * Actualizar 🔹 Ser                                                                                              | veridad de 30 Acerca de Banner                         |
| di                                                                                                    | agnóstico OPCIONES                                     |
| Modo de excepción Ingresar y continuar                                                                                            | Conjunto de regla de proceso                           |
| DETALLES DE PROCESO                                                                                                    |                                                        |
| Ejecutar envío de trabajo Ejecutar ahora                                                                                          | proceso                                                |
| Parámetro                                                                                                    | Valor de parámetro                                     |
| PO - Grupo de Admision                                                                                                    | Detalle de acción                                      |
| PO - PopSel - Aplicacion                                                                                                    | ALUMNO_GENERAL                                         |
| PO - Campus                                                                                                    | Ver bilacora de SQL                                    |
| PO - Clase                                                                                                    | BANNER DOCUMENT MANAGEMENT                             |
| PO - PopSel - ID Creador                                                                                                    | SAISUSR Recuperar documentos Alt+R                     |
| PO - Dias de Vencimiento                                                                                                    |                                                        |
| PO - Nivel                                                                                                    | Contar documentos coincididos                          |

#### Para continuar damos click en la parte superior derecha en "IR".

| 🗙 🕜 ellu         | ıcian    | Forma de bitácora del proceso GKARLOG 9.3.6 (FUAA)                                                                                                    |                                     | AGREGAR          | 🖺 RECUPERAR | 🛃 RELACIONADO | 🗱 HERRAMIEN  |
|------------------|----------|----------------------------------------------------------------------------------------------------|-------------------------------------|------------------|-------------|---------------|--------------|
| Código de pro    | oceso:   | ARSPO-CANCEL-PO Conjunto de re                                                                                                    | gla: ARSPO-CANCEL-PO                |                  |             |               | Ir           |
|                  |          | Anular Orden de Pago - Process                                                                                                    | Anular Orden de Pago - Ru           | le Set           |             |               |              |
| Secuent          | icia de: | 15690 Usua                                                                                                    | ario: JCASTANEDA52                  |                  |             |               |              |
| ejec             | cución   |                                                                                                    |                                     |                  |             |               |              |
| nicio: llenar le | los can  | npos arriba y oprimir ir. Para buscar por nombre, oprimir TAB desde un campo de ID, ingresar                                                                                                    | el criterio de búsqueda y oprimir l | NTRO             |             |               |              |
|                  |          |                                                                                                    |                                     |                  |             |               |              |
|                  |          |                                                                                                    |                                     |                  |             |               |              |
|                  |          |                                                                                                    |                                     |                  |             |               |              |
| 🗙 🕜 ellu         | ucian    | Forma de bitácora del proceso GKARLOG 9.3.6 (FUAA)                                                                                                    |                                     | AGREGAR          | RECUPERAR   | 🖧 RELACIONADO | 🗧 🔅 HERRAMEI |
| ódigo de proc    | -050' A  | ARSPO-CANCEL-PO Anular Orden de Pago - Process Conjunto de regla: ARSPO-CANC                                                                                                    | EL-PO Anular Orden de Pago - I      | Rule Set         |             | ſ             | Recomenzar   |
| ocuoncia do o    | aiocucio | án 15600 Heurria: ICASTANEDAS2                                                                                                    | LL-10 Anulai Olden de Lago -        | tule Det         |             | C             | Recomenzar   |
| ecuencia         | D        |                                                                                                    |                                     |                  |             |               | Severidad    |
| cucincia         | 9 8      | Ruleset parameter 9: PO_SDOC_CODE : MATR                                                                                                    |                                     |                  |             |               | 3            |
|                  | 10 R     | Ruleset parameter 10: PO_DUE_DAYS :                                                                                                    |                                     |                  |             |               | 3            |
|                  | 11 R     | Ruleset parameter 11: PO_USER_ID : JCASTANEDA52                                                                                                    |                                     |                  |             |               | 3            |
|                  | 12 R     | Ruleset parameter 12: PO_PROGRAM :                                                                                                    |                                     |                  |             |               | 3            |
|                  | 13 R     | Ruleset parameter 13: PO_LEVEL :                                                                                                    |                                     |                  |             |               | 3            |
|                  | 14 S     | Start ruleset: sequence 15690; ARSPO-CANCEL-PO:ARSPO-CANCEL-PO (executed by ACT)                                                                                                    | ON) (UPDATE Mode) : 08-JUL-20       | 20 17:52:42      |             |               | 3            |
|                  | 15 S     | Start rule: ARSPO-POP-SEL-PO-RULE: 08-JUL-2020 17:52:42                                                                                                    | , (                                 |                  |             |               | 3            |
|                  | 16 S     | Start Rule Sequence: ARSPO-POP-SEL-PO-RULE / 1, 08-JUL-2020 17:52:42                                                                                                    |                                     |                  |             |               | 3            |
|                  | 17 C     | Columns values are extracted from RowData PIMD : 960599   TERM : 202010   SDOC : MATR                                                                                                    |                                     |                  |             |               | 3            |
|                  | 18 L     | est to process the student ID : 111206441   NAME : PAGO DATAFONO CONC EROS A LA IZ                                                                                                    | QUIERDA                             |                  |             |               | 3            |
|                  | 19 T     | The document: 1010000157 has payments: N                                                                                                    |                                     |                  |             |               | 3            |
|                  | 20 V     | We will cancel the next document 1010000157 for the pidm 960599                                                                                                    |                                     |                  |             |               | 3            |
|                  | 21 C     | Columns values are extracted from RowData PIMD : 960781   TERM : 202010   SDOC : MATR                                                                                                    |                                     |                  |             |               | 3            |
|                  | 22 L     | est to process the student ID : 111206525   NAME : PRUEBA INSCRIPCIÓN IAC                                                                                                    |                                     |                  |             |               | 3            |
|                  | 23 T     | The document: 1010000158 has payments: N                                                                                                    |                                     |                  |             |               | 3            |
|                  | 24 V     | Ve will cancel the next document 1010000158 for the pidm 960781                                                                                                    |                                     |                  |             |               | 3            |
|                  | 25 C     | Completed Rule Sequence: ARSPO-POP-SEL-PO-RULE / 1; 2 Rows Processed, 08-JUL-2020                                                                                                    | 17:52:42                            |                  |             |               | 3            |
|                  | 26 C     | Completed rule: ARSPO-POP-SEL-PO-RULE, 08-JUL-2020 17:52:42                                                                                                    |                                     |                  |             |               | 3            |
|                  |          | A REAL AND A REAL ADDRESS ADDRESS ADDRE | ACTIONI (UDDATE Mada) : 02          | 11 2020 17:52:4  | 2           |               | 3            |
|                  | 27 C     | completed ruleset: sequence 15690; ARSPO-CANCEL-PO:ARSPO-CANCEL-PO (executed by                                                                                                    | ACTION (OFDATE Mode) . 00%          | 002-2020 11.32.4 | 4           |               |              |

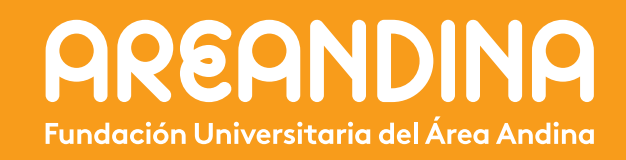